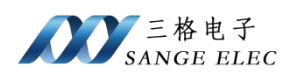

# EtherCAT 转 Modbus\_4 网关

# SG-ECAT-Modbus\_4

(产品手册 v1.1)

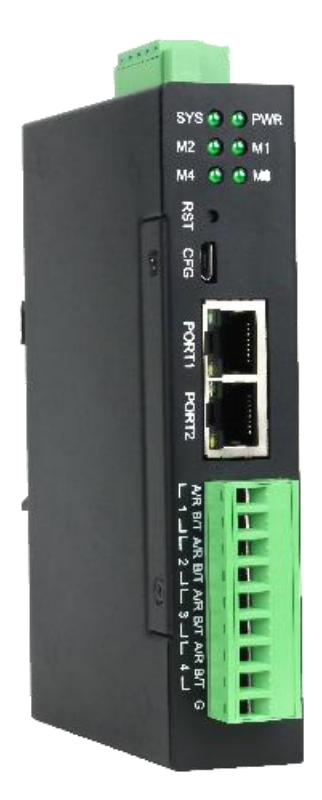

天津滨海新区三格电子科技有限公司

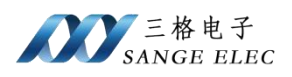

# 版本信息

| 日期        | 版本号  | 修改内容            | 备注 |
|-----------|------|-----------------|----|
| 2023/7/26 | v1.0 | 建立              |    |
| 2024/6/16 |      | 增加汇川 H5U-A8     |    |
| 2024/0/10 | V1.1 | PLC EtherCAT 实例 |    |
|           |      |                 |    |

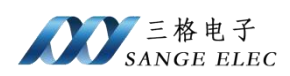

# 目录

| 版本信息                     | 2  |
|--------------------------|----|
| 目录                       | 3  |
| 一、功能概述                   | 4  |
| 1.1 设备简介                 | 4  |
| 1.2 硬件参数                 | 5  |
| 1.3 软件参数                 | 6  |
| 二、硬件说明                   | 6  |
| 2.1 电源接口                 | 6  |
| 2.2 指示灯定义                | 7  |
| 2.3 恢复出厂设置按键             | 7  |
| 2.4 配置口                  | 7  |
| 2.5 EtherCAT □           | 8  |
| 2.6 Modbus 接口            | 8  |
| 三、软件说明                   | 9  |
| 3.1 工作方式                 | 9  |
| 3.2 配置软件参数               | 9  |
| 3.2.1 配置软件参数概述           |    |
| 3.2.2 串口参数部分             |    |
| 3.2.3 Modbus 主站参数部分      |    |
| 3.2.4 Modbus 从站参数部分      |    |
| 3.2.5 计算数据映射             |    |
| 3.3 配置软件使用说明             |    |
| 3.4 数据映射                 |    |
| 3.4.2 Modbus 做主机时        |    |
| 3.4.2 Modbus 做从机时        |    |
| 四、应用实例                   | 15 |
| 4.1 配置 Modbus            |    |
| 4.2 TwinCAT 例程           |    |
| 4.3 CodeSYS 例程           |    |
| 4.4 欧姆龙 Sysmac Studio 例程 |    |
| 4.5 汇川 H5U-A8 例程         | 43 |
| 五、 产品尺寸以及售后              | 52 |
| 5.1 产品尺寸图                | 53 |
| 5.2 售后联系方式               | 53 |

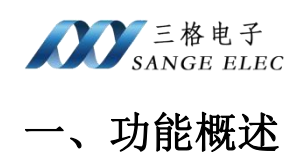

## 1.1 设备简介

本产品是 EtherCAT 和 Modbus RTU 网关,使用数据映射方式工作。

本产品在 EtherCAT 侧作为 EtherCAT 从站,接 TwinCAT、CodeSYS、PLC 等;在 Modbus RTU 侧做为 RTU 主站或从站,接 ModbusRTU 从站如变频器、流量计、温度采集模块等,或者接 ModbusRTU 主站如 PLC、上位机等。

使用场景 1: EtherCAT 主站读写 Modbus RTU 从站:

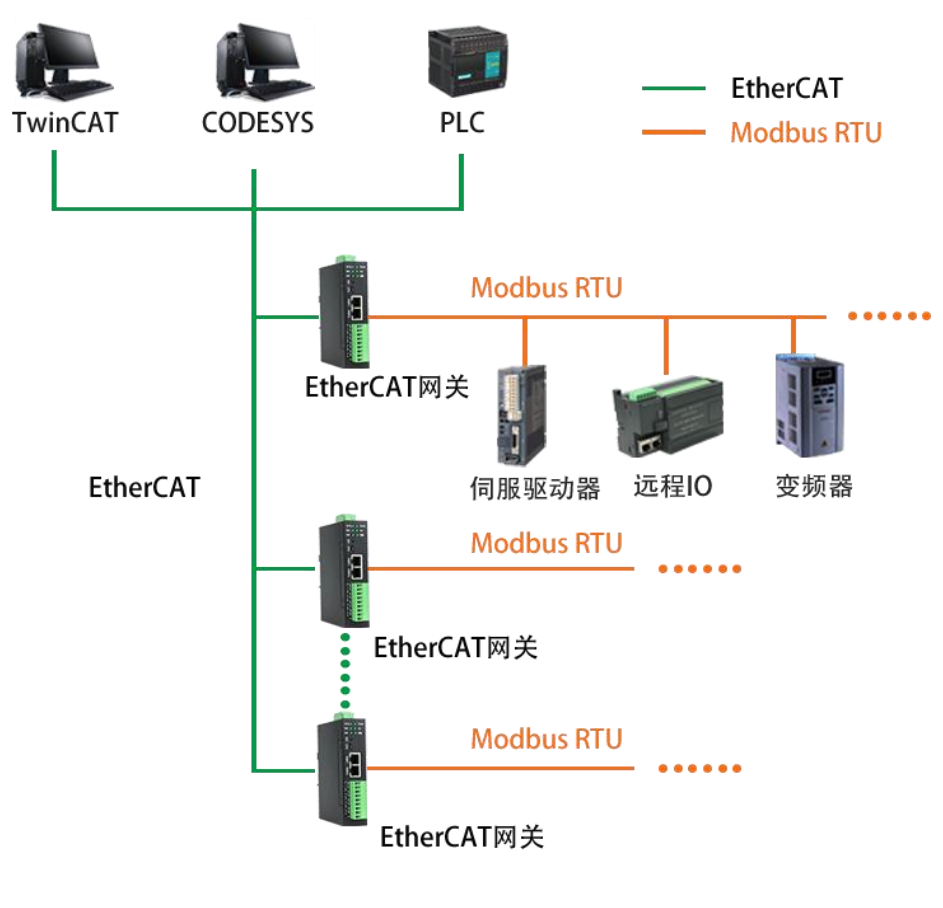

Modbus RTU侧网关做从站

使用场景 2: EtherCAT 主站和 Modbus 主站交换数据:

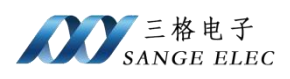

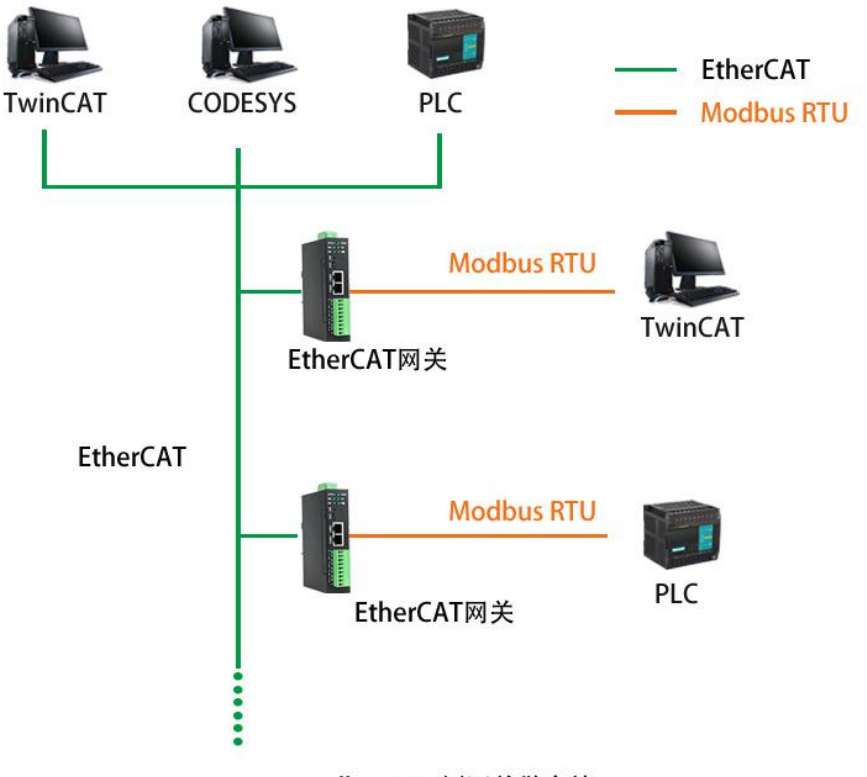

Modbus RTU侧网关做主站

EtherCAT 支持最多 64 个 TPDO 和最多 64 个 RPDO,每个 PDO 映射 16 个字节,故输入输出最多各 1024 字节。

网关有四路 Modbus,每路 Modbus 独立配置,独立工作。每路 Modbus 做主机时支持最多 64 条 Modbus 指令,每路 Modbus 都可以做为 Modbus 从机。

1.2 硬件参数

| 硬件参数       | 参数说明                             |  |  |  |  |  |  |
|------------|----------------------------------|--|--|--|--|--|--|
| 山酒         | 9-36V(典型值 12V/70mA),支持双电源冗余供电,带  |  |  |  |  |  |  |
|            | 过压、过流保护                          |  |  |  |  |  |  |
| 工作温度       | -30~75℃                          |  |  |  |  |  |  |
| 工作湿度       | 5%~95%无冷凝                        |  |  |  |  |  |  |
|            | 2个 RJ45 以太网接口, 支持 100BASE-TX/RX, |  |  |  |  |  |  |
| EtherCAT 口 | MDI/MDIX 自检测,用来组成链式网络。           |  |  |  |  |  |  |
|            | EtherCAT 的两个网口严格区分输入输出,不是交换      |  |  |  |  |  |  |

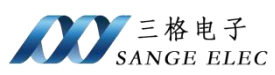

|          | 机!!!接线时必须输入接上一个的输出,第一个 ECAT |
|----------|-----------------------------|
|          | 从站的输入接主站。                   |
| Modbus □ | 四路 RS485 口,可改为 RS232        |

## 1.3 软件参数

| 软件参数     | 参数说明                               |
|----------|------------------------------------|
|          | 采用 EtherCAT 从站芯片 AX58100。          |
|          | 工作在 FreeRUN 模式。                    |
| EtherCAT | 支持 COE。                            |
|          | 支持最多 64 个 TPDO 和 64 个 RPDO, 每个 PDO |
|          | 映射 16 个字节。                         |
|          | 默认 RS485 接口,可改为 RS232 接口。          |
|          | 波特率支持 2400、4800、9600、14400、19200,  |
| Modbus   | 38400, 56000, 57600, 115200.       |
|          | 做为 Modbus 主机可配置 64 条 Modbus 指令,    |
|          | 作为 Modbus 从机支持 3、4、16 功能码。         |
| 最大映射数据量  | 输入1024字节;输出1024字节                  |
|          | EtherCAT 端通过本公司提供的 ESI 文件配置        |
| 工作参数配置   | PDO。                               |
|          | Modbus 端通过本公司提供的上位机软件配置。           |

# 二、硬件说明

## 2.1 电源接口

本网关电源接口如下图所示,支持压线端子接法和圆头电源接法,支持双电 源冗余供电,支持 9-36V 输入:

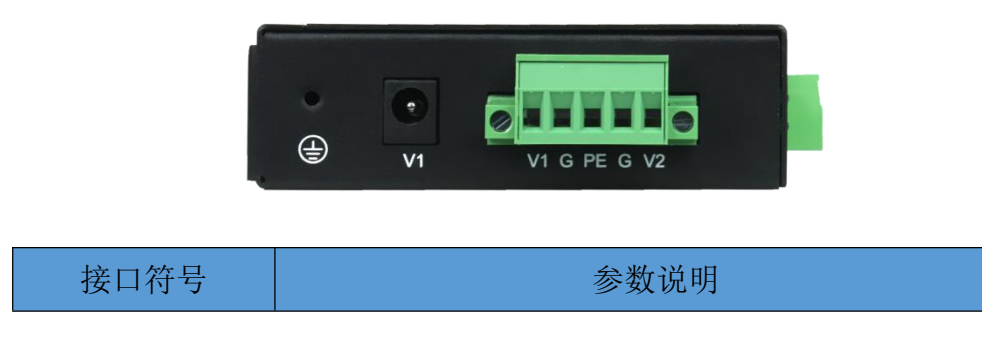

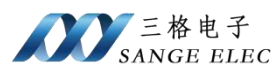

| 圆头 V1    | 接圆头电源 7-36V(和端子 V1 不能同时接) |
|----------|---------------------------|
| 端子 V1/V2 | 接直流 9-36V 正               |
| G        | 接直流 9-36V 负               |
| PE       | 接大地                       |

## 2.2 指示灯定义

本网关六个指示灯如下图所示:

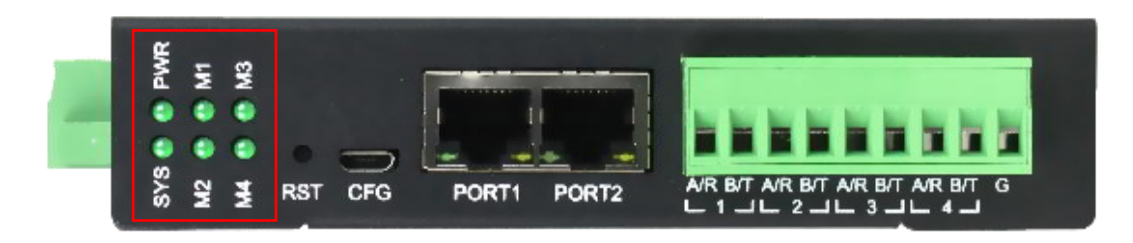

| 指示灯         | 指示灯说明                                |
|-------------|--------------------------------------|
| PWR         | 电源指示灯,常亮说明电源正常                       |
| SYS         | 系统灯,常亮说明系统正常启动,1hz频率<br>闪烁说明处于 OP 状态 |
| M1、M2、M3、M4 | 对应 485/232 口接收到数据时闪烁                 |

## 2.3 恢复出厂设置按键

当配置错误导致网关工作异常可以按住之后给网关重上电,网关会清除当前 所有配置。用户应该等到 SYS 以 5hz 频率闪烁再松开按键,网关自动重启恢复 正常。

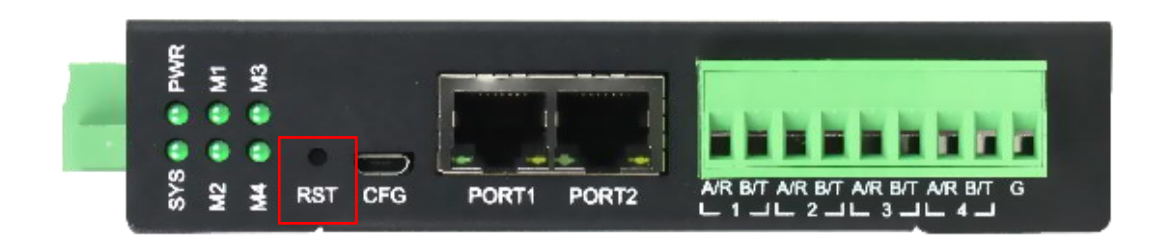

## 2.4 配置口

EtherCAT 口如下:

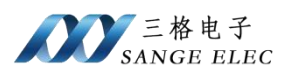

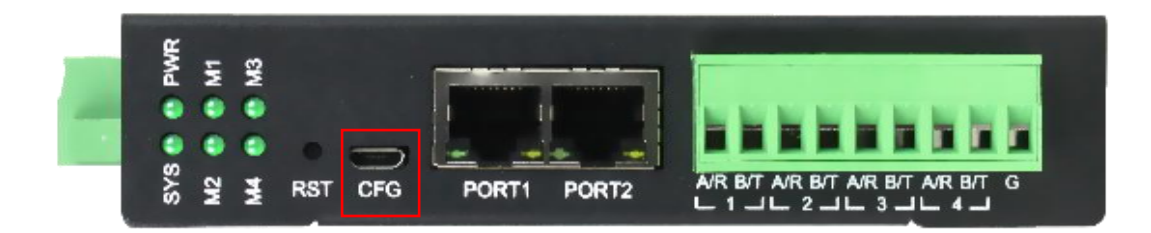

配置口用来连接电脑,配置网关。

## 2.5 EtherCAT □

EtherCAT 口如下:

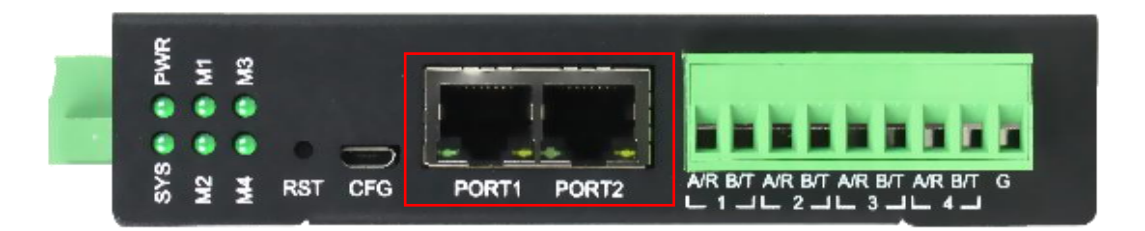

| EtherCAT 🗆 | 接口说明         |
|------------|--------------|
| PORT1      | EtherCAT 输入口 |
| PORT2      | EtherCAT 输出口 |

EtherCAT 的两个网口严格区分输入输出,不是交换机!!! 接线时必须输入

接上一个的输出,第一个 ECAT 从站的输入接主站。

## 2.6 Modbus 接口

Modbus 口如下:

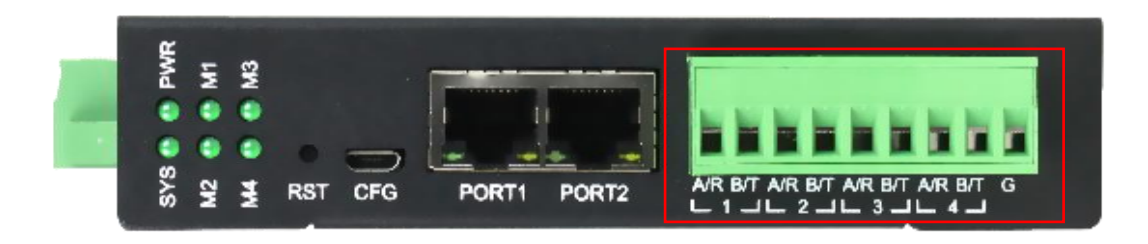

Modbus 接口采用 5.08\*9P 压线端子。

网关默认是 RS485 接口,如需 RS232 接口请联系销售。

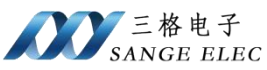

| Modbus 口 | 接口说明                                  |  |  |  |  |  |
|----------|---------------------------------------|--|--|--|--|--|
| AB       | RS485 口的 A B                          |  |  |  |  |  |
| R T G    | RS232 口的 RX TX GND,注意 RS232 T R 要交叉连接 |  |  |  |  |  |

三、软件说明

#### 3.1 工作方式

网关在 EtherCAT 侧做为从站,在 Modbus 侧做为主站或从站。即网关的 EtherCAT 口接 EtherCAT 主站,如 TwinCAT、CodeSYS、PLC;网关的 Modbus 口接 ModbusRTU 从站,如变频器、流量计、温度采集模块等,或者接 ModbusRTU 主站如 PLC、上位机等。

EtherCAT 主站与 Modbus 从/主站采用数据映射的方式通信,即 EtherCAT 主站通过数据映射的方式读写 Modbus 从站或 Modbus 主站。

Modbus 需要使用本公司提供的配置软件来配置工作参数。EtherCAT 只需要 根据配置软件计算出来的数据长度使能相应个数的 PDO 即可,每个 PDO 映射 16 个字节。

#### 3.2 配置软件参数

配置软件页面如下图所示:

| ECAT  | MODE       | US_4 v1.0 |     |       |     |                                          |      |                |                 |              |     |             | <u></u> |     | × |
|-------|------------|-----------|-----|-------|-----|------------------------------------------|------|----------------|-----------------|--------------|-----|-------------|---------|-----|---|
| 通道1   | 配置         | 通道2配置     | 通道: | 3配置 道 | 通道4 | 配置                                       |      |                |                 |              |     |             |         |     |   |
| 波特数据  | 导 率<br>≩ 位 | 9600      | ~   |       | ۱۱  | いしち しんしん しんしん しんしん しんしん しんしん しんしん しんしん し | 主机模  | 式 ~<br>(1-247) |                 | 轮询空闲<br>应答超时 | 100 | (1-60000)ms |         |     |   |
| 校验    | 金位         | None      | ~   |       | 77  | PU 10                                    | 1    | (1 21)         |                 | 写次数          | 0   | (0-255)     |         |     |   |
| 停止    | 二位         | 1         | ~   |       |     |                                          |      |                |                 | 指令条数         | 5   | (0-64)      |         |     |   |
|       | 序号         | 骨 从机地     | 址   | 功能码   |     | 寄存器                                      | 也址   | 寄存器长度          | 指               | 令状态位         | 置   | 指令数据位置      |         |     |   |
|       | 1          | 1         |     | None  | ~   |                                          |      | )              |                 |              |     |             |         |     |   |
|       | 3          | 1         |     | None  | ~   | 0<br>0                                   |      | ,<br>)         |                 |              |     |             |         |     |   |
|       | 4          | 1         |     | None  | ~   | 0                                        | 1    | )              |                 |              |     |             |         |     |   |
|       | 5          | 1         |     | None  | ~   | 0                                        | 1    | )              |                 |              |     |             |         |     |   |
|       |            |           |     |       |     |                                          |      |                |                 | 1            |     |             |         |     |   |
| 配置目   | 串口         |           |     | 主站    | 模式  | 下指令划                                     | 代态监控 | 使能监控           | ~               | 计算数          | 居映身 | 保存配置        |         | 和配置 |   |
| COM 1 |            |           | ~   | 刷新串[  |     | 打手                                       | 千串口  | 获取网会           | <del>(</del> 参数 | 配置           | 网关  | 重启设备        | 恢复      | 出厂设 | 置 |

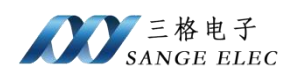

#### 3.2.1 配置软件参数概述

软件页面上有 4 个页:每个页对应一路 Modbus 通道,四个配置页面完全相同,四路 Modbus 独立配置,独立工作

3.2.2 串口参数部分

|       | ····· | ·····  |
|-------|-------|--------|
| 波 特 率 | 9600  | 12     |
| 数 据 位 | 8     | ~      |
| 校验位   | None  | ~      |
| 停止位   | 1     | $\sim$ |

串口参数部分需要设置波特率、校验位、停止位,数据位固定为8。

#### 3.2.3 Modbus 主站参数部分

可以设置是否启用指令状态监控,当使能监控时会为每条 Modbus 指令在 Input 留一个 bit 的状态位,该位为 0 表示这条指令从站应答正常,该位为 1 表示 这条指令从站应答有问题(超时或错误)。该选项同时对四个通道有效,对应的 bit 位置在指令状态位置。

| 主站模式下指令状态监控 | 使能监控 | ~ | 计算 |
|-------------|------|---|----|

通道配置为 Modbus 主机需要设置轮询空闲、应答超时、写次数、指令条数 以及 Modbus 指令。

| 轮询空闲 | 100 | (1-60000)ms |
|------|-----|-------------|
| 应答超时 | 100 | (1-60000)ms |
| 写次数  | 0   | (0-255)     |
| 指令条数 | 0   | (0-64)      |

|   | 序号 | 从机地址 | 功能码  | 5 | 寄存器地址 | 寄存器长度 | 指令状态位置 | 指令数据位置 |
|---|----|------|------|---|-------|-------|--------|--------|
| • | 1  | 1    | None | ~ | 0     | 0     |        |        |
|   | 2  | 1    | None | ~ | 0     | 0     |        |        |
|   | 3  | 1    | None | ~ | 6     | 0     |        |        |
|   | 4  | 1    | None | ~ | 0     | 0     |        |        |

| Modbus 主机参数 | 参数说明 |
|-------------|------|
|-------------|------|

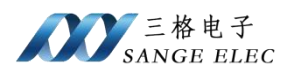

| 松海空闰                                           | 1-60000ms, 当完成一条 Modbus 指令之后延迟多长时 |
|------------------------------------------------|-----------------------------------|
| 北闽工内                                           | 间开始下一条指令。                         |
| 应效初时                                           | 1-60000ms,当发送完 Modbus 指令之后等待从站应答  |
| <u>一</u> 一一些一些一些一些一些一些一些一些一些一些一些一些一些一些一些一些一些一些 | 最大超时时间。                           |
|                                                | 0-255, 0: 每个轮询周期都发送写指令; 1-255: 当要 |
| 写次数                                            | 写的内容发生变化时才写,直到写指令应答成功或达           |
|                                                | 到写次数。                             |
| 指令条数                                           | 本 Modbus 通道配置的指令数量                |
| Mallana Hi A                                   | 标准 Modbus 指令,需要设置从机地址、功能码、寄       |
| Modbus 指令                                      | 存器地址、寄存器长度                        |
|                                                | 使能主站模式下指令状态监控时有效。每条 Modbus        |
| 北太业大台署                                         | 指令都有一个对应的状态,占一个 bit,指示该指令应        |
| 佰令扒忿位直<br>                                     | 答的状态,为0代表这条指令应答正常,为1代表这           |
|                                                | 条指令应答有异常。                         |
|                                                | 每条 Modbus 指令对应的数据都会对应到 EtherCAT 的 |
| 指令数据位置                                         | PDO 映射到对象上。读指令对应到 Input 也就是       |
|                                                | TPDO,写指令对应到 Output 也就是 RPDO。      |

#### 3.2.4 Modbus 从站参数部分

| 主从模式  | 以机构 | 莫式 ~    |
|-------|-----|---------|
| 从站 ID | 1   | (1-247) |

做为 Modbus 从站只需要设置从机地址即可。

#### 3.2.5 计算数据映射

当配置完所有通道之后点击"计算数据映射",可以看到主站下指令对应的数据映射到地址。

计算数据映射

#### 3.3 配置软件使用说明

首先在本公司网站下载该配置软件。

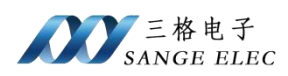

配置软件用来配置本网关 Modbus 部分,流程如下:

①打开软件,设置每个通道的波特率、校验位、停止位。

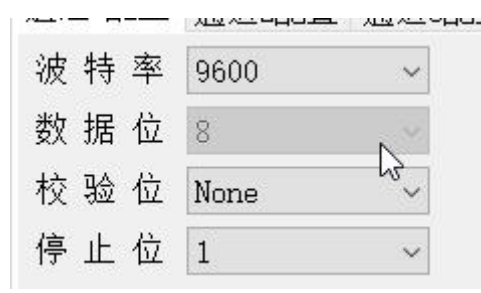

②设置通道的工作模式,工作在 Modbus 主机或从机模式。

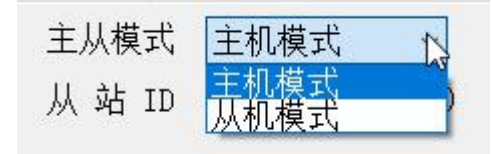

③工作在主机模式,设置主机时相关参数,工作在从机模式设置从机相关参

数。

| 甬道1j   | 配置                       | 通道2配置 通                    | 道3配置 通                      | 道4配置                     |            |                      |                                          |                 |                                       |
|--------|--------------------------|----------------------------|-----------------------------|--------------------------|------------|----------------------|------------------------------------------|-----------------|---------------------------------------|
| 波特数据   | ⊧率<br>冒位<br>〕<br>位       | 9600<br>8<br>None          | × × ×                       | 主从模式<br>从 站 II           | <u>主</u> 机 | 模式 ~<br>(1-247)      | 轮询空闲<br>应答超时<br><mark>写次数</mark><br>华众条数 | 100<br>100<br>0 | (1-60000)ms<br>(1-60000)ms<br>(0-255) |
| )<br>) | - 匹<br>序号<br>1<br>2<br>3 | 1<br>1<br>1<br>1<br>1<br>1 | 功能码<br>None<br>None<br>None | 寄存器<br>> 0<br>> 0<br>> 0 | 地址         | 寄存器长度<br>0<br>0<br>0 | 指令状态位置                                   |                 | 指令数据位置                                |
|        |                          |                            | 通道4<br>主<br>从               | 配置<br>从模式<br>站 II        |            | 机模式<br>;(1-;         | ~<br>247)                                |                 |                                       |

如果配置内容很多建议在软件上填好参数后点击一下*保存配置*,这样再次开 启软件可以通过<u>读取配置</u>来加载刚保存的参数。

④使用 USB 线连接电脑和网关,此时电脑会多出来一个串口,选择这个串口,打开串口、之后点击"配置网关",弹出配置成功说明配置完成。

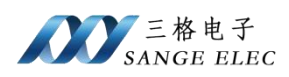

| 配置      | 串口 | 6 |      |                  |
|---------|----|---|------|------------------|
| COMI    | L. | ~ | 刷新串口 | 打开串口             |
| COM 1   |    |   |      | 21.() 21.<br>21. |
| TG COM2 |    |   |      |                  |
| - COM5  |    |   |      |                  |

#### 3.4 数据映射

#### 3.4.1 EtherCAT PDO 映射表

EtherCAT 支持 64 个 TPDO 和 64 个 RPDO, 每个 PDO 映射 16 个字节, 映射 表如下:

| TPDO 映射表 |        |                              |  |  |  |  |
|----------|--------|------------------------------|--|--|--|--|
|          | TPDO   | 映射对象                         |  |  |  |  |
|          | 0x1A00 | 0x6000, 16 个字节输入(对于 ECAT 主站) |  |  |  |  |
| TPDO 映射表 | 0x1A01 | 0x6001, 16 个字节输入(对于 ECAT 主站) |  |  |  |  |
|          | 0 0 0  | 0 0 0                        |  |  |  |  |
|          | 0x1A3F | 0x603F, 16个字节输入(对于 ECAT 主站)  |  |  |  |  |
| RPDO 映射表 | RPDO   | 映射对象                         |  |  |  |  |
|          | 0x1600 | 0x7000, 16 个字节输出(对于 ECAT 主站) |  |  |  |  |
|          | 0x1601 | 0x7001,16个字节输出(对于 ECAT 主站)   |  |  |  |  |
|          | 0 0 0  |                              |  |  |  |  |
|          | 0x163F | 0x703F, 16个字节输出(对于 ECAT 主站)  |  |  |  |  |

#### 3.4.2 Modbus 做主机时

EtherCAT 和 Modbus 从机是通过数据映射的方式交换数据的。当用户在软件页面上填好参数后点击一下*计算数据映射*,这时软件会根据软件页面上的参数自动计算映射地址。数据映射分为两个部分:指令状态和指令数据部分

使能主站模式下指令状态监控,在配置页面添加了四条指令,数据映射如下:

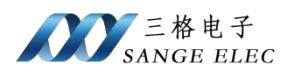

从机地址

1

1

1

1

序号

1

2

3

4

|         | 主站模式下指令状态监控 使能监控 💦 计算数据映射 保存配置 读               |
|---------|------------------------------------------------|
| 指令状态    | 状态                                             |
| 第1条指令状态 | Input[0.0] =0x6000 第 0 个字节的 bit0               |
| 第2条指令状态 | Input[0.1]=0x6000 第 0 个字节的 bit1                |
| 第3条指令状态 | Input[0.2]=0x6000 第 0 个字节的 bit2                |
| 第4条指令状态 | Input[0.3]=0x6000 第 0 个字节的 bit3                |
| 第1条指令数据 | Input[1.0-1.7] =0x6000 第 1 个字节的 bit0-bit7      |
| 第2条指令数据 | Input[2-17] =0x6000 第 2-15 字节和 0x6001 的 0-1 字节 |
| 第3条指令数据 | Output[0.0-0.7] =0x7000 第 0 个字节的 bit0-bit7     |
| 第4条指令数据 | Output[1-16] =0x7000 第 1-15 字节和 0x7001 的 0 字节  |

寄存器长度

8

8

8

8

指令状态位置

Input[0.0]

Input[0.1]

Input[0.2]

Input[0.3]

指令数据位置

Input[2-17]

Output[1-16]

Input[1.0-1.7]

Output[0.0-0.7]

寄存器地址

功能码

01H

03H

OFH

10H

~ 0 ~ 0 ~ 8

~ 8

失能主站模式下指令状态监控,在配置页面添加了四条指令,数据映射如下:

| 序号 | 从机地址 | 功能码 | 5 | 寄存器地址 | 寄存器长度 | 指令状态位置 | 指令数据位置          |
|----|------|-----|---|-------|-------|--------|-----------------|
| 1  | 1    | 01H | × | 0     | 8     |        | Input[0.0-0.7]  |
| 2  | 1    | 03H | ~ | 0     | 8     |        | Input[1-16]     |
| 3  | 1    | OFH | ~ | 8     | 8     |        | Output[0.0-0.7] |
| 4  | 1    | 10H | ~ | 8     | 8     |        | Output[1-16]    |

主站模式下指令状态监控 失能监控 计算数据映射 保存配置

| 指令状态    | 状态                                            |
|---------|-----------------------------------------------|
| 第1条指令数据 | Input[0.0-0.7] =0x6000 第 0 个字节的 bit0-bit7     |
| 第2条指令数据 | Input[1-16] =0x6000 第 1-15 字节和 0x6001 的 0 字节  |
| 第3条指令数据 | Output[0.0-0.7] =0x7000 第 0 个字节的 bit0-bit7    |
| 第4条指令数据 | Output[1-16] =0x7000 第 1-15 字节和 0x7001 的 0 字节 |

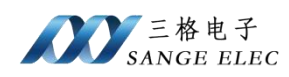

#### 3.4.2 Modbus 做从机时

当 Modbus 通道配置为从机时支持 3、4、16 号功能码, Modbus 配置为从机时寄存器地址是从 0 开始的。

数据映射如下:

| 寄存器           | 状态                           |
|---------------|------------------------------|
| 保持寄存器 0-7     | 0x6000, 16 个字节输入(对于 ECAT 主站) |
| 保持寄存器 8-15    | 0x6001, 16 个字节输入(对于 ECAT 主站) |
| 0 0 0         | 0 0 0                        |
| 保持寄存器 504-511 | 0x603F, 16个字节输入(对于 ECAT 主站)  |
| 输入寄存器 0-7     | 0x7000, 16 个字节输出(对于 ECAT 主站) |
| 输入寄存器 8-15    | 0x7001, 16个字节输出(对于 ECAT 主站)  |
| 0 0 0         | 0 0 0                        |
| 输入寄存器 504-511 | 0x703F, 16个字节输出(对于 ECAT 主站)  |

保持寄存器就是 4xxxx 寄存器,使用 16 功能码写,03 功能码读;输入寄存器就是 3xxxx 寄存器,使用 04 功能码读。

需要注意的是四路 Modbus 通道共用的同一块对象字典,所以 Modbus 主站 读写网关时注意别把其它通道的数值给覆盖了。

# 四、应用实例

## 4.1 配置 Modbus

使能主站模式下指令状态监控。Modbus 通道 1 配置为 Modbus 主机,添加 2 条 Modbus 指令:

| 波特率9600        主从模式 主机模式        轮询空闲 100 (1-600)         数据位8        从站ID 1 (1-247)       应答超时 100 (1-600)         校验位None             停止位1              序号       从机地址       功能码       寄存器地址       寄存器长度       指令状态位置       指令数据位         1       1       04H       0       8       Input[0.0]       Input[1-16] |       |
|----------------------------------------------------------------------------------------------------|-------|
| 数 据 位 8                                                                                                    | 00)ms |
| 校验位       None       ~       写次数       0       (0-255)         停止位       1       ~       指令条数       2       (0-64)         序号       从机地址       功能码       寄存器地址       寄存器长度       指令状态位置       指令数据位         1       1       0       8       Input[0.0]       Input[1-16]                                         | 00)ms |
| 停止位     1     >     指令条数     2     (0-64)       序号     从机地址     功能码     寄存器地址     寄存器长度     指令状态位置     指令数据位       1     1     04H     0     8     Input[0.0]     Input[1-16]                                                                                                    | )     |
| 序号         从机地址         功能码         寄存器地址         寄存器长度         指令状态位置         指令数据位           1         1         0         8         Input[0.0]         Input[1-16]                                                                                                    |       |
| 1 1 04H ~ 0 8 Input[0.0] Input[1-16]                                                                                                    | 置     |
|                                                                                                    |       |
| 2 1 10H 0 8 WInput[0.1] Output[0-19                                                                                                    | 5]    |

通道2配置为从机,从机地址为1:

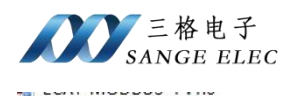

| 通道1配置 | 通道2配置 j   | 甬道3配置 通 | 道4配置  |    |         |        |       |             |
|-------|-----------|---------|-------|----|---------|--------|-------|-------------|
| 波特率   | 9600      | ~       | 主从模式  | 从机 | 模式 🗸 🗸  | 轮询空闲   | 100   | (1-60000)ms |
| 数据位   | 8         | ×.      | 从站 ID | 1  | (1-247) | 应答超时   | 100   | (1-60000)ms |
| 校验位   | None      | ~       |       |    |         | 写次数    | 0     | (0-255)     |
| 停止位   | 1         | ~       |       |    |         | 指令条数   | 0     | (0-64)      |
| 序号    | ,<br>从机地址 | 上 功能码   | 寄存器   | 地址 | 寄存器长度   | 指令状态位置 | <br>覧 | 指令数据位置      |

通道3、4未使用,设置为主机模式指令条数为0或从机模式。

如上配置数据映射表如下:

| 寄存器            | 状态                                                                                          |
|----------------|---------------------------------------------------------------------------------------------|
| 通道1第1条指令状态     | Input[0.0] =0x6000 第 0 个字节的 bit0                                                            |
| 通道1第2条指令状态     | Input[0.1] =0x6000 第 0 个字节的 bit1                                                            |
| 通道1第1条指令数据     | Input[1-16] =0x6000 第 1-15 字节及 0x6001 的第 0 字<br>节                                           |
| 通道1第2条指令数据     | Output[0-15] =0x7000 第 0-15 字节                                                              |
| 通道2保持寄存器地<br>址 | 从 0x6001 的第 2 个字节(一个寄存器占 2 个字节)开<br>始,也就是从 9 号寄存器(40010)地址开始,因为前<br>17 个字节也就是 0-8 寄存器已经被占用了 |
| 通道2输入寄存器地<br>址 | 从 0x7001 的第 0 个字节(一个寄存器占 2 个字节)开<br>始,也就是从 8 号寄存器(30009)地址开始,因为前<br>16 个字节也就是 0-7 寄存器已经被占用了 |

EtherCAT TPDO 和 RPDO 都使能前三个,即 0x1A00-0x1A02,映射到 0x6000-0x6002; 0x1600-0x1602,映射到 0x7000-0x7002。

使用 Modbus Slave 模拟第 1 通道的 Modbus RTU 从机; 使用 Modbus Poll 模拟第 2 通道的 Modbus RTU 主机。

#### 4.2 TwinCAT 例程

PS: TwinCAT 对网卡型号有要求,要确保所使用的网卡支持 TwinCAT。

先按 4.1 设置完 Modbus 参数。

①去我司网站下载网关的 ESI 文件。

复制 ESI 文件到 TwinCAT 安装目录的 EtherCAT 目录下,如:D:\Program

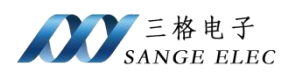

Files\TwinCAT 3\3.1\Config\Io\EtherCAT。

| 新加卷 (D:) > Program Files                                                                                                    | s > TwinCAT > 3.1 > Config > Io > EtherCAT                             |
|----------------------------------------------------------------------------------------------------|------------------------------------------------------------------------|
| 名称                                                                                                    | ^                                                                      |
| 🖈 📓 TJ-SANG                                                                                                    | GE-ECAT-MODBUS v1.0.xml                                                |
| ②连接电脑和网关,                                                                                                    | ,注意电脑连接网关的 Port1(ECAT 两个网口区分输入                                         |
| 输出,别接反了)。                                                                                                    |                                                                        |
| 建立 TwinCAT 工程                                                                                                    | ,右键 Device 并点 Scan。                                                    |
| TwinCAT Project1 - Micros         FILE       EDIT       VIEW       PROJEC         G - O       In - In - In - In - In - In - In - In - | coft Visual Studio<br>CT BUILD DEBUG TWINCAT TWINSAFE PLC TOOLS WINDOW |
| Solution Explorer                                                                                                    |                                                                        |
| © ○ 습 'o - ₫   ₽ <mark>-</mark>                                                                                                    | ▼ - S 0 Errors   1 0 Warnings   ① 0                                    |
| Search Solution Explorer (Ctrl+;)                                                                                                    | ) Description                                                          |
| MOTION<br>PLC<br>SAFETY<br>C++<br>VO                                                                                                  |                                                                        |
| Devices                                                                                                    | add New Item Ins                                                       |
| a mappings                                                                                                    | Add Existing Item Shift+Alt+A                                          |
|                                                                                                    | Export EAP Config File                                                 |
|                                                                                                    | Scan D                                                                 |
|                                                                                                    | Paste Ctrl+V                                                           |
|                                                                                                    | Paste with Links                                                       |
| ▲ 在下面这个对话框。                                                                                                    | 选择"确定"                                                                 |
| Microsoft                                                                                                    | Visual Studio X                                                        |
| HINT: Not                                                                                                    | all types of devices can be found automatically                        |
|                                                                                                    | 确定取消                                                                   |

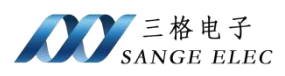

在下面这个对话框选择 TwinCAT 使用的网卡并选择 "OK"。

| 2 new I/O devices found                                                                                                    | ×            |
|----------------------------------------------------------------------------------------------------|--------------|
| □ Device 1 (EtherCAT Automation Protocol) [以太网 (Realtek PCIe GBE Family Contro<br>□ Device 2 (EtherCAT Automation Protocol) [以太网 2 (TwinCAT-Intel PCI Ethernet Av | ОК           |
|                                                                                                    | Cancel       |
|                                                                                                    | Select All   |
| ~~~~~~~~~~~~~~~~~~~~~~~~~~~~~~~~~~~~~~~                                                                                                    | Unselect All |

在下面这个对话框选择"是"

| Microsoft Visual Stu | idio > |
|----------------------|--------|
| Scan for bo          | oxes   |
|                      |        |

在下面这个对话框选择"否"

| Microsoft Visual Stud | lio × |
|-----------------------|-------|
| ? Activate Fre        | e Run |
| 是(Y)                  | 香(N)2 |

③双击网关,在 Process Data 配置 PDO 使能

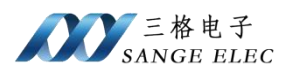

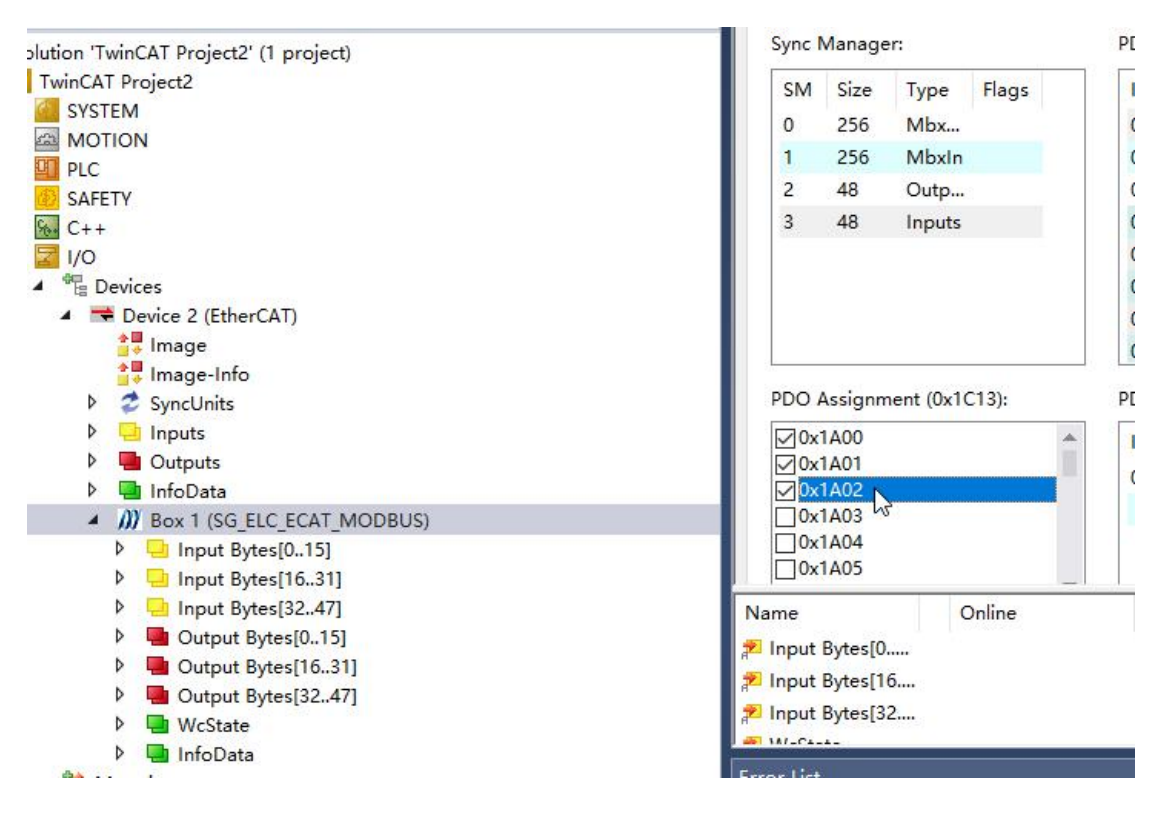

④选择好 PDO 之后点击 Reload Device 按钮,再次弹出如下对话框,这次选择"是"

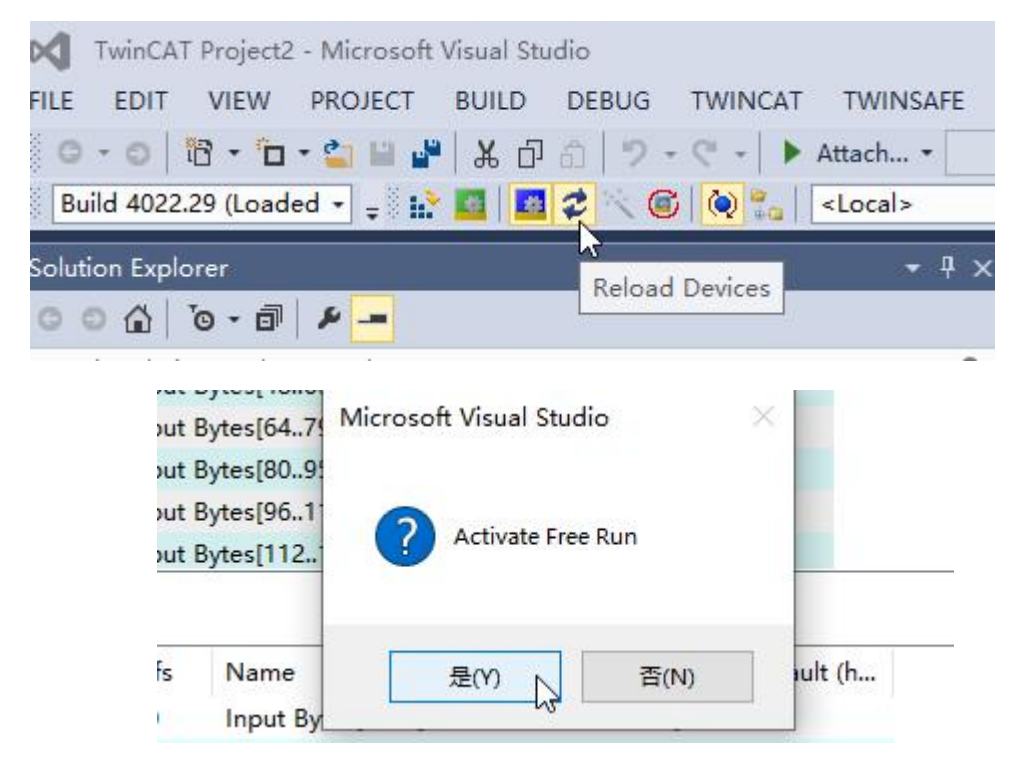

此时网关进入"OP"模式

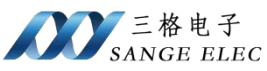

| General | EtherCAT | DC | Process Data | Plc  | Startup     | CoE - Online | Online |
|---------|----------|----|--------------|------|-------------|--------------|--------|
| State   | Machine  |    |              |      |             |              |        |
| Init    |          | Bo | ootstrap     |      |             |              |        |
| Pre     | Ор       | Sa | fe-Op        | Curi | rent State: | OP           |        |
|         | 2.       |    |              | Req  | uested Stat | te: OP       |        |

#### ⑤在 Inputs、Outputs 可以查看、写入数据

如下是通道1和 Modbus Slave 数据交互:

| Outputs A                             | Sync      | Manage   | er:    |        | PDO List:      |         |                         |                      | 1.1.2           |                  |        |
|---------------------------------------|-----------|----------|--------|--------|----------------|---------|-------------------------|----------------------|-----------------|------------------|--------|
| InfoData                              | SM        | Size     | Туре   | Flags  | Index          | Size    | Name                    | at woodbus slave - w | DSIAVZ          |                  |        |
| Box 1 (SG_ELC_ECAT_MODBUS)            | 0         | 256      | Mbx    |        | 0x1A00         | 16.0    | Input Bytes[0.,15]      | File Edit Connection | n Setup Display | View Window Help |        |
| Input Bytes[015]                      | 1         | 256      | MbxIn  |        | 0x1401         | 16.0    | Input Bytes (16.31)     |                      | <u>s</u> 🔋 🗞 🔤  |                  |        |
| Input Bytes[015]                      | 2         | 48       | Outo   |        | 0x1002         | 16.0    | Input Bytes[32, 47]     | लिय                  |                 |                  |        |
| Input Bytes[1631]                     | 2         | 40       | laguta |        | 0-1402         | 16.0    | Input Bytes[49, 62]     | Mibslavi             |                 |                  |        |
| P 📌 Input Bytes[1631]                 | 2         | 40       | inputs |        | 0.1405         | 10.0    | Input Bytes[4605]       | ID = 1: F = 03       |                 |                  |        |
| Input Bytes[3247]                     |           |          |        |        | 0x1A04         | 16.0    | Input Bytes[64/9]       |                      |                 | Mbslav2          |        |
| Uutput Bytes[015]                     |           |          |        |        | 0x1A05         | 16.0    | Input Bytes[8095]       | Alias                |                 | ID = 1: F = 04   | N      |
| <ul> <li>Output Bytes[015]</li> </ul> |           |          |        |        | 0x1A06         | 16.0    | Input Bytes[96111]      |                      | 0.0140          |                  | 63     |
| Output Bytes[015][0]                  |           |          |        |        |                |         |                         | - 0                  | 0X2143          | Al               |        |
| Output Bytes[015][1]                  | Name      |          |        | Online | ,              |         |                         | 1                    | 0x0000          | Allas            | 00000  |
| Output Bytes[015][2]                  | 🔎 🔊 Input | Bytes[C  | 015]   | 00 12  | 34 00 00 00 0  | 00 00 0 | 00 00 00 00 67 89 78    | 2                    | 0x0000          | 0                | 0x1234 |
| Output Bytes[015][3]                  | 🔎 🔊 Input | Bytes[1  | 631]   | 9A 00  | 21 23 00 00 0  | 0 00 21 | 26 00 00 00 00 00 00    |                      | 0.0000          | 1                | 0x0000 |
| Output Bytes[015][4]                  | 🔊 Input   | Bytes[3  | 32471  | 00 00  | 00 00 00 00 00 | 00 00 0 | 00 00 00 00 00 00 00 00 | 3                    | 0x0000          |                  | 0 0000 |
| Output Bytes[015][5]                  | 2 WcSt    | ate      |        | 0      |                |         |                         | 4                    | 0x0000          | 2                | 0x0000 |
| Output Bytes[015][6]                  | . Input   | Toggle   |        | 0      |                |         |                         | 5                    | 0x0000          | 3                | 0x0000 |
| Output Bytes[015][7]                  | a mput    | roggie   |        |        |                |         |                         |                      |                 | 4                | 0x0000 |
| Output Bytes[015][8]                  | * State   |          |        | 0      |                | -       |                         | 0                    | 0x0000          | -                | 0.0000 |
| Output Bytes[015][9]                  | Z.AdsA    | ddr      |        | 192.1  | 8.1.100.3.1:10 | 01      |                         | 7                    | 0x0000          | 5                | 0x0000 |
| Output Bytes[015][10]                 | P Outp    | ut Bytes | [015]  | 21 43  | 00 00 00 00 00 | 00 00 0 | 00 00 00 00 00 00 00 00 | 8                    | 0x0000          | 6                | 0x6789 |
| Output Bytes[015][11]                 | Noutp 🖉   | ut Bytes | [1631] | 31 23  | 00 00 00 00 00 | 00 00 0 | 00 00 00 00 00 00 00 00 |                      |                 | 7                | 0x789A |
| Output Bytes[015][12]                 | E Outp    | ut Bytes | [3247] | 00 00  | 00 00 00 00 00 | 00 00 0 | 00 00 00 00 00 00 00 00 | 9                    | 0x0000          |                  |        |
| Output Bytes[015][13]                 |           |          |        |        |                |         |                         |                      |                 | 8                | 0x0000 |
| Output Bytes[015][14]                 |           |          |        |        |                |         |                         |                      |                 | 9                | 0x0000 |

#### 如下是通道2和 Modbus Poll 数据交互:

| Sync I                                                                         | Manage                                                                                          | r:                                               |                                                                                            | PDO List:                                                                                                    |                                                                |                                                                                                    |                                                     |                                                                               |                 |                                                   |                             |                                                           |                                       |                  |     |                            |
|--------------------------------------------------------------------------------|-------------------------------------------------------------------------------------------------|--------------------------------------------------|--------------------------------------------------------------------------------------------|----------------------------------------------------------------------------------------------------|----------------------------------------------------------------|----------------------------------------------------------------------------------------------------|-----------------------------------------------------|-------------------------------------------------------------------------------|-----------------|---------------------------------------------------|-----------------------------|-----------------------------------------------------------|---------------------------------------|------------------|-----|----------------------------|
| SM<br>0<br>1<br>2<br>3                                                         | Size<br>256<br>256<br>48<br>48                                                                  | Type<br>Mbx<br>MbxIn<br>Outp<br>Inputs           | Flags                                                                                      | Index<br>0x1A00<br>0x1A01<br>0x1A02<br>0x1A03<br>0x1A04<br>0x1A05<br>0x1A06                                           | Size<br>16.0<br>16.0<br>16.0<br>16.0<br>16.0<br>16.0<br>16.0   | Name<br>Input Bytes[015]<br>Input Bytes[1631]<br>Input Bytes[3247]<br>Input Bytes[4863]<br>Input Bytes[6479]<br>Input Bytes[8095]<br>Input Bytes[96111] | Mo<br>File E<br>D D<br>Tx = 0                       | odbus Poll - Mbpe<br>idit Connection<br>i i i i i i i i i i i i i i i i i i i | Setup Functions | Display View \<br>06 15 16 22 23<br>00ms<br>Alias | Window Help<br>  101   🔋 №? |                                                           |                                       |                  | Ç   |                            |
| Name<br>Input<br>Input<br>VcSta<br>VcState<br>AdsAc<br>Outpu<br>Outpu<br>Outpu | Bytes[0.<br>Bytes[10<br>Bytes[3]<br>ate<br>Toggle<br>ddr<br>ut Bytes[<br>ut Bytes]<br>ut Bytes[ | 15]<br>631]<br>247]<br>(015]<br>(1631]<br>(3247] | Online<br>03 12 :<br>9A 00<br>00 00 0<br>0<br>8<br>192.16<br>21 43 0<br>31 23 0<br>00 00 0 | 4 00 00 00 0<br>1 23 00 00 0<br>0 00 00 00 00 0<br>3.1.100.3.1:10<br>0 00 00 00 0<br>0 00 00 0<br>0 00 00 0<br>0 00 0 | 0 00 00<br>0 00 21<br>0 00 00<br>0 00 00<br>0 00 00<br>0 00 00 |                                                                                                    | 0<br>1<br>2<br>3<br>4<br>5<br>6<br>7<br>7<br>8<br>9 |                                                                               | 0x2123          |                                                   | 0x0000<br>0x0000<br>0x2126  | Tx = 76<br>0<br>1<br>2<br>4<br>5<br>6<br>7<br>7<br>8<br>9 | boli2<br>S: Err = 0: ID = 1:<br>Alias | F = 04: SR = 100 | Oms | 0x0000<br>0x0000<br>0x0000 |

## 4.3 CodeSYS 例程

PS: CodeSYS 对网卡型号有要求,要确保所使用的网卡支持 CodeSYS。

先按 4.1 设置完 Modbus 参数。

①去我司网站下载设备的 ESI 文件。

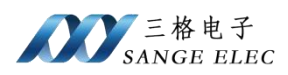

#### 连接电脑和网关,注意电脑连接网关的 Port1 (ECAT 两个网口区分输入输

出,别接反了)。

②打开 CodeSYS, 创建工程

| Jevices |                                                                                                    | _                                                                           |                                                                       |                       |
|---------|----------------------------------------------------------------------------------------------------|-----------------------------------------------------------------------------|-----------------------------------------------------------------------|-----------------------|
|         | Basic operations<br>Basic operations<br>Basic operat | Latest news                                                                 | CODESYS TALK SPS I                                                    | Forum c               |
|         | Recent projects                                                                                                    | Categories                                                                  | Templates                                                             | Standard<br>project w |
|         |                                                                                                    | A project containing one device<br>Name Untitled2<br>Location C:\Users\SGWM | , one application, and an empty implementation for PLC_<br>HDocuments | PRG                   |

| ou are about<br>ojects within                                | t to create a new standard project. This wizard will create the following<br>this project:                                                                                             |                                                                                                    |
|--------------------------------------------------------------|----------------------------------------------------------------------------------------------------|----------------------------------------------------------------------------------------------------|
|                                                              |                                                                                                    |                                                                                                    |
| Dne progran<br>A program P<br>A cyclic task<br>A reference t | nmable device as specified below<br><sup>I</sup> LC_PRG in the language specified below<br>: which calls PLC_PRG<br>to the newest version of the Standard library currently installed. |                                                                                                    |
| evice                                                        | CODESYS Control Win V3 x64 (3S - Smart Software Solutions GmbH)                                                                                                    | ~                                                                                                    |
| .C_PRG in                                                    | Structured Text (ST)                                                                                                    | ~                                                                                                    |
|                                                              | One program<br>A program P<br>A cyclic task<br>A reference f<br>evice<br>.C_PRG in                                                                                                    | One programmable device as specified below         A program PLC_PRG in the language specified below         A cyclic task which calls PLC_PRG         A reference to the newest version of the Standard library currently installed.         evice       CODESYS Control Win V3 x64 (3S - Smart Software Solutions GmbH)         .C_PRG in       Structured Text (ST) |

安装 ESI 文件,点击"Tools"->Device Repository,点击"Install"选择 ESI 文件并安装。

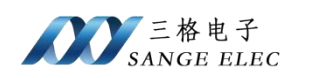

#### Untitled2.project - CODESYS

| The Edit View Project Build Online Dev<br>1월 🚅 🔲   🍏   아 여 🎖 ங 🛍 🗙   🐴 🎲 🐴 🏠 | CODESYS Installer                   |
|------------------------------------------------------------------------------|-------------------------------------|
|                                                                              | Library Repository                  |
| Devices 👻 🕈                                                                  | X Device Repository                 |
| Untitled2                                                                    | Visualization Style Repository      |
| Device (CODESYS Control Win V3 x64)                                          | License Repository                  |
|                                                                              | OPC UA Information Model Repository |
| Application                                                                  | Icense Manager                      |
|                                                                              | Device License Reader               |
| Task Configuration                                                           | Customize                           |
| 🖹 🍪 MainTask (IEC-Tasks)                                                     | Options                             |
| DIC_PRG                                                                      | Import and Export Options           |
|                                                                              | Scripting +                         |
|                                                                              | Edge Gateway                        |
|                                                                              | Miscellaneous                       |

😤 Device Repository

| Location                                          | System Repositor                                                        | у                                                     |                                                               |                               |                |        |
|---------------------------------------------------|-------------------------------------------------------------------------|-------------------------------------------------------|---------------------------------------------------------------|-------------------------------|----------------|--------|
|                                                   | (C:\ProgramData                                                         | \CODESYS\Devices)                                     |                                                               |                               |                |        |
| Installed D                                       | Device Descriptions                                                     | 1                                                     |                                                               |                               |                |        |
| String for                                        | a full text search                                                      | Ven                                                   | dor <all< td=""><td>vendors&gt;</td><td></td><td></td></all<> | vendors>                      |                |        |
| Name<br>• • • • • • •<br>• • • • • • •<br>• • • • | Miscellaneous<br>Fieldbuses<br>IMI devices<br>PLCs<br>FoftMotion drives | Vendor Versic<br>● Install Devic<br>← → ~ ↑<br>组织 ▼ 新 | e Descripti<br>e Descripti<br>建文件夹                            | iption<br>ion                 |                |        |
|                                                   |                                                                         | ■ 图片                                                  | * ^                                                           | 名称 ^                          | 修改日期           | 类型     |
|                                                   |                                                                         | 世电脑<br>3D 对象                                          |                                                               | TJ-SANGE-ECAT-MODBUS v1.0.xml | 2023/7/20 9:30 | XML 文件 |

③工程目录右击"Device"选择"Add Device",添加一个 EtherCAT 主站。

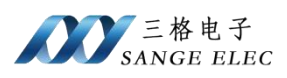

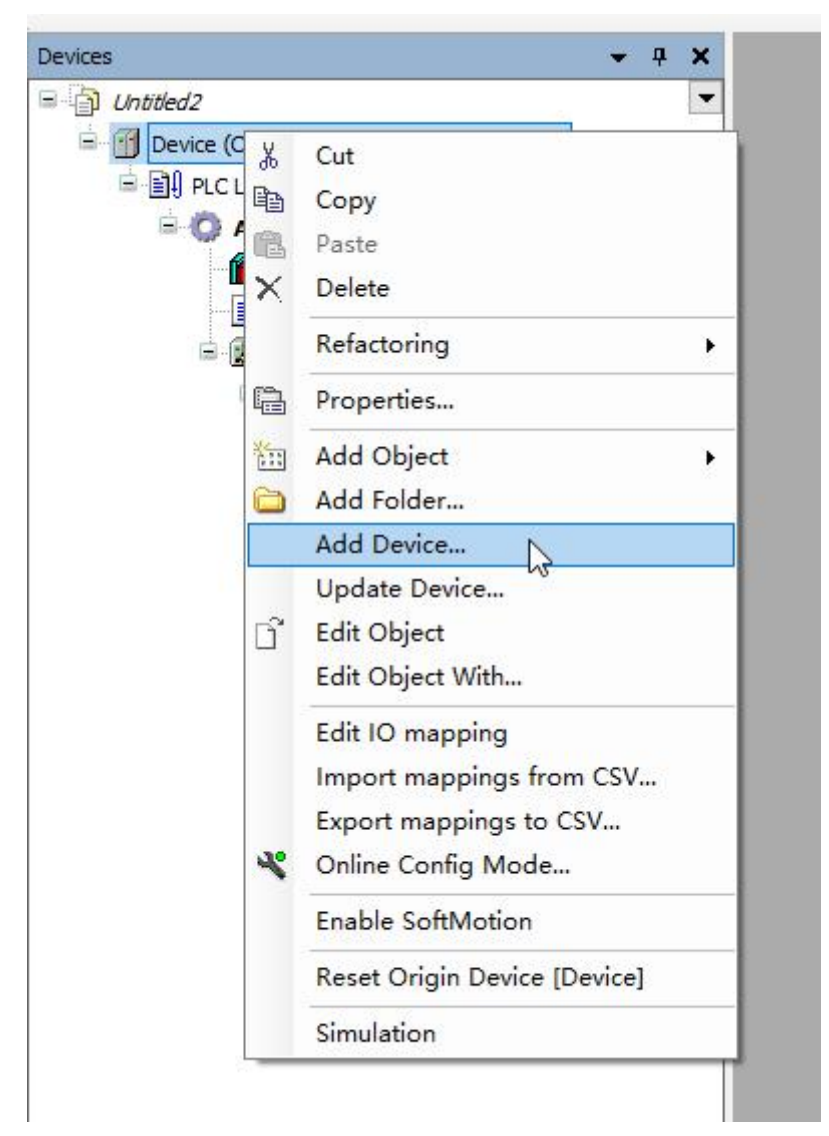

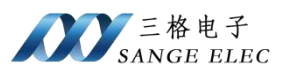

| String for a full text search                                    | Vendo         | or <all th="" vendor<=""><th>s&gt;</th><th></th><th>~</th></all> | s>                  |         | ~    |
|------------------------------------------------------------------|---------------|------------------------------------------------------------------|---------------------|---------|------|
| Name<br>Fieldbuses<br>CANbus<br>SoutherCAT                       |               | Vendor                                                           |                     | Version | Des  |
| Boo Master     Master     CXxxxx internal Et     EtherCAT Master | nerCAT Master | 3S - Smart Soft                                                  | ware Solutions GmbH | 4.2.0.0 | CXx  |
| EtherCAT Master S                                                | oftMotion     | 3S - Smart Soft                                                  | ware Solutions GmbH | 4.2.0.0 | Ethe |
|                                                                  | (F            | ta anlu) 🖂 cu                                                    |                     |         | >    |

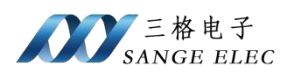

## ④启动 CodeSys 自带的 Gateway 和 PLC

确保任务栏的这两个图标处于运行状态。

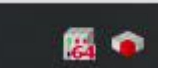

## 右击"Deivce"连接网关和 PLC,如下图所示

| linitiad2                                                                                                    |                                                           | Cran National Cateway - Davise -                                       |                                                           |
|----------------------------------------------------------------------------------------------------|-----------------------------------------------------------|------------------------------------------------------------------------|-----------------------------------------------------------|
| Device (CODESYS Control Win V3 x64)                                                                                                    | Communication Settings                                    | Baleway + Device +                                                     |                                                           |
| Prc. Uogic     Application     Proc. PAG     Proc. PAG     Proc. PA | Applications<br>Backup and Restore<br>Files               | Giteray                                                                |                                                           |
| = S MainTask (IEC-Tasks)                                                                                                    | Log                                                       |                                                                        | ∽ SG-WMH ∽                                                |
| EtherCAT_Master (EtherCAT Master)                                                                                                    | PLC Settings                                              | IP-Address:<br>localhost                                               | Press ENTER to set active path                            |
|                                                                                                    | PLC Shell                                                 | Port:<br>1217                                                          |                                                           |
|                                                                                                    | Users and Groups                                          | Select Device                                                          |                                                           |
|                                                                                                    | Access Rights                                             | Select the Network Path to the Controller                              |                                                           |
|                                                                                                    | Symbol Rights<br>Licensed Software Metrics<br>IEC Objects | Gateway-1 (Scanning)                                                   | Device Address:                                           |
|                                                                                                    | Task Deployment                                           |                                                                        | Block driver:<br>UDP                                      |
|                                                                                                    | Status<br>Information                                     |                                                                        | Encrypted Communication:<br>TLS supported                 |
|                                                                                                    |                                                           |                                                                        | Number of channels:<br>4                                  |
|                                                                                                    |                                                           |                                                                        | Serial number:<br>CE2F63AD-8396883A-82E0C684-<br>88DD1A43 |
|                                                                                                    |                                                           | Hide non-matching devices, filter by Target ID                         | 014                                                       |
| Device User Logon                                                                                                    |                                                           |                                                                        | ×                                                         |
| You are currently<br>and password o                                                                                                    | y not authorized to perfo<br>If an user account which h   | orm this operation on the device. Pl<br>has got the sufficient rights. | ease enter the name                                       |
| Device name                                                                                                    |                                                           |                                                                        |                                                           |
| Deviceaddress                                                                                                    | 0000.F510                                                 |                                                                        |                                                           |
| User name                                                                                                    | 1                                                         |                                                                        |                                                           |
| Password                                                                                                    | •                                                         |                                                                        | 0                                                         |
| Operation:<br>Object:                                                                                                    | View<br>"Device"                                          | ок                                                                     | Cancel                                                    |
|                                                                                                    |                                                           |                                                                        |                                                           |

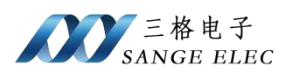

| Scarnework Galeway | ▼ Device ▼               |                                |
|--------------------|--------------------------|--------------------------------|
|                    | •                        |                                |
|                    | and and and an           |                                |
|                    | Gateway                  | •                              |
|                    | Gateway-1 🗸              | SG-WMH (active)                |
|                    | IP-Address:<br>localhost | Press ENTER to set active path |
|                    | Port:<br>1217            |                                |

连接成功如上图所示。

⑤给 EtherCAT 主站选择网卡,双击 EtherCAT 主站,在 General 页面选择网

卡。

| BRC Logc       Sync Unit Assignment         Wetward       Description         Brack Configuration       Broadcast         Brack Configuration       Broadcast         Brack Brack Brack Brack Brack Brack <td< th=""><th>if       plcation       Sync Unit Assignment       EtherCAT NIC Settings         Destination address (MAC)       Destination address (MAC)       Destination address (MAC)       Destination address (MAC)         Surce address (MAC)       Destination address (MAC)       Destination address (MAC)       Destination address (MAC)       Destination address (MAC)         Wather (EtherCAT Nak (EC-Tasks)       EtherCAT IEC Objects       Bits but dot clock       Destination address (MAC)       Destination address (MAC)         Wather (EtherCAT Master)       Status       Destination address (MAC)       Destination address (MAC)       Destination address (MAC)         Synce address (MAC)       Destination address (MAC)       Destination address (MAC)       Destination address (MAC)       Destination address (MAC)         Wather (EtherCAT Master)       Status       Destination address (MAC)       Destination address (MAC)       Destination address (MAC)         Wather (EtherCAT Master)       Status       Destination address (MAC)       Destination address (MAC)       Destination address (MAC)         Synce (Task (EC-Tasks)       Status       Destination address (MAC)       Destination address (MAC)       Destination address (MAC)         Synce (Task (EtherCAT Master)       Status       Destination address (MAC)       Destination address (MAC)       Destination address (MAC)         Synce (Task (EtherCAT</th><th>PLC Logic  Application  DLC-PRG (PF  PLC_PRG (PF  PLC_PRG (PF  PLC_PRG (PF  Task Configu  CS  EtherCA</th><th>ager</th><th>Sync Unit Assig</th><th>nment Eth</th><th>herCAT NIC Se</th><th>ttings —</th><th></th><th></th><th>entrilli della en antica di</th><th></th></td<> | if       plcation       Sync Unit Assignment       EtherCAT NIC Settings         Destination address (MAC)       Destination address (MAC)       Destination address (MAC)       Destination address (MAC)         Surce address (MAC)       Destination address (MAC)       Destination address (MAC)       Destination address (MAC)       Destination address (MAC)         Wather (EtherCAT Nak (EC-Tasks)       EtherCAT IEC Objects       Bits but dot clock       Destination address (MAC)       Destination address (MAC)         Wather (EtherCAT Master)       Status       Destination address (MAC)       Destination address (MAC)       Destination address (MAC)         Synce address (MAC)       Destination address (MAC)       Destination address (MAC)       Destination address (MAC)       Destination address (MAC)         Wather (EtherCAT Master)       Status       Destination address (MAC)       Destination address (MAC)       Destination address (MAC)         Wather (EtherCAT Master)       Status       Destination address (MAC)       Destination address (MAC)       Destination address (MAC)         Synce (Task (EC-Tasks)       Status       Destination address (MAC)       Destination address (MAC)       Destination address (MAC)         Synce (Task (EtherCAT Master)       Status       Destination address (MAC)       Destination address (MAC)       Destination address (MAC)         Synce (Task (EtherCAT                                                                                                    | PLC Logic  Application  DLC-PRG (PF  PLC_PRG (PF  PLC_PRG (PF  PLC_PRG (PF  Task Configu  CS  EtherCA                                                                                               | ager                                           | Sync Unit Assig     | nment Eth       | herCAT NIC Se                | ttings —                 |                                            |                                               | entrilli della en antica di                                |                 |
|----------------------------------------------------------------------------------------------------|----------------------------------------------------------------------------------------------------|----------------------------------------------------------------------------------------------------|------------------------------------------------|---------------------|-----------------|------------------------------|--------------------------|--------------------------------------------|-----------------------------------------------|------------------------------------------------------------|-----------------|
| Application         Ubray Manager:         Dr.C.PRG (PRG)         Task Configuration         Detriction         Detriction         Status         Information         Sync window         Detrice         Detrice         Detrice         Detrice         Detrice         Detrice         Detrice         Detrice         Detrice         Detrice         Detri                                                                                                    | bleaton   Usery Manger   PLC_PRG (PRG)   Task Configuration   © EtherCAT_Task (EC-Tasks)   © EtherCAT_Task (EC-Tasks)   © EtherCAT_Task (EC-Tasks)   © EtherCAT_Task (EC-Tasks)   © EtherCAT_Master)   Operiod   UT_Master (EtherCAT Master)                                                                                                    | Constant Application     Constant Application     Constant Application     Constant Application     Constant Application     Constant Application     Constant Application     Constant Application | ager                                           | Overview            | Eu              |                              |                          |                                            |                                               |                                                            |                 |
| Devices       Source address (MAC)       0:0:0:0:0:0:0:0:0:0:0       Select         Image: Select network by MAC       Select network by MAC       Select network by MAC       Select network by MAC         Image: Select network by MAC       Select network by MAC       Select network by MAC       Select network by MAC         Image: Select network by MAC       Select network by MAC       Select network by MAC       Select network by MAC         Image: Select network by MAC       Select network by MAC       Select network by MAC       Select network by MAC         Image: Select network by MAC       Select network by MAC       Select network by MAC       Select network by MAC         Image: Select network by MAC       Select network by MAC       Select network by MAC       Select network by MAC         Image: Select network by MAC       Select network by MAC       Select network by MAC       Select network by MAC         Image: Select network by MAC       Select network by MAC       Select network by MAC       Select network by MAC         Image: Select network by MAC       Select network by MAC       Select network by MAC       Select network by MAC         Image: Select network Adapter       Sinc offset       Sinc offset       Select network by MAC       Select network by MAC         MAC address       Name       Description       Select network by MAC       Select                                                                                                    | Duck y leading       Overview         Configuration       Configuration         @ Marriak (EC-Tasks)       Bit Carl Task (EC-Tasks)         @ Marriak (EC-Tasks)       Bit Carl Task (EC-Tasks)         @ Marriak (EC-Tasks)       Bit Carl Task (EC-Tasks)         @ Marriak (EC-Tasks)       Bit Distributed Clock         @ Status       Cycle time         Y Mester (Ether CAT Master)       Satus         Status       Cycle time         Sync offset       Device User Logon         Sync window       Sync window         Information       Sync window         Sync window       Device User CorDESYS Control Win V3 x64)         Device datress       Device CorDESYS Control Win V3 x64)         Device address       User name         1       Password         Information       Operation:         View       Object:         Operation:       View         Object:       Toevice*         Operation:       View         Object:       Toevice*         Operation:       View         Object:       Toevice*         Operation:       View         Object:       Toevice*         Operation:       View                                                                                                    | LOFATY MARK     PLC_PRG (PF     Task Configu                                                                                                    | iger                                           | OVEIVIEW            |                 | Destination add              | ress(MAC)                | FF-FF-FF-FF-FF-FF                          | Broadcast                                     | Redundancy                                                 |                 |
| Image: Comparison       Network name         Image: Maintask (EC-Tasks)       Image: Maintask (EC-Tasks)         Image: BetwerCAT_Master (EtherCAT_Master)       EtherCAT_IC Objects         Image: BetwerCAT_Master (EtherCAT_Master)       Status         Image: BetwerCAT_Master (EtherCAT_Master)       Status         Image: BetwerCAT_Master (EtherCAT_Master)       Status         Image: BetwerCAT_Master (EtherCAT_Master)       Status         Image: BetwerCAT_Master (EtherCAT_Master)       Status         Image: BetwerCAT_Master (EtherCAT_Master)       Status         Image: BetwerCAT_Master (EtherCAT_Master)       Status         Image: BetwerCAT_Master (EtherCAT_Master)       Status         Image: BetwerCAT_Master (EtherCAT_Master)       Status         Image: BetwerCAT_Master       Sync window         Sync window       Sync window         Sync window       Sync window         Sync window       Sync window         Sync window       Sync window         Sync window       Sync window         Operation:       Operation:         Operation:       Operation:         Operation:       Operation:         Operation:       Operation:         Operation:       Operation:         Operation:       Operatio                                                                                                    | Hask Computation       PetrockT 130 Mapping         By EffectCT 136x8       EtherCAT 100 Mapping         By Encycrystak (EE:Tasks)       By Select network by MAC         Status       Distributed Clock         Sync window me       Device User Logon         Sync window me       Sync window me         Sync window me       Sync window me         Sync window       Image: Sync window me         Sync window       Image: Sync window me         Sync window       Image: Sync window me         Sync window       Image: Sync window me         Sync window       Image: Sync window me         Sync window       Image: Sync window me         Sync window       Image: Sync window me         Sync window       Image: Sync window me         Device aname       Device CODESYS Control Win V3 x64)         Device aname       Image: Sync window me         Password       Image: Sync window me         Operation:       View         Object:       Device"         Object:       Device"         Operation:       View         Object:       Device"         Object:       Device"         Operation:       View         Object:       Device"                                                                                                    | Task Configu                                                                                                    | (6)                                            | Log                 |                 | Source address               | (MAC)                    | 00-00-00-00-00                             | Select                                        |                                                            |                 |
| Image: Comparison of the second status       EtherCAT IEC Objects       Image: Comparison of the second status         Status       Status       Sync offset       Operice User Logon         Sync window       Sync window       Image: Comparison of the second status         Sync window       Sync window       You are currently not authorized to perform this operation of an user account which has got the set field         Sync window       Image: Comparison of the set field status       Device name       Device Comparison of an user account which has got the set field status         User name       Image: Comparison of the set field status       Image: Comparison of the set field status       Device the set field status         elect Network Adapter       MAC address       Name       Description         0009920078071       Ethernet 1       Realtek FCIe GBE Family Controller         000992078071       Ethernet 1:1       Realtek FCIe GBE Family Controller                                                                                                    | Image: Control of the control of the control of th                                | Euler CA                                                                                                    | rration<br>T_Task (IEC-Tasks)<br>k (IEC-Tasks) | EtherCAT I/O M      | apping          | Network name<br>Select netwo | r <mark>k by M</mark> AC | ⊖ Select net                               | vork by name                                  |                                                            |                 |
| EtherCAT_Master (EtherCAT Master)            Status                       Information             Sync window mo             Sync window mo             Sync window mo             Sync window mo             Sync window mo             Sync window mo             Sync window mo             Sync window mo             Sync window             Device User Logon             Device name             Device name             Device name             Device address             Device             Device                                                                                                    | NT_Master (EtherCAT Master)       Status       Information       Sync offset       Device User Logon         Sync window more       Sync window more       Sync window more       Sync window more       Sync window more         Sync window       Image: Sync window more       Sync window more       Sync window more       Sync window more         Sync window       Image: Sync window       Image: Sync window more       Sync window more       Sync window more         Sync window       Image: Sync window       Image: Sync window more       Sync window       Image: Sync window more         Sync window       Image: Sync window       Image: Sync window       Image: Sync window       Image: Sync window         Operation:       Operation:       Operation:       View       Operation:       Operation:         Operation:       View       Operation:       Operation:       Operation:       Operation:         20F8071       Ethernet 1       Realtek PCIe GBE Family Controller       Operation:       Operation:       Operation:         20F8071       Ethernet 1::       Realtek PCIe GBE Family Controller       Operation:       Image: Sync window       Image: Sync window         20F8071       Ethernet 1::       Realtek PCIe GBE Family Controller       Image: Sync window       Image: Sync window       Image: Sync windo                                                                                                    | E PLC                                                                                                    | PRG                                            | EtherCAT IEC O      | bjects          | Distributed Clo              | ck —                     |                                            | Doptions                                      |                                                            |                 |
| Information       Sync offset       Device User Logon         Sync window       Image: Sync window       Device User Logon         Sync window       Image: Sync window       Image: Sync window         Sync window       Image: Sync window       Image: Sync window         Sync window       Image: Sync window       Image: Sync window         Sync window       Image: Sync window       Image: Sync window         Device name       Device (CODESYS Control Win V3 x64)         Device name       Image: Sync window         Image: Sync window       Image: Sync window         Device name       Device (CODESYS Control Win V3 x64)         Device name       Image: Sync window         Image: Sync window       Image: Sync window         Device name       Image: Sync window         Device of the sufficient       Device (CODESYS Control Win V3 x64)         Device of the sufficient       Device of the sufficient         Password       Image: Sync window       Image: Sync window         Operation:       View       Operation:       View         Object:       Toevice*       Operation:       View         Object:       Toevice*       Operation:       View         OCODD920768071       Ethernet 1       Realtek PCIe GBE Fami                                                                                                    | Adapter  Adapter  Aress Name Description  Cork Adapter  Aress Name Description  Cork Adapter  Aress Name Des | EtherCAT_Master (Et                                                                                                    | therCAT Master)                                | Status              | (               | Cycle time                   | 4000                     | LUS                                        |                                               |                                                            |                 |
| Individual individual indinitis indinitis individual individual individual indi                                                                                                    | Implementation       Implementation         Implementation       Implementation         Implementation       Implementa                                                                                                    |                                                                                                    |                                                | Information         | s               | Sync offset                  | 20                       |                                            |                                               |                                                            | _               |
| Sync window       1       Image: Comparison of a user account which has got the sufficient of an user account which has got the sufficient of an user account which has got t                                                                                                    | Sync window       1       Image: Comparison of the device. Image: Comparison of the device. Image: Comparison of the device. Image: Comparison of the sufficient rights.         Device name       Device (CODESYS Control Win V3 x64)         Device address       Device address         User name       1         Password       •         Operation:       View         Object:       "Device"         0       0         rork Adapter       0         dress       Name         Description       0         20F8071       Ethernet 1         Realtek PCIe GBE Family Controller         20F8071       Ethernet 1:1         Realtek PCIe GBE Family Controller         20F8071       Ethernet 1:2         Realtek PCIe GBE Family Controller         20F8071       Ethernet 1:2         Realtek PCIe GBE Family Controller         20F8071       Ethernet 1:2         Realtek PCIe GBE Family Controller         20F8071       Ethernet 1:2         Realtek PCIe GBE Family Controller         20F8071       Ethernet 1:2         Realtek PCIe GBE Family Controller         20501CE       Ethernet 2                                                                                                    |                                                                                                    |                                                | Information         | [               | Sync window                  | mor                      | e User Logon                               |                                               |                                                            |                 |
| Device name       Device (CODESYS Control Win V3 x64)         Device address                                                                                                    | vork Adapter         dress       Name         Description         20F8071       Ethernet 1         Realtek FCIe GBE Family Controller         20F8071         Ethernet 1:1         Realtek FCIe GBE Family Controller         20F8071         Ethernet 1:2         Realtek FCIe GBE Family Controller         20F8071         Ethernet 1:2         Realtek FCIe GBE Family Controller         20F8071         Ethernet 1:2         Realtek FCIe GBE Family Controller         20F8071         Ethernet 1:2         Realtek FCIe GBE Family Controller         20F8071         Ethernet 1:2         Realtek FCIe GBE Family Controller         20F8071         Ethernet 2         Totl(R) Gigabit CT Desktop Adapter                                                                                                    |                                                                                                    |                                                |                     | 5               | Sync window                  | 1                        | You are currently no<br>and password of ar | t authorized to perfo<br>user account which h | rm this operation on the d<br>as got the sufficient rights | levice. I<br>s. |
| Deviceaddress       User name         User name       1         Password       •         Operation:       View         Object:       "Device"         MAC address       Name         Description       Operation:         0C9D920F8071       Ethernet 1         Realtek PCIe GBE Family Controller         -       OC9D920F8071         Ethernet 1:1       Realtek PCIe GBE Family Controller                                                                                                    | vork Adapter     0       dress     Name       Description       20F8071     Ethernet 1       Realtek PCIe GBE Family Controller       20F8071     Ethernet 1:1       Realtek PCIe GBE Family Controller       20F8071     Ethernet 1:2       Realtek PCIe GBE Family Controller       20F8071     Ethernet 1:2       Realtek PCIe GBE Family Controller       20F8071     Ethernet 1:2       Realtek PCIe GBE Family Controller       20F8071     Ethernet 1:2                                                                                                    |                                                                                                    |                                                |                     |                 |                              |                          | Device name                                | evice (CODESYS Contr                          | ol Win V3 x64)                                             |                 |
| User name     1       Password     •       Operation:     View<br>Object:       Object:     "Device"   MAC address Mame Description OC9D920F8071 Ethernet 1 Realtek PCIe GBE Family Controller OC9D920F8071 Ethernet 1::1 Realtek PCIe GBE Family Controller                                                                                                    | Vork Adapter View Object: View Object: View  |                                                                                                    |                                                |                     |                 |                              |                          | Deviceaddress                              |                                               |                                                            |                 |
| Pessword     •       Operation:     View<br>Object:       Object:     Device"       MAC address     Name       Description       0C9D920F8071     Ethernet 1       Realtek PCIe GBE Family Controller       0C9D920F8071       Ethernet 1:1       Realtek PCIe GBE Family Controller                                                                                                    | Vork Adapter     Image: Constraint of the second second seco                           |                                                                                                    |                                                |                     |                 |                              |                          | User name 1                                | 3                                             |                                                            |                 |
| Operation:     View<br>Object:     View<br>Device"       MAC address     Name     Description       0C9D920F8071     Ethernet 1     Realtek PCIe GBE Family Controller       0C9D920F8071     Ethernet 1:1     Realtek PCIe GBE Family Controller                                                                                                    | Vork Adapter<br>vork Adapter<br>dress Name Description<br>20F8071 Ethernet 1 Realtek FCIe GBE Family Controller<br>20F8071 Ethernet 1:1 Realtek FCIe GBE Family Controller<br>20F8071 Ethernet 1:2 Realtek FCIe GBE Family Controller<br>20F8071 Ethernet 1:2 Realtek FCIe GBE Family Controller<br>20F8071 Ethernet 2 Intel(R) Gigabit CT Desktop Adapter                                                                                                    |                                                                                                    |                                                |                     |                 |                              |                          | Password •                                 |                                               |                                                            |                 |
| MAC address Name Description<br>OC9D920F8071 Ethernet 1 Realtek PCIe GBE Family Controller<br>OC9D920F8071 Ethernet 1:1 Realtek PCIe GBE Family Controller                                                                                                    | vork Adapter<br>dress Name Description<br>20F8071 Ethernet 1 Realtek PCIe GBE Family Controller<br>20F8071 Ethernet 1:1 Realtek PCIe GBE Family Controller<br>20F8071 Ethernet 1:2 Realtek PCIe GBE Family Controller<br>20F8071 Ethernet 1:2 Realtek PCIe GBE Family Controller<br>10501CE Ethernet 2 Intel(R) Gigabit CT Desktop Adapter                                                                                                    |                                                                                                    |                                                |                     |                 |                              |                          | Operation: Vi<br>Object: "D                | ew<br>evice"                                  |                                                            |                 |
| MAC address Name Description<br>OC9D920F8071 Ethernet 1 Realtek PCIe GBE Family Controller<br>OC9D920F8071 Ethernet 1:1 Realtek PCIe GBE Family Controller                                                                                                    | work Adapter<br>dress Name Description<br>20F8071 Ethernet 1 Realtek PCIe GBE Family Controller<br>20F8071 Ethernet 1:1 Realtek PCIe GBE Family Controller<br>20F8071 Ethernet 1:2 Realtek PCIe GBE Family Controller<br>10501CE Ethernet 2 Intel(R) Gigabit CT Desktop Adapter                                                                                                    |                                                                                                    |                                                |                     |                 |                              |                          |                                            |                                               | Г                                                          | 0               |
| AAC address Name Description<br>OC9D920F8071 Ethernet 1 Realtek PCIe GBE Family Controller<br>OC9D920F8071 Ethernet 1:1 Realtek PCIe GBE Family Controller                                                                                                    | Vork Adapter<br>dress Name Description<br>20F8071 Ethernet 1 Realtek PCIe GBE Family Controller<br>20F8071 Ethernet 1:1 Realtek PCIe GBE Family Controller<br>20F8071 Ethernet 1:2 Realtek PCIe GBE Family Controller<br>10501CE Ethernet 2 Intel(R) Gigabit CT Desktop Adapter                                                                                                    |                                                                                                    |                                                |                     |                 |                              |                          |                                            |                                               |                                                            | -               |
| MAC address     Name     Description       0C9D920F8071     Ethernet 1     Realtek PCIe GBE Family Controller       0C9D920F8071     Ethernet 1:1     Realtek PCIe GBE Family Controller                                                                                                    | dress     Name     Description       20F8071     Ethernet 1     Realtek PCIe GBE Family Controller       20F8071     Ethernet 1:1     Realtek PCIe GBE Family Controller       20F8071     Ethernet 1:2     Realtek PCIe GBE Family Controller       20F8071     Ethernet 1:2     Realtek PCIe GBE Family Controller       20501CE     Ethernet 2     Intel(R) Gigabit CT Desktop Adapter                                                                                                    | lect Network Ada                                                                                                    | pter                                           |                     |                 |                              |                          | 8 6 MG                                     |                                               |                                                            | _               |
| OC9D920F8071     Ethernet 1     Realtek PCIe GBE Family Controller       - OC9D920F8071     Ethernet 1:1     Realtek PCIe GBE Family Controller                                                                                                    | 20F8071     Ethernet 1     Realtek PCIe GBE Family Controller       20F8071     Ethernet 1:1     Realtek PCIe GBE Family Controller       20F8071     Ethernet 1:2     Realtek PCIe GBE Family Controller       20F8072     Ethernet 1:2     Realtek PCIe GBE Family Controller       20501CE     Ethernet 2     Intel(R) Gigabit CT Desktop Adapter                                                                                                    | MAC address                                                                                                    | Name                                           | Description         |                 | 1                            |                          |                                            |                                               |                                                            |                 |
| - OC9D920F8071 Ethernet 1:1 Realtek PCIe GBE Family Controller                                                                                                    | 20F8071       Ethernet 1:1       Realtek FCIe GBE Family Controller         20F8071       Ethernet 1:2       Realtek FCIe GBE Family Controller         10501CE       Ethernet 2       Intel(R) Gigabit CT Desktop Adapter                                                                                                    | 0C9D920F8071                                                                                                    | Ethernet 1                                     | Realtek PCIe GBE Fa | mily Controller |                              |                          |                                            |                                               |                                                            |                 |
|                                                                                                    | 20F8071 Ethernet 1:2 Realtek PCIe GBE Family Controller<br>10501CE Ethernet 2 Intel(R) Gigabit CT Desktop Adapter                                                                                                    | 0C9D920F8071                                                                                                    | Ethernet 1:1                                   | Realtek PCIe GBE Fa | mily Controller |                              |                          |                                            |                                               |                                                            |                 |
| OC9D920F8071 Ethernet 1:2 Realtek PCIe GBE Family Controller                                                                                                    | 00501CE Ethernet 2 Intel(R) Gigabit CT Desktop Adapter                                                                                                    | - 0C9D920F8071                                                                                                    | Ethernet 1:2                                   | Realtek PCIe GBE Fa | mily Controller | 27.1                         |                          |                                            |                                               |                                                            |                 |
| 001B100501CE Ethernet 2 Intel(R) Gigabit CT Desktop Adapter                                                                                                    |                                                                                                    | - 001B100501CE                                                                                                    | Ethernet 2                                     | Intel(R) Gigabit CT | Desktop Adapter |                              |                          |                                            |                                               |                                                            |                 |
|                                                                                                    |                                                                                                    |                                                                                                    |                                                |                     |                 |                              |                          |                                            |                                               |                                                            |                 |
|                                                                                                    |                                                                                                    |                                                                                                    |                                                |                     |                 |                              |                          |                                            |                                               |                                                            |                 |

⑥右击工程目录主站点击"Scan for Devices"

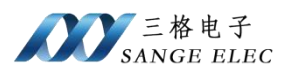

|                                                                                                    |                                                                                                    |           | /ICC                                      |
|----------------------------------------------------------------------------------------------------|----------------------------------------------------------------------------------------------------|-----------|-------------------------------------------|
| Device (CODESVS Control With a series of the series of the series o | n V3 x64)                                                                                                    | Commun    | icatio                                    |
|                                                                                                    | 100,000                                                                                                    | Applicati | ions                                      |
| Application                                                                                                    |                                                                                                    | Backup a  | and Re                                    |
| 🖃 🧾 PLC_PRG (PRG)                                                                                                    | on                                                                                                    | Files     |                                           |
| EtherCAT_T                                                                                                    | ask (IEC-Tasks)<br>C-Tasks)                                                                                            | Log       |                                           |
|                                                                                                    | G                                                                                                    | PLC Setti | ngs                                       |
|                                                                                                    | Cut<br>Copy<br>Paste<br>Delete<br>Refactoring<br>Properties<br>Add Object<br>Add Folder<br>Add Device<br>Insert Device | •         | Gro<br>phts<br>ghts<br>Softi<br>ts<br>oym |
| G                                                                                                    | Scan for Devices<br>Disable Device<br>Update Device<br>Edit Object                                                     |           | 2n                                        |

## 弹出如下页面

| 4 · · · · · · · · · · · · · · · · · · · | benee type         | Allas Address |  |  |
|-----------------------------------------|--------------------|---------------|--|--|
| - SG_ELC_ECAT_MODBUS                    | SG_ELC_ECAT_MODBUS | 0             |  |  |
| L                                       |                    |               |  |  |
|                                         |                    |               |  |  |
|                                         |                    |               |  |  |
|                                         |                    |               |  |  |
|                                         |                    |               |  |  |
|                                         |                    |               |  |  |
|                                         |                    |               |  |  |
|                                         |                    |               |  |  |
|                                         |                    |               |  |  |
|                                         |                    |               |  |  |
|                                         |                    |               |  |  |
|                                         |                    |               |  |  |

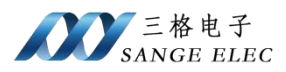

## ⑦在 Process Data 选择 PDO

| <b>-</b> ₽ X                                                                                                    | Device EtherCAT                                                                                                    | Master M SG_ELC_ECAT_MODE                                                                                                    | BUS X                                                                                                    |                                                                                                    |                             |                                                                                                    |                                                                                                   |                                                                                                    |             |     |
|----------------------------------------------------------------------------------------------------|----------------------------------------------------------------------------------------------------|----------------------------------------------------------------------------------------------------|----------------------------------------------------------------------------------------------------|----------------------------------------------------------------------------------------------------|-----------------------------|----------------------------------------------------------------------------------------------------|---------------------------------------------------------------------------------------------------|----------------------------------------------------------------------------------------------------|-------------|-----|
| •                                                                                                    | General                                                                                                    | Select the Outputs                                                                                                    |                                                                                                    |                                                                                                    |                             | Select the Inputs                                                                                                    |                                                                                                   |                                                                                                    |             |     |
| e (CODESYS Control Win V3 x64)                                                                                                    | General                                                                                                    | Name                                                                                                    | Type                                                                                                    | Index                                                                                                    | ~                           | Name                                                                                                    |                                                                                                   | Type                                                                                                    | Index       |     |
| LC Logic                                                                                                    | Process Data                                                                                                    | ✓ 16#1600 Output Bytes[015]                                                                                                    | 1                                                                                                    |                                                                                                    |                             | ₩ 16#1A00 In                                                                                                    | nput Bytes[015]                                                                                   |                                                                                                    |             | 1   |
| Library Macaper                                                                                                    | Startup Parameters                                                                                                    | Output Bytes[015]                                                                                                    | ARRAY [                                                                                                    | 16#7000:00                                                                                                    |                             | Input Bytes[                                                                                                    | 015]                                                                                              | ARRAY [                                                                                                    | 16#6000:00  | I . |
| PLC_PRG (PRG)                                                                                                    |                                                                                                    | ✓ 16#1601 Output Bytes[163                                                                                                    | 1]                                                                                                    |                                                                                                    |                             | ¥ 16#1A01 In                                                                                                    | nput Bytes[1631]                                                                                  |                                                                                                    |             | I . |
| = 🧱 Task Configuration                                                                                                    | Log                                                                                                    | Output Bytes[1631]                                                                                                    | ARRAY [ ]                                                                                                    | 16#7001:00                                                                                                    |                             | Input Bytes[                                                                                                    | 1631]                                                                                             | ARRAY [                                                                                                    | 16#6001:00  | I 1 |
| EtherCAT_Task (IEC-Tasks)                                                                                                    | EtherCAT I/O Mapping                                                                                                    | ✓ 16#1602 Output Bytes[32.4                                                                                                    | ADDAY [                                                                                                    | 6=7002:00                                                                                                    |                             | V 16#1A02 In                                                                                                    | aput Bytes[32.47]                                                                                 | ADDAY                                                                                                    | 16+6002:00  | I . |
| 🗏 🥩 MainTask (IEC-Tasks)                                                                                                    |                                                                                                    | 16#1603 Output Bytes[48_6                                                                                                    | 3]                                                                                                    | 10#7002.00                                                                                                    |                             | 16#1A03 In                                                                                                    | nout Bytes[48_63]                                                                                 | Abbarr                                                                                                    | 1040002.00  |     |
| · 옌] PLC_PRG                                                                                                    | EtherCAT IEC Objects                                                                                                    | Output Bytes[4863]                                                                                                    | ARRAY [                                                                                                    | 16#7003:00                                                                                                    |                             | Input Bytes[                                                                                                    | 4863]                                                                                             | ARRAY [                                                                                                    | 16#6003:00  |     |
| SG FLC FCAT MODELIS (SG FLC FCAT MODELIS)                                                                                                    | Status                                                                                                    | 16#1604 Output Bytes[647                                                                                                    | 9]                                                                                                    |                                                                                                    |                             | 16#1A04 In                                                                                                    | aput Bytes[6479]                                                                                  |                                                                                                    |             |     |
|                                                                                                    | Information                                                                                                    | Output Bytes[6479]                                                                                                    | ARRAY [                                                                                                    | 16#7004:00                                                                                                    |                             | Input Bytes[                                                                                                    | 6479]                                                                                             | ARRAY [                                                                                                    | 16#6004:00  |     |
|                                                                                                    | theormation                                                                                                    | 16#1605 Output Bytes[809                                                                                                    | 5]                                                                                                    |                                                                                                    |                             | 16#1A05 In                                                                                                    | nput Bytes[8095]                                                                                  |                                                                                                    |             |     |
|                                                                                                    |                                                                                                    | Output Bytes[8095]                                                                                                    | ARRAY [ ]                                                                                                    | 16#7005:00                                                                                                    |                             | Input Bytest                                                                                                    | 8095j                                                                                             | ARRAY                                                                                                    | 15#6005:00  |     |
|                                                                                                    |                                                                                                    | Output Bytes[96_111]                                                                                                    | ARRAY                                                                                                    | 6#7006:00                                                                                                    |                             | Input Rytes                                                                                                    | 96_111]                                                                                           | ARRAY                                                                                                    | 16#6006:00  |     |
|                                                                                                    |                                                                                                    | 16#1607 Output Bytes[112                                                                                                    | 127]                                                                                                    |                                                                                                    |                             | 16#1A07 In                                                                                                    | put Bytes[112_12                                                                                  | 7]                                                                                                    |             |     |
|                                                                                                    |                                                                                                    | Output Bytes[112127]                                                                                                    | ARRAY [                                                                                                    | 16#7007:00                                                                                                    |                             | Input Bytes[                                                                                                    | 112127]                                                                                           | ARRAY [                                                                                                    | 16#6007:00  |     |
|                                                                                                    |                                                                                                    | 16#1608 Output Bytes[128                                                                                                    | 143]                                                                                                    |                                                                                                    |                             | 16#1A08 In                                                                                                    | nput Bytes[12814                                                                                  | 3]                                                                                                    |             |     |
|                                                                                                    |                                                                                                    | Output Bytes[128143]                                                                                                    | ARRAY [ 1                                                                                                    | 16#7008:00                                                                                                    |                             | Input Bytes[                                                                                                    | 128143]                                                                                           | ARRAY [                                                                                                    | 16#6008:00  |     |
|                                                                                                    |                                                                                                    | 16#1609 Output Bytes[144                                                                                                    | 159]                                                                                                    | 4 = 7000-00                                                                                                    |                             | 16#1A09 In                                                                                                    | 144 1501                                                                                          | a00047.2                                                                                                    | 16 #6000-00 |     |
|                                                                                                    |                                                                                                    | 16#160A Output Bytes[160                                                                                                    | 175]                                                                                                    |                                                                                                    |                             | Input Bytes[                                                                                                    | nout Bytes[160 17                                                                                 | ARRAT [                                                                                                    | 10=0003:00  |     |
|                                                                                                    |                                                                                                    | Output Bytes[160175]                                                                                                    | ARRAY [ 1                                                                                                    | 6#700A:00                                                                                                    |                             | Input Bytes[                                                                                                    | 160175]                                                                                           | ARRAY [                                                                                                    | 16#600A:00  |     |
|                                                                                                    |                                                                                                    | 16#1608 Output Bytes[176_                                                                                                    | .191]                                                                                                    |                                                                                                    |                             | 16#1A0B In                                                                                                    | nput Bytes[17619                                                                                  | 1]                                                                                                    |             |     |
|                                                                                                    |                                                                                                    | Output Bytes[176191]                                                                                                    | ARRAY [ 1                                                                                                    | 6#700B:00                                                                                                    |                             | Input Bytes[                                                                                                    | 176191]                                                                                           | ARRAY [                                                                                                    | 16#600B:00  |     |
|                                                                                                    |                                                                                                    | 16#160C Output Bytes[192                                                                                                    | 207]                                                                                                    |                                                                                                    |                             | 16#1A0C In                                                                                                    | nput Bytes[19220                                                                                  | 7]                                                                                                    |             |     |
| I                                                                                                    |                                                                                                    | Output Bytes[192207]                                                                                                    | ARRAY [ ]                                                                                                    | 6#700C:00                                                                                                    |                             | Input Bytes[                                                                                                    | 192207]                                                                                           | ARRAY [                                                                                                    | 16#600C:00  |     |
|                                                                                                    |                                                                                                    | T 45 #4500 0 4                                                                                                    | 2001                                                                                                    |                                                                                                    |                             | 46 44 4 6 6 1                                                                                                    |                                                                                                   | 21                                                                                                    |             |     |
| voite<br>→ → → → → → → →<br>+*-CODESYS<br>View Project Build Online Debug<br>→ □ □ → → → → → → → → → → → → → → → → →                                                                                                    | Tools Window Help<br>제 제 제 (음) (금) - 급 (편)                                                                                                    | Application [Device: PLC Logic]                                                                                                    | 223]<br>∧DDAVI,                                                                                                    | s=2000-00<br>Ç≣ G] d] +∃ \$                                                                                                    | •                           | □ 16#1A0D Is<br>Tened Butsef                                                                                                    | nput Bytes(20822                                                                                  | ADDAV I                                                                                                    | 15+5000-00  | -   |
| voite<br>voite<br>v | Tools Window Help<br>및 및 및 등 등 등 문<br>) Device ) 등 EtherCAT                                                                                                    | Application [Device: PLC Logic] •                                                                                                    | 223]<br>∧DDAVI 1<br>0¢ 00 → = ペ                                                                                                    | \$*7000-00<br>(3 93 43 +3 \$                                                                                                    | • 100                       | Tinnet Butsel                                                                                                    | nput Bytes(20822                                                                                  | 3]<br>ADDAV I                                                                                                    | 16+6000-00  | -   |
| **-CODESYS<br>View Project Build Online Debug<br>≩ ≤> <= ≤ Ra Ra ★ ★ ☆ ★ ☆ Ra<br>↓ ↓ ↓ ↓ ↓ ↓ ↓ ↓ ↓ ↓ ↓ ↓ ↓ ↓ ↓ ↓ ↓ ↓ ↓                                                                                                     | Tools Window Help<br>웹 웹 체 (Ba Ibr- 다 팬)<br>) Device (영 EtherCat                                                                                                    | Application [Device: PLC Logic] •                                                                                                    | 223]<br>ADDAVI 1                                                                                                    | 6#7000-00<br>(3 93 43 +3 \$<br>al                                                                                                    | ×                           | 지 16 <b>#100 li</b><br>Innet Butsef                                                                                                    | nput Bytes[208.22                                                                                 | 3]<br>                                                                                                    | 16+6000in0  | -   |
| tt - CODESYS<br>View Project Build Online Debug<br>I So co 2 € Build A Sole A Sole III<br>• • • ×<br>• (CODESYS Control Vin V3 scH)                                                                                                    | Tools Window Help<br>웹 체 레 (Barlow - S ) 문화<br>Device (영) EtherCAT<br>General                                                                                                    | Application [Device: PLC Logic] +                                                                                                    | 223]                                                                                                    | 6#7000-00<br>(22 92 42 +2 3<br>all                                                                                                    | ¢                           | ☐ 16#1A0D Is           Tence Burlac!           〒           予                                                                                                    | Id FB for IO Chann                                                                                | el + Go                                                                                                    | 16+6000-00  | -   |
| CODESYS View Project Build Online Debug     Online Debug     Online                                                                                                    | Tools Window Help<br>제 제 제 전 관···· 가 편<br>Device 영 EtherCAT<br>General<br>Process Data                                                                                                    | Application [Device: PLC Logic] +                                                                                                    | 223]<br>ADDAV F 1<br>ADDAV F 1<br>ADDAV                                                                                                    | 6+7300-00<br>(3 ℃) ←3 炎<br>al<br>40.151 5000                                                                                                    | ¢ m                         | = 16#1A0D Is<br>Innet Butser<br>=                                                                                                    | Id FB for IO Chann<br>Unit Descriptio<br>Output thy                                               | all aboay f                                                                                                    | 16+6000-00  | -   |
| Project Build Online Debug Project Build Online Debug Project Build Online Project Build Online Debug Project Build Online Debug                                                                                                    | Tools Window Help<br>Tools Control Control<br>Control Control Control<br>Control Control<br>Process Data<br>Startus Parameters                                                                                                    | Application [Device: PLC Logic] +  Tybeter /// SG_LLC_ECAT_MOD  Find  Variable // sg_LLC_ECAT_MOD  Find  Variable // sg_LLC_ECAT_MOD                                                                                                    | 223]<br>ADDAV F<br>ADDAV F<br>ADDAV                                                                                                    | a#7000-00                                                                                                    | ¢ 🛒                         | 16#1A0D Is           Innut Butser           〒           ●           ●           ●           ●           ●           ●           ●           ●           ●           ●           ●           ●           ●           ●           ●           ●           ●           ●           ●           ●           ●           ●           ●           ●           ●           ●           ●           ●           ●           ●           ●           ●           ●           ●           ●           ●           ●           ●           ●           ●           ●           ●           ●           ●           ●           ●           ●           ●           ●           ●                                                                                                    | Id FB for IO Chann<br>Unit Description<br>Unput Style                                             | ADDAY 7<br>ADDAY 7<br>MeL + Go<br>On<br>ss[015]<br>[015]                                                                                                    | te Instance |     |
| t <sup>+</sup> - CODESVS     View Project Build Online Debug     Por co                                                                                                    | Tools Window Help<br>제 제 가 제 대 나는 것 때<br>Device 같은 EtherCAT<br>General<br>Process Data<br>Bartup Parameters                                                                                                    | 6641600 Output Bytes[208.           Output Bytes[208.           Application [Device: PLC Logic] *           (Matter ) /// SG_ELC_ECAT_MOON           Find           Variable         //           * * 0         //                                                                                                    | 223]<br>ADDAVT<br>ADDAVT<br>ADDAVT<br>ADDAVT<br>ADDAVT<br>ADDAVT<br>ADDAVT<br>ADDAVT<br>ADDAVT<br>ADDAVT<br>ADDAVT                                                                                                    | a#7000.00<br>()) C) C) C) C)<br>all<br>(015)<br>%G00<br>015)<br>%G00                                                                                                    | ¢ 🛒                         | 16#1400 Is           Tonict Butser           T           ▼           ▲ Ad           .15] OF BYTE           .15] OF BYTE                                                                                                    | d FB for IO Chann<br>Unit Descriptio<br>Output Bytes                                              | eL., * Go<br>on<br>ss[015]<br>[015]                                                                                                    | to Instance |     |
| ** CODESYS<br>View Project Build Online Debug<br>*** CODESYS<br>View Project Build Online Debug<br>*** *<br>******************************                                                                                                    | Tools Window Help<br>11 개 개 제 집 III- 가 편<br>11 편에 제 제 집 III- 가 편<br>12 Device 중 EtherCAT<br>General<br>Process Data<br>Ratup Parameters<br>Log                                                                                                    | Application [Device: PLC Logic] +<br>(Application [Device: PLC Logic] +<br>(Application [Device: PLC Logic                   | 223]<br>ADDAVY A<br>ADDAVY A<br>ADVA<br>ADVA<br>AD | (□ G) d) +3 (2<br>all<br>(015) %400<br>%400                                                                                                    | ¢ m                         | ा 1691A0D Is<br>Transf Butaci<br>स्त्र   रे<br>• के Ad                                                                                                    | Id FB for IO Chann<br>Unit Descripti<br>Output Bytes                                              | eL., + Go<br>on<br>ss[015]<br>[015]                                                                                                    | te Instance |     |
| CODESYS View Project Build Online Debug     Orie A Build A Colline Debug     Orie A Build A Colline Debug     Orie A Build A Colline Debug     Orie A Build A Colline Debug     Orie A Build A Colline Debug     Orie A Build A Colline Debug     Orie A Build A Colline Debug     Orie A Build A Colline Debug     Orie A Build A Colline Debug     Orie A Build A Colline Debug     Orie A Build A Colline Debug     Orie A Build A Colline Debug     Orie A Build A Colline Debug     Orie A Colline Debug     Orie A Colline Deb                                                                                                    | Tools Window Help<br>Tools Window Help<br>Tools Comment<br>Device Comment<br>Process Data<br>Status Parameters<br>Log<br>EtherCAT (20 Mapping                                                                                                    | Application [Device: PLC Logic] +  T Juster 101 SG_LLC_ECAT_NOO  Find Variable N  * %  * %                                                                                                    | 223]<br>ADDAVT<br>ADDAVT                                                                                     | al Address<br>(0.15) %400<br>(0.15) %400                                                                                                    | ¢ m                         | 대 (1697A0D Is<br>Tonict Brites)<br>· 순 Ad<br>15] OF BYTE<br>15] OF BYTE                                                                                                    | id FB for IO Chann<br>Unit Descriptio<br>Ouput Bytes                                              | eL, <sup>+</sup> Go<br>on<br>ts[015]<br>[015]                                                                                                    | seeon.on    |     |
| ** CODESYS<br>View Project Build Online Debug<br>************************************                                                                                                    | Tools Window Help<br>Tools Window Help<br>Tools I I I I I I I I I I I I I I I I I I I                                                                                                    | Application [Device: PLC Logic] +<br>(Matter # Missel Diff. 2021)<br>Application [Device: PLC Logic] +<br>(Matter # 10 SG_11C_ECAT_MOON<br>Find<br>Variable N<br>* * \$                                                                                                    | 223]<br>ADDAVY +<br>ADDAVY +                                                                                                    | all Address 9480 (0.15) 9480                                                                                                    | ¢ 🛒                         | IderAND Is       Tonick Bulker!       Tonick Bulker!       Tonick Bulke                                                                                                    | Id FB for IO Chann<br>Unit Descriptio<br>Output Bytes                                             | eL, * Go<br>on<br>s[015]<br>[015]                                                                                                    | to Instance | -   |
| ** CODESYS<br>View Project Build Online Debug<br>*** CODESYS<br>View Project Build Online Debug<br>************************************                                                                                                    | Tools Window Help<br>M M M M M M M M<br>Device M M M M<br>Device Detection<br>General<br>Process Data<br>Statup Parameters<br>Log<br>EtherCAT 10 Mapping<br>EtherCAT 10C Objects                                                                                                    | Application (Device: PLC Logic) +<br>(Mathem & Butset (DBL 2021) +<br>(Mathem & Bitset (DBL 2021) +<br>(Mathem & Bitset (DBL 2021) | 223]<br>ADDAVE A<br>ADDAVE A                                                                                                    | 4#22000.00<br>(3 03 c3 c3 +3 2<br>all<br>4(015) %400<br>015) %400                                                                                                    | ¢ 🛒                         | 16g1A0D Is           Tencie Britser           Tencie Britser           *           *           *           *           *           *           *           *           *           *           *           *           *           *           *           *           *           *           *           *           *           *           *           *           *           *           *           *           *           *           *           *           *           *           *           *           *           *           *           *           *           *           *           *           *           *           *           *           *           *     <                                                                                                    | d FB for IO Cham<br>Unit Description<br>Unit Description<br>Unit Description<br>Unit Prescription | eL, * Go<br>on<br>is[015]                                                                                                    | to Instance | -   |
|                                                                                                    | Tools Window Help<br>M M M Control Control<br>Device Control<br>Process Data<br>Startup Parameters<br>Log<br>EtherCAT 100 Mapping<br>EtherCAT 18C Objects<br>Status                                                                                                    | Application [Device: PLC Logic] +  (Jataber 1015.2021)  Find  Variable N  * %  * %  * %  * %  * %  * %  * %  *                                                                                                    | ADRAV F 1<br>ADRAV F 1<br>ADRAV F 1                                                                                                    | al 423000.00<br>(3 - 1) (2 - 1) (2 - 1) (2 - 1)<br>al 4ddress<br>(0,15) 1400<br>1400                                                                                                    | ¢ 🗯                         | · 1691A00 Is<br>Innut Butter<br>· 추 Ad<br>· 호 슈 Ad<br>· 15] OF BYTE<br>· 15] OF BYTE                                                                                                    | d FB for IO Chann<br>Unit<br>Description<br>Deput Bytes                                           | eL * Go<br>on<br>rs[015]                                                                                                    | to Instance | -   |
| t - CODESYS     View Project Build Online Debug     C → CODESYS     View Project Build Online Debug     C → Code     C → Code                                                                                                    | Tools Window Help<br>Tools Window Help<br>Tools Dia tool<br>Tools Dia<br>Tools Dia<br>T                                                                                                    | Application [Device: PLC Logic] + [Juster ] G. SLC LCAT, MOD [Variable ] A Sec. SLC LCAT, MOD [Variable ] A Sec. SLC LCAT, MOD [Vari                                                                                                    | CC CC + C + C + C + C + C + C + C + C +                                                                                                    | attenning<br>(3 03 03 12 (2<br>all<br>(0.15) %200                                                                                                    | ▼ Type<br>ARRAY [0          | = 1691A00 Is<br>Transf Butter<br>= 4 Ad<br>= 4 Ad<br>= 5 OF BYTE<br>15 OF BYTE<br>15 OF BYTE                                                                                                    | d FB for IO Chan<br>Unit Description<br>Unit Description<br>Doput Bytes                           | eL., + Go<br>ns[0.,15]<br>[0.,15]                                                                                                    | to Instance | -   |
| ** CODESYS View Project Build Online Debug ** ** *******************************                                                                                                    | Tools Window Heip<br>Tools Window Heip<br>Device in the second<br>Device interval<br>Device interval<br>Device interva                                                                                                    | Application [Device: PLC Logic] +<br>(Matter ) // Sc_ILC_EAT_MOON<br>Find<br>Find                                                                                                    | 223]<br>ADBAVE S<br>ADBAVE Show<br>Apping Channel<br>Output System<br>Input Bytes()                                                                                                    | 423000.00<br>(3) (3) (3) (3) (3)<br>(4) (3) (3) (3) (3) (3) (3) (3) (3) (3) (3                                                                                                    | Type<br>ARRAY [0            | : 1691A00 Is<br>Innut Buter<br>· 순 Ad<br>: 15] OF PTTE<br>IS] OF PTTE                                                                                                    | d FB for I/O Chann<br>Unit<br>Output Bytes<br>Dyput Bytes                                         | eL <sup>-+</sup> Go<br>on<br>s[015]                                                                                                    | to Instance | -   |
| *** CODESYS View Project Build Online Debug *** *********************************                                                                                                    | Tools Window Help<br>Tools Window Help<br>Tools Commission<br>Tools Commission<br>Tools Comm                                                                                                    | Application [Device: PLC Logic] +  [Jather III SG_ILC_ECAT_NOO  Find Variable N  * %  * %                                                                                                    | ADBAV F 1 ADBAV F 1 ADBAV                                                                                                    | al al 43000.00<br>(3 - 3 - 1 2 - 1 2 -                                                                                                    | Type       ARRAY [0         | 대대대 Ritter                                                                                                    | d FB for IO Chann<br>Unit<br>Unit<br>Descripti<br>Duput Bytes                                     | eL* Go<br>on<br>ss[015]<br>[015]                                                                                                    | to Instance | -   |
| t - CODESYS View Project Build Online Debug     O                                                                                                    | Tools Window Help<br>Tools Window Help<br>Tools Device Control Control<br>Control Control Control<br>Control Control Control<br>Control Control Control<br>Control Control Control<br>Control Control Control<br>Control Control Control<br>Control Control Control<br>Control Control Control<br>Control Control Control<br>Control Control Control<br>Control Control Control<br>Control Control Control<br>Control Control Control Control<br>Control Control Control Control<br>Control Control Control Control<br>Control Control Control Control<br>Control Control Control Control<br>Control Control Control Control<br>Control Control Control Control Control<br>Control Control Control Control Control<br>Control Control Control Control Control<br>Control Control Control Control Control Control<br>Control Control Control Control Control Control Control<br>Control Control Control Control Control Control Control Control<br>Control Control Co                                                                                                    | Application [Device: PLC Logic] +                                                                                                    | 223]<br>ADRAVI A<br>ADRAVI A                                                                                                    | attenning<br>(3 03 4) 12 (3<br>all<br>(0.15) %200<br>%200<br>%200                                                                                                    | Type       ARRAY [0         | · 소유지 ( 1997년 1997년 1997                                                                                                    | d FB for IO Chan<br>Unit Description<br>Unit Description<br>Doput Bytes                           | eL., * Go<br>on<br>rs(015]<br>(015]                                                                                                    | to Instance | -   |
| ** CODESYS View Project Build Online Debug ** ** *******************************                                                                                                    | Tools Window Heip<br>Tools Window Heip<br>Device EtherCAT<br>General<br>Process Data<br>Startup Parameters<br>Log<br>EtherCAT (20 Mapping)<br>EtherCAT (20 Mapping)<br>EtherCAT (20 Mapping)<br>EtherCAT (20 Mapping)<br>EtherCAT (20 Mapping)<br>EtherCAT (20 Mapping)<br>EtherCAT (20 Mapping)<br>EtherCAT (20 Mapping)                                                                                                    | Application (Device: PLC Logic) - Control Research (Control Research (Control Resear                                                                                                    | 223]<br>ADBAVE S<br>ADBAVE Show<br>Apping Channel<br>Output System<br>Input Bytes()                                                                                                    | at 1000000000000000000000000000000000000                                                                                                    | ♥ ■<br>Type<br>ARRAY [0     | = 1691A00 Is<br>trout Butset<br>= 4<br>+ 4<br>+ 4<br>+ 4<br>+ 4<br>+ 4<br>+ 4<br>+ 4<br>+                                                                                                    | d PB for IO Chann<br>Unit Descripti<br>Duput Bytes                                                | eL., * Go<br>on<br>ss[015]<br>(015]                                                                                                    | to instance |     |
| t*-CODESVS View Project Build Online Debug Common Control Win V3 scP Cottop: Control Win V3 scP Cottop: Control Win V3 scP Cott                                                                                                    | Tools Window Help<br>Tools Window Help<br>Tools I and I and I an                                                                                                    | Application [Device: PLC Logic] + [Jatater 101 SG_LLC_ECAT_NOO [Variable N 4. 19                                                                                                    | ADRAV F - 1<br>ADRAV F - 1<br>ADRAV                                                                                                    | al al address (0.15) 1000                                                                                                    | ¢ 🗯                         | ■         1671400 Is           Immut ButterD           ▼           ▼           ●           ●           ●           ●           ●           ●           ●           ●           ●           ●           ●           ●           ●           ●           ●           ●           ●           ●           ●           ●           ●           ●           ●           ●           ●           ●           ●           ●           ●           ●           ●           ●           ●           ●           ●           ●           ●           ●           ●           ●           ●           ●           ●           ●           ●           ●           ●           ●           ●                                                                                                    | d FB for IO Chann<br>Unit<br>Unit<br>Uput Bytes                                                   | eL* Go<br>on<br>ns[015]<br>(015]                                                                                                    | to Instance |     |
| xt - CODESYS<br>View Project Build Online Debug<br>Project Build Online Debug<br>Project Bu                                                                                                    | Tools Window Help<br>Tools Window Help<br>Tools Device Control Control<br>Control Control Control<br>Control Control Control<br>Control Control Control<br>Control Control Control<br>Control Control Control<br>Control Control Control<br>Control Control Control<br>Control Control Control<br>Control Control Control<br>Control Control Control<br>Control Control Control<br>Control Control Control<br>Control Control Control Control<br>Control Control Control Control<br>Control Control Control Control<br>Control Control Control Control<br>Control Control Control Control<br>Control Control Control Control<br>Control Control Control Control Control<br>Control Control Control Control Control<br>Control Control Control Control Control<br>Control Control Control Control Control Control<br>Control Control Control Control Control Control Control<br>Control Control Control Control Control Control Control Control<br>Control Control Co                                                                                                    | Application [Device: PLC Logic] + [Juster ] G. SLC ECAT. MOD                                                                                                    | CC CC + CANNEL<br>CC CC + E + C<br>BUS x<br>Filter Show<br>Couput Bytes<br>Input Bytes                                                                                                    | attenning<br>(3 0) (1 12 0)<br>all<br>(0.15) %200                                                                                                    | ¢ 🛒                         | 16#1A00 Is<br>Innut RotacE                                                                                                    | d FB for IO Chan<br>Uni Descripti<br>Outout Bytes<br>Doub Bytes                                   | eL ** Go<br>on<br>ng(0.15)<br>(0.15)                                                                                                    | to Instance | -   |
| ************************************                                                                                                    | Tools Window Help<br>Tools Window Help<br>Device Device EtherCAT<br>General<br>Process Data<br>Startup Parameters<br>Log<br>EtherCAT (20 Mapping)<br>EtherCAT (20 Mapping)<br>EtherCAT (20 Mapping)<br>EtherCAT (20 Mapping)<br>EtherCAT (20 Mapping)<br>EtherCAT (20 Mapping)<br>EtherCAT (20 Mapping)                                                                                                    | Application (Device: PLC Logic) - Control Russelland Landow Russelland Landow Russelland Landow Russelland Landow Russelland Landow Russelland Landow Russelland Landow Russelland Landow Russelland Russelland R                                                                                                    | 223]<br>ADBAV F 3<br>ADBAV F 3<br>ADBAV                                                                                                    | at 1000000000000000000000000000000000000                                                                                                    | ¢ тре<br>Туре<br>Аядал (р., | Tenut Rister       Tenut Rister                                                                                                    | d PB for IO Chann<br>Unit Descripti<br>Unit Descripti<br>Upput Bytes                              | el_ + Go                                                                                                    | to Instance | -   |
| t* - CODESVS<br>View Project Build Online Debug<br>⇒ c a la la la la la la la la la la la la l                                                                                                    | Tools Window Help<br>Tools Window Help<br>Tools Control Control<br>Tools Control<br>Tools Control<br>Control<br>Co                                                                                                    | Application [Device: PLC Logic] +  [Justure Justacline                                                                                                    | CC CC + C + C + C + C + C + C + C + C +                                                                                                    | al al address<br>(0.15) 1000<br>1000<br>1000 | ¢ Type<br>ARBAY (0          | ता विशेषक<br>ता के बिरेक्ट<br>से कि बिरेक्ट<br>से कि कि कि कि कि कि कि कि कि कि कि कि कि                                                                                                    | d FB for IO Chann<br>Unit<br>Unit<br>Unit<br>Uput Bytes                                           | a)<br>xeexy f<br>eL_ ** Go<br>a<br>a<br>a<br>a<br>a<br>a<br>a<br>a<br>a<br>a<br>a<br>a<br>a                                                                                                    | to Instance | -   |
| xt - CODESYS<br>View Project Build Online Debug<br>Project Build Online Debug<br>Project Bu                                                                                                    | Tools Window Help<br>I III III IIII IIIIIIIIIIIIIIIIIIIIII                                                                                                    | Application [Device: PLC Logic] + [                                                                                                    | CC CC + Channel<br>CC CC + Channel<br>Cotput Bytes()                                                                                                    | attenentine<br>(1 - 0) - 1 - 2 - 2 - 2 - 2 - 2 - 2 - 2 - 2 - 2                                                                                                    | ¢ Type<br>ARRAY (b          | = 1661A00 Is<br>Innut Rotaef<br>च<br>= ∲ Ad<br>:15] OF BYTE<br>:15] OF BYTE<br>:15] OF BYTE                                                                                                    | Id FB for IO Chann<br>Unit Description<br>Unit Description<br>Deput Bytes                         | 3)<br>xeexy f<br>4<br>4<br>4<br>5<br>6<br>0<br>15<br>15<br>10<br>0.15<br>15                                                                                                    | to Instance |     |
| ************************************                                                                                                    | Tools Window Help<br>Device Device EtherCAT<br>General<br>Process Data<br>Bartup Parameters<br>Log<br>EtherCAT 28C Objects<br>Status<br>Information                                                                                                    | Application (Device: PLC Logic) - Lotana Busacline 2006.                                                                                                    | ADDAVE 1<br>ADDAVE 1<br>ADDAVE                                                                                                    | al 1 4300000000000000000000000000000000000                                                                                                    | ♦ Type<br>ARRAY (b          | Tenut Rister<br>Tenut Rister<br>Tenu | d FB for IO Chann<br>Unit Descripti<br>Unit Descripti<br>Upput Bytes                              | eL * 000<br>non<br>non<br>(0.15)                                                                                                    | to Instance |     |
| t*-CODESVS<br>View Project Build Online Debug<br>Project Build Online Debug<br>Project Buil                                                                                                    | Tools Window Help<br>Tools Window Help<br>Device Of EtherCAT<br>Cemeral<br>Process Data<br>Status Parameters<br>Log<br>EtherCAT (20 Mapping)<br>EtherCAT (20 Mapping)<br>EtherCAT (20 Mapping)<br>EtherCAT (20 Mapping)                                                                                                    | Application (Device: PLC Logic) +  (Jature IIII SG_ILL_ECAT_MOD  Find  Variable N  * %  * %  * %  * %  * %  * %  * %  *                                                                                                    | ADBAV F 3<br>ADBAV F 3<br>ADBAV F 3                                                                                                    | al al address<br>(3 - 5) - 1) & -1) & -1) &                                                                                                    | ♥ Type<br>ARRAY [0          | Teruit Rister<br>Teruit Rister<br>고 아이지 Rister<br>고 아이지 Rister<br>고  | d FB for IO Chann<br>Unit<br>Unit<br>Description<br>Unit<br>Description<br>Duput Bytes            | apear /<br>apear /<br>apear | to Instance |     |
| ** CODESYS View Project Build Online Debug ** CODESYS View Project Build Online Debug ** * * ** ** ** ** ** ** ** ** ** ** **                                                                                                    | Tools Window Help<br>Tools Window Help<br>Tools Device Tools Tools<br>Tools Tools<br>Tools<br>Tools Tools<br>Tools<br>Tools | Application [Device: PLC Logic] + [Jatater 1015_024] [Indevice: PLC Logic] + [Jatater 1015_024] [Indevice: PLC Logic] + [Indevice: PLC Logic] + [Indev                                                                                                    | CC CC + C + C + C + C + C + C + C + C +                                                                                                    | al al address<br>(0.15) 1000 1000 1000 1000 1000 1000 1000 1                                                                                                    | ¢ 🛒                         | त्र   २/२००० Ia<br>Innut Rister<br>२ २/२<br>IS OF PTTE<br>IS OF PTTE                                                                                                    | d FB for IO Chann<br>Unit<br>Unit<br>Unit<br>Uput Bytes                                           | **************************************                                                                                                    | to Instance | -   |
| xt - CODESYS<br>View Project Build Online Debug<br>→ ○ × ×<br>× (codesys Control Vin V3 «F4)<br>CC Loge<br>Application<br>→ D RC_FRG (PRC)<br>→ D RC_FRG (PRC)<br>→ D RC_FR                                                                                                    | Tools Window Help<br>Tools Window Help<br>Tools Device Comparison of the Comparison<br>Comparison of the Comparison of the Comparison<br>Device Typo Mapping<br>Device Typo Mapping<br>Device                                                                                                    | Application [Device: PLC Logic] +  (Application [Device: PLC Logic] +  (Application [Device: PLC Logic                                                                                                    | 223]<br>ADBAV F A<br>ADBAV F A<br>ADBAV                                                                                                    | at monton<br>(1                                                                                                    | ¢ 🛒                         | 19 1661A00 Is<br>Itenuit Ristaef<br>국가 문자 4월 18<br>19 0F 977E<br>19 0F 977E                                                                                                    | d FB for IO Chann<br>di FB for IO Chann<br>Unit<br>Descripti<br>Outuat 9n<br>Deput Pytes          | see of the second decision of the second decision of the second deci                                                                                                    | to instance | -   |

编译一下

|   | Too | ls | Wir | ndow | He                   | elp |                |
|---|-----|----|-----|------|----------------------|-----|----------------|
| H | 1   | *1 | 꼛   | G    | <u>), .</u><br>(***) | Dĩ  | Application [D |

⑧登录、下载、运行

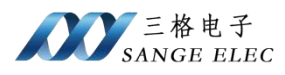

gyf2.project\* - CODESYS

|                                                                                                    | Chine Debug Tools Window Help                                                                                                    |
|----------------------------------------------------------------------------------------------------|----------------------------------------------------------------------------------------------------|
| evices<br>evices<br>gyf2<br>Device (CODESYS Control Win V3 x64<br>Device (CODESYS Control Win V3 x64<br>Device ( | Login       Alt+F8         Logout       Ctrl+F8         Create Boot Application       Download         Download       Online Change         Source Download to Connected Device       Multiple Download         Reset Warm       Reset Cold         Reset Origin       Simulation         Security       Security |
| EtherCAT_Master (EtherCAT Mas                                                                                                    | Operating Mode                                                                                                    |

| CODESYS | ,<br>,                                                   |                                             | ß                                                | ×                                        |
|---------|----------------------------------------------------------|---------------------------------------------|--------------------------------------------------|------------------------------------------|
| ?       | Warning: An applica<br>there is no matching<br>replaced. | ation 'Application' i<br>g compile informat | s currently in RUN mo<br>ion, this existing appl | de on the PLC. As<br>ication needs to be |
|         | Click 'Yes' to downlo                                    | oad the latest code                         | e or 'No' to abort.                              |                                          |
|         |                                                          | Yes                                         | No                                               | Details                                  |

| int View Project Build Online Debug in<br> 을 Ioa a 상 타 Ka X Ma 샵 Ma 샵 III 1 | in 제 제 비율   웹 - Cî   웹                 | Application [Device: PLC Logic] 🝷 😋 😋         | •        | [] 5] ¢]   |
|-----------------------------------------------------------------------------|----------------------------------------|-----------------------------------------------|----------|------------|
| - + ×                                                                       | Device EtherCAT                        | T_Master / M SG_ELC_ECAT_MODBUS >             | Start (F | 5)         |
| Device Connected (CODECVC Control Win V2 v64)                               | General                                | Select the Outputs                            |          |            |
| PLC Logic                                                                   | Process Data                           | Name<br>V 16#1600 Output Bytes[015]           | Туре     | Index      |
| Library Manager                                                             | Startup Parameters                     | Output Bytes[015]                             | ARRAY [  | 16#7000:00 |
| PLC_PRG (PRG)                                                               | Log                                    | Output Bytes[1631]                            | ARRAY [  | 16#7001:00 |
| EtherCAT_Task (IEC-Tasks)                                                   | EtherCAT I/O Mapping                   | I6#1602 Output Bytes[3247] Output Bytes[3247] | ARRAY [  | 16#7002:00 |
| □ S MainTask (IEC-Tasks)                                                    | EtherCAT IEC Objects                   | 16#1603 Output Bytes[4863] Output Bytes[4863] | ARRAY [  | 16#7003:00 |
| SG_ELC_ECAT_MODBUS (SG_ELC_ECAT_MODBUS)                                     | S_ELC_ECAT_MODBUS (SG_ELC_ECAT_MODBUS) |                                               | ARRAY [  | 16#7004:00 |
|                                                                             | Information                            | 16#1605 Output Bytes[8095]                    |          |            |

⑨在 EtherCAT IO Mapping 查看写入数据

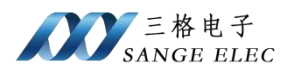

#### 如下是通道1和 Modbus Slave 数据交互:

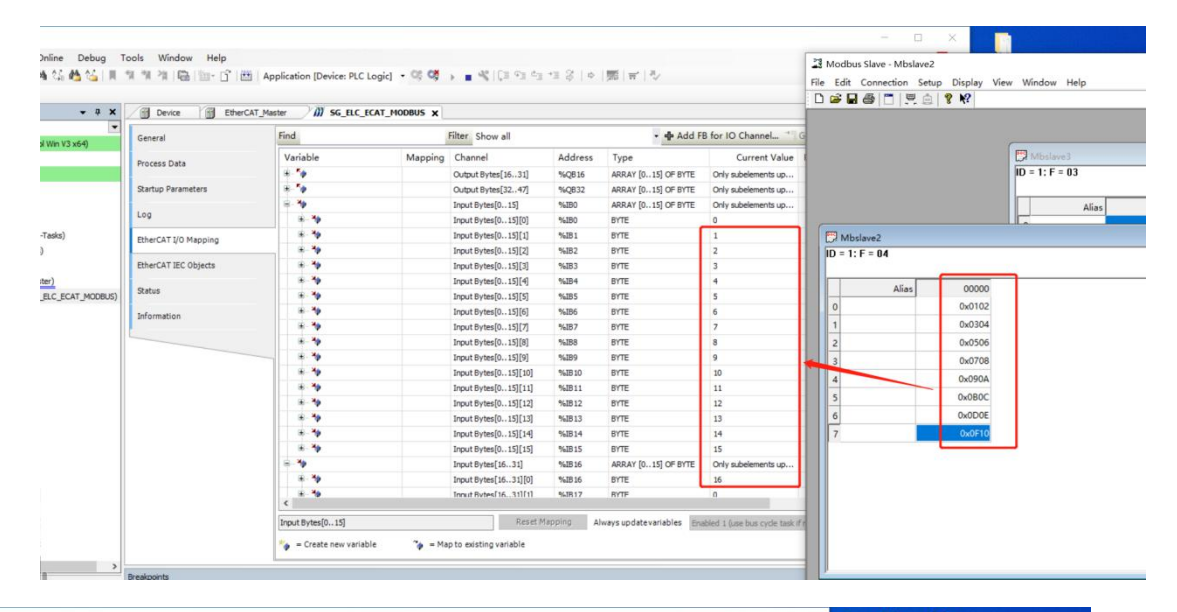

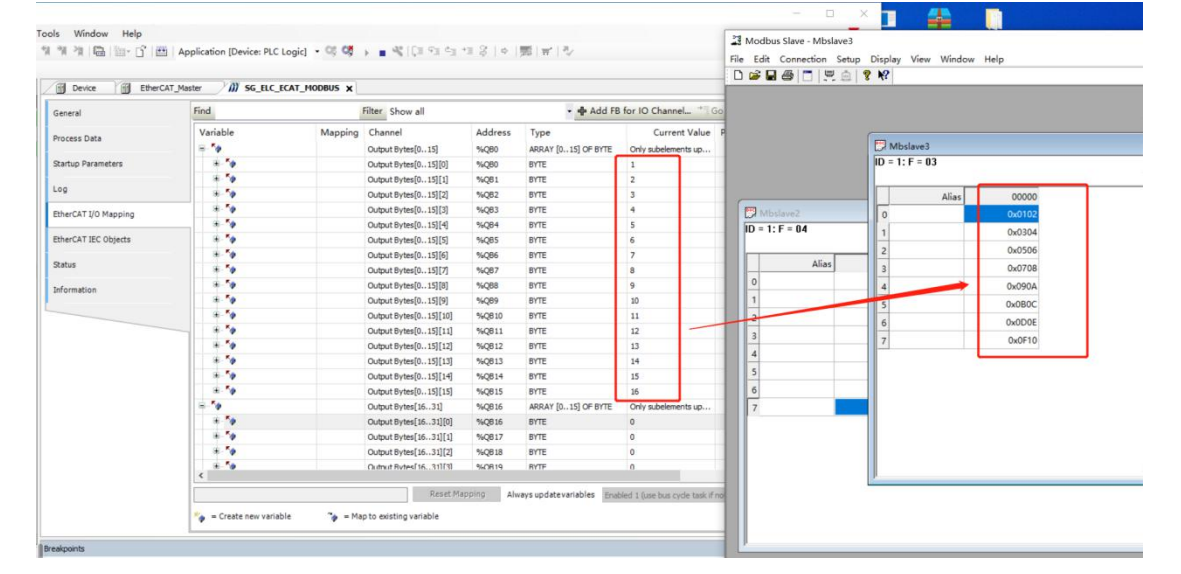

#### 如下是通道2和 Modbus Poll 数据交互:

📽 🖬 🚳 🕼 🗠 🖇 ங 🕾 🗙 📫 🍇 🍓 🍇 🗍 🎕 🎕 🎕 🛗 🛗 🖄 🖷 🖄 🖆 🛗 🕮 🗗 🕮 Application [Device: PLC Logic] 🔹 🤫 🧐 🖒 🔳 🔏 [江 19] 🖽 19 🖉 10 | 第 | 第 | 10

|                                                       | General                     | Find           |         | Filter Show all       |         | - 🕂 Add FB             | for IO Channel   |
|-------------------------------------------------------|-----------------------------|----------------|---------|-----------------------|---------|------------------------|------------------|
| = 😏 🔟 Device [connected] (CODESYS Control Win V3 x64) |                             | Variable       | Manning | Channel               | Address | Tune                   | Current          |
| e elle price togic                                    | Process Data                | wanable        | wapping | Channel               | Address | type                   | Current          |
| Application [run]                                     | Charles Descentes           | The Res        |         | Output Bytes[015]     | %QB0    | ARRAT [0 15] OF BYTE   | Only subelements |
| Library Manager                                       | Startup Parameters          |                |         | Output Bytes[1631]    | %QB16   | ARRAY [015] OF BYTE    | Only subelements |
|                                                       | Log<br>EtherCAT I/O Mapping |                |         | Output Bytes[324/]    | %QB32   | ARRAY [0 15] OF BYTE   | Univ subelements |
| Task Configuration                                    |                             |                |         | Input Bytes[015]      | %180    | ARRAY [0 15] OF BYTE   | Only subelements |
| EtherCAT_Task (IEC-Tasks)                             |                             | - W            |         | Input Bytes[1631]     | %IB16   | ARRAY [015] OF BYTE    | Only subelements |
| 🗏 😏 S MainTask (IEC-Tasks)                            |                             | * *            |         | Input Bytes[1631][0]  | %IB16   | BYTE                   | 16#00            |
| PLC_PRG                                               | EtherCAT IEC Objects        | 8-19           |         | Input Bytes[1631][1]  | %IB17   | BYTE                   | 16#00            |
| Signature (EtherCAT Master)                           | Status                      |                |         | Input Bytes[1631][2]  | %IB18   | BYTE                   | 16#22            |
| SG_ELC_ECAT_MODBUS (SG_ELC_ECAT_MODBUS)               |                             | i⊞- <b>*</b> ∳ |         | Input Bytes[1631][3]  | %IB19   | BYTE                   | 16#45            |
|                                                       | Information                 | 🖷 – 🏘          |         | Input Bytes[1631][4]  | %IB20   | BYTE                   | 16#00            |
| Madbus Pall - Mbpall2                                 |                             |                |         | Input Bytes[1631][5]  | %IB21   | BYTE                   | 16#00            |
|                                                       |                             |                |         | Input Bytes[1631][6]  | %IB22   | BYTE                   | 16#00            |
| File Edit Connection Setup Functions Display View     | Window Help                 |                |         | Input Bytes[1631][7]  | %IB23   | UTIE                   | 16#00            |
| 🗅 📽 🖶 🚭 🗙 🛅 🗒 🚊 💷 05 06 15 16 17                      | 22 23 TC 🖭 🤶 🤻              |                |         | Input Bytes[1631][9]  | %IB24   | BYTE                   | 16#99            |
| Manal 2                                               |                             |                |         | Topoc bytes[1631][9]  | %IB25   | BYTE                   | 16#81            |
| La Mopoliz                                            |                             |                |         | Input Bytes[1631][10] | %IB26   | BYTE                   | 16#00            |
| 1X - 1177. Eff - 469. ID - 1. F - 16. SR - 1000ms     |                             |                |         | Input Bytes[1631][11] | %IB27   | BYTE                   | 16#00            |
|                                                       |                             |                |         | Input Bytes[1631][12] | %IB28   | BYTE                   | 16#00            |
| Alias 00009                                           |                             |                |         | Input Bytes[1631][13] | %IB29   | BYTE                   | 16#00            |
| 9 0x2245                                              |                             |                |         | Input Bytes[1631][14] | %IB30   | BYTE                   | 16#00            |
| 10 0x0000                                             |                             |                |         | Input Bytes[1631][15] | %IB31   | BYTE                   | 16#00            |
|                                                       |                             |                |         | Input Bytes[32.,47]   | %IB32   | ARRAY [0., 15] OF BYTE | Only subelements |

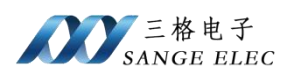

| p gyrz                                            | Capacal              | Find                                  |         | Filter Show all        |         | - d Add FB          | for IO Channe   |
|---------------------------------------------------|----------------------|---------------------------------------|---------|------------------------|---------|---------------------|-----------------|
| • • • • • • • • • • • • • • • • • • •             | General              |                                       |         |                        |         |                     | -               |
| PLC Logic                                         | Process Data         | Variable                              | Mapping | Channel                | Address | Туре                | Current         |
| Application [run]                                 |                      |                                       |         | Output Bytes[015]      | %QB0    | ARRAY [015] OF BYTE | Only subelement |
| ibrary Manager                                    | Startup Parameters   | 9-10                                  |         | Output Bytes[1631]     | %QB16   | ARRAY [015] OF BYTE | Only subelement |
| PLC_PRG (PRG)                                     |                      | B- **                                 |         | Output Bytes[1631][0]  | %QB16   | BYTE                | 16#37           |
| 🖻 🌃 Task Configuration                            | LOG                  | · · · · · · · · · · · · · · · · · · · |         | Output Bytes[1631][1]  | %QB17   | BYTE                | 16#5F           |
|                                                   | EtherCAT I/O Mapping | B - 🍫                                 |         | Output Bytes[1631][2]  | %QB18   | BYTE                | 16#00           |
| 🖹 😏 🍪 MainTask (IEC-Tasks)                        |                      |                                       |         | Output Bytes[1631][3]  | %QB19   | BYTE                | 16#00           |
| PLC_PRG                                           | EtherCAT IEC Objects | i⊞- <b>*</b> ø                        |         | Output Bytes[1631][4]  | %QB20   | BYTE                | 16#00           |
| 😑 😏 🛐 EtherCAT_Master (EtherCAT Master)           |                      | · · · · •                             |         | Output Bytes[1631][5]  | %Q821   | BYTE                | 16#00           |
| SG_ELC_ECAT_MODBUS (SG_ELC_ECAT_MODBUS)           | Status               | B-**                                  |         | Output Bytes[1631][6]  | %Q822   | BYTE                | 16#55           |
|                                                   | Information          |                                       |         | Output Bytes[1631][7]  | %QB23   | BYTE                | 16#60           |
| Madhus Dall Mhaall1                               |                      |                                       |         | Output Bytee [1631][8] | %Q824   | BYTE                | 16#00           |
|                                                   |                      |                                       | -       | Output Bytes[1631][9]  | %QB25   | BYTE                | 16#00           |
| ile Edit Connection Setup Functions Display View  | Window Help          |                                       |         | Output Bytes[1631][10] | %QB26   | BYTE                | 16#00           |
| 🗅 🗃 🖬 🎒 🗙 🛅 🖳 🏛 🕮 🕮 05 06 15 16 17                | 22 23 TC 🖭 🤋 🎌       |                                       |         | Output Bytes[1631][11] | %QB27   | BYTE                | 16#00           |
| A Mhaall1                                         |                      |                                       |         | Output Bytes[1631][12] | %QB28   | BYTE                | 16#00           |
| - 1292: Err - 469: ID - 1: E - 04: SB - 1000mg    |                      |                                       |         | Output Bytes[1631][13] | %QB29   | BYTE                | 16#00           |
| x = 1202. Ell = 403. ID = 1.1 = 04. 3R = 1000IIIS |                      |                                       |         | Output Bytes[1631][14] | %QB30   | BYTE                | 16#00           |
|                                                   |                      |                                       |         | Output Bytes[1631][15] | %QB31   | BYTE                | 16#00           |
| Alias                                             |                      |                                       |         | Output Bytes[3247]     | %QB32   | ARRAY [015] OF BYTE | Only subelement |
| 8 0x375F                                          |                      |                                       |         | Input Bytes[015]       | %IBO    | ARRAY [015] OF BYTE | Only subelement |
| 9 0x0000                                          |                      |                                       |         | Input Bytes[1631]      | %IB16   | ARRAY [015] OF BYTE | Only subelemen  |
| 10 0.0000                                         |                      |                                       |         | Input Bytes[1631][0]   | %IB16   | BYTE                | 16#00           |

## 4.4 欧姆龙 Sysmac Studio 例程

先按 4.1 设置完 Modbus 参数。

①首先去我司网站下载设备的 ESI 文件。

连接电脑、欧姆龙 PLC 和网关,注意 PLC 的 EtherCAT 口接网关的 Port1 (ECAT 两个网口区分输入输出,别接反了)。

②打开 Sysmac Studio, 创建工程

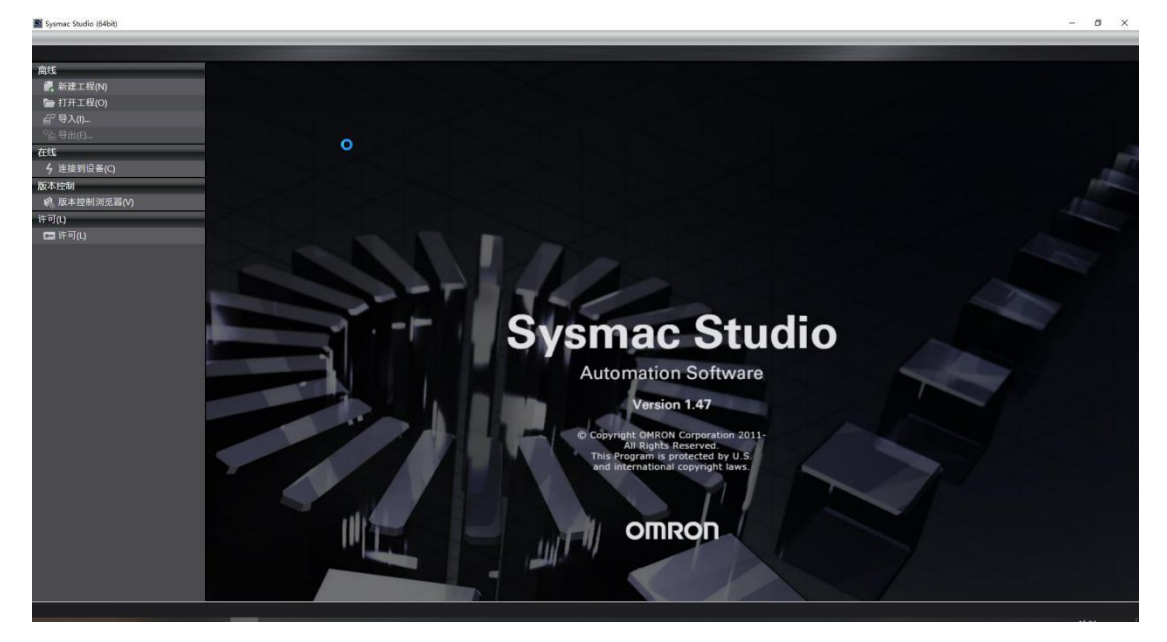

根据实际 PLC 型号和版本创建工程

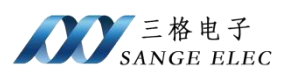

| 111 工程属性                  | E                                     |          |
|---------------------------|---------------------------------------|----------|
| 工程名称                      | 新建工程                                  |          |
| 作者                        | SGWMH                                 |          |
| 注释                        |                                       |          |
|                           |                                       |          |
| 类型                        | 标准工程                                  | <b>_</b> |
| 类型<br>1 选择试               | 标准工程<br>受备                            | <b>*</b> |
| 类型<br>「」」<br>选择1<br>类型    | 标准工程<br>安备<br>控制器                     | <b>▼</b> |
| 类型<br>╹┃┃ 选择i<br>类型<br>设备 | 标准工程<br>安备<br>控制器<br>NX1P2 ▼ - 9024DT | ▼<br>▼   |

通信测试,点击"控制器"->"通信设置"

I 新建工程 - new\_Controller\_0 - Sysmac Studio (64bit)

| 文件(F) 编辑(E) 视图(V) 插入(I) 工程(P)                                                                                                    | 控制器(C) 模拟(S) 工具(T) 窗口(W) 帮助(H)     |   |
|----------------------------------------------------------------------------------------------------|------------------------------------|---|
| X 🖷 🖻 🗇 🕈 🖻 💷                                                                                                    | 通信设置(C) )<br>变更设备(V)               | A |
| 多视图浏览器                                                                                                    | 在线(O) Ctrl+W<br>高线(F) Ctrl+Shift+W |   |
| ▼ 配置和设置                                                                                                    | 同步(Y) Ctrl+M<br>传送中(A) ▶           |   |
|                                                                                                    | 模式(M) ►                            |   |
| <ul> <li>I/O 映射</li> <li>▶ <ul> <li>▶ <ul> <li>● <ul> <li>● <uli>● <uli>● <ul> <li></li></ul></uli></uli></li></ul></li></ul> | 监测(N)<br>停止监测(N)                   |   |
| <ul> <li>▶ ⊕ 运动控制设置</li> <li>✔ Cam数据设置</li> </ul>                                                                                                    | 设置/重置(S) ▶                         |   |

确保在此之前已经将电脑 IP 设置为 192.168.250.xx 网段,这是 PLC 要求的

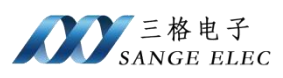

## ■ 通信沿客

|        | ◙ 通信设置                                                           | <u> </u> |          | ×   |
|--------|------------------------------------------------------------------|----------|----------|-----|
| -      | ▼ 连接类型                                                           |          |          |     |
|        | 请选择一个在线时每次与控制器连接时使用的方法。                                          |          |          |     |
| C      | ● Ethernet-直接连接                                                  |          |          |     |
| Ð      | ● USB-远程连接                                                       | 모        |          |     |
| 문      | ● 每次在线连接时,请从以下选项中选择。                                             | 66       |          | 1:1 |
|        | Ethernet-直接连接                                                    |          |          | 0.1 |
| E<br>N | ■ USB-远程连接<br>■ Fthermet-Hub连接                                   |          |          |     |
| i,     |                                                                  |          | THE IS I |     |
| 5      |                                                                  |          |          |     |
| 群      |                                                                  | L 👬 📰    |          | 3   |
| 1      |                                                                  |          |          | 1   |
|        |                                                                  |          |          |     |
| Ð      | ▼ 远程IP地址                                                         |          | _        | _   |
| 9      | 指定远程IP地址。                                                        |          |          |     |
| L      |                                                                  |          |          |     |
| Ji     |                                                                  |          |          |     |
| 1I     |                                                                  |          |          |     |
|        | 测试成功                                                             |          |          |     |
|        | ▼ 选项                                                             |          | _        |     |
|        |                                                                  |          |          |     |
|        |                                                                  |          |          |     |
| 100    |                                                                  |          | _        | _   |
|        | 任与控制器的通信中设直调应监视时间。(1-300079)<br>当通过多个网络(如VPN连接)连接到控制器时,请设置足够大的值。 |          |          |     |
|        | 2 (秒)                                                            |          |          |     |
|        | 确定取消                                                             |          |          |     |

点击 Ethernet 通信测试,显示测试成功,说明网络没问题、

③双击工程目录下的 EtherCAT, 右击"主设备"选择"显示 ESI 库"

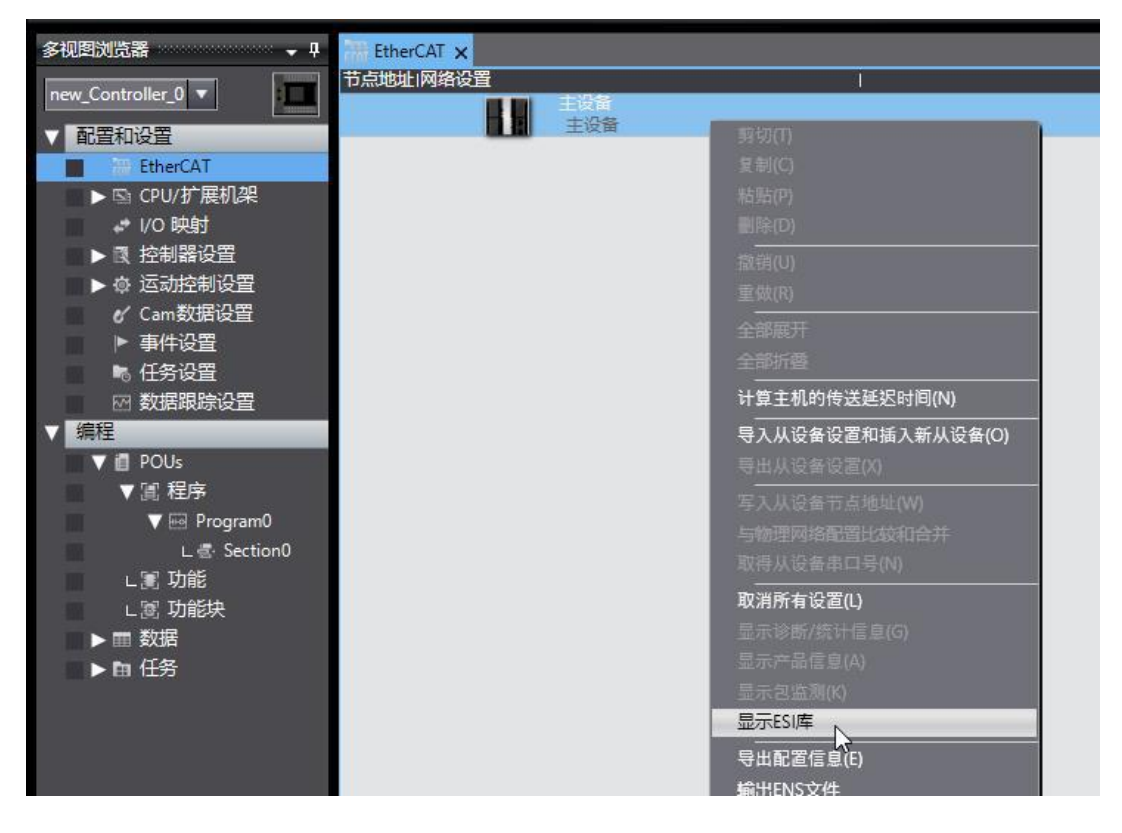

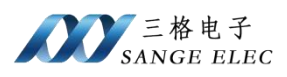

| No. 10 Contraction Contraction Contractio | 78 <u>—</u> 55 |   | ×      |
|----------------------------------------------------------------------------------------------------|----------------|---|--------|
|                                                                                                    |                |   |        |
| Omron R88D-1SN04L-ECT                                                                                                    |                |   |        |
| Omron R88D-1SN06F-ECT                                                                                                    |                |   |        |
| Omron R88D-1SN08H-ECT                                                                                                    |                |   |        |
| Omron R88D-1SN08H-ECT-02                                                                                                    |                |   |        |
| Omron R88D-1SN08H-ECT-03                                                                                                    |                |   |        |
| Omron R88D-1SN10F-EC1                                                                                                    |                |   |        |
| Omron R88D-1SN10H-ECT                                                                                                    |                |   |        |
| Omron K88D-TSNT50F-ECT                                                                                                    |                |   |        |
|                                                                                                    |                |   |        |
|                                                                                                    |                |   |        |
|                                                                                                    |                |   |        |
|                                                                                                    |                |   |        |
|                                                                                                    |                |   |        |
| Omron K88D-15N20F-EC1-02     Omron K88D-15N20F-EC1-02                                                                                                    |                |   |        |
|                                                                                                    |                |   |        |
|                                                                                                    |                |   |        |
|                                                                                                    |                |   |        |
|                                                                                                    |                |   |        |
| Omron R88D-1SN75E-ECT                                                                                                    |                |   |        |
| Omron R88D-1SN75H-ECT                                                                                                    |                |   |        |
| Omron R88D-KNyyy-ECT                                                                                                    |                |   |        |
| Omron R88D-KNyyy-ECT-I                                                                                                    |                |   |        |
| Omron R88F-AFCT                                                                                                    |                |   |        |
| Omron 7W-7                                                                                                    |                |   |        |
| Omron ZW-CE1x                                                                                                    |                |   |        |
| Omron Robotics cobra r1.4                                                                                                    |                |   |        |
| Omron Robotics i4H r1.4                                                                                                    |                |   |        |
| Omron Robotics ix3 r1.4                                                                                                    |                |   |        |
| Omron Robotics ix4 r1.4                                                                                                    |                |   |        |
| Omron Robotics viper r1.4                                                                                                    |                |   |        |
| PARAGON-ECAT-IO v1.0                                                                                                    |                |   | $\sim$ |
| 安装(文件) 安装(文件夹)                                                                                                    |                | 1 | 关闭     |

点击"安装(文件)",选择下载的 ESI 文件并安装

| Sysmac Studio                 |  |
|-------------------------------|--|
| 所选ESI文件将被安装。<br>确定要继续吗?       |  |
| TJ-SANGE-ECAT-MODBUS v1.0.xml |  |
| 是(Y) 否(N)                     |  |

④在主站下添加网关,如下图所示,在右上角选择 Tianjin Sange Elc Co.Ltd 然后选择网关并拖动到主站下面。

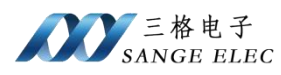

| ■ 新建工程 - new_Controller_0               | Sysmac Studio (64bit)                                           | - 0 X                                                                                                    |
|-----------------------------------------|-----------------------------------------------------------------|----------------------------------------------------------------------------------------------------|
| 文件(F) 编辑(E) 视图(V) 插入                    | .(I) 工程(P) 控制器(C) 模拟(S) 工具(T) 窗口(W) 帮助(H)                       |                                                                                                    |
|                                         | 2 图 4 4 6 5 5 4 10 1 7 4 4 9 7 4 4 9 4 4 4 4 4 4 4 4 4 4 4 4    |                                                                                                    |
| X ● ● ● ● ● ● ● ● ● ● ● ● ● ● ● ● ●     | 2<br>田田のCAT X<br>田のCAT X<br>田の田の田田の田の田田の田の田の田の田の田の田の田の田の田の田の田の田 | T 長約 - 3<br>Tianjin Sange Ec Co.Ltd マ<br>増<br>金郎猫<br>別 Gateway, Device<br>総人支健字<br>「読売が合わりた」<br>SG_ELC_ECAT_MODBUS Reve |
| L & 9000<br>L ② 功能块<br>▶ m 数据<br>▶ h 任务 | · □ · □ · □ · □ · □ · □ · □ · □ · □ · □                         | #世型:SG ELC ECAT MK<br>产品名称:SG ELC ECAT<br>デ品名称:SG ELC ECAT<br>解示:0x00010211<br>使振音:Tanjin Sange I<br>3項:<br>URL:        |

# 设置网关 PDO

| ■ 新建工程 - new_Controller_0 - Sysmac St                                                                                                    | udio (64bit)                                                                                                    | - 🗆 X                                                   |
|----------------------------------------------------------------------------------------------------|----------------------------------------------------------------------------------------------------|---------------------------------------------------------|
| 文件(F) 編輯(E) 视图(V) 插入(I) 工程(F                                                                                                    | P) 控制器(C) 模拟(S) 工具(T) 窗口(W) 帮助(H)                                                                                                    |                                                         |
| Х 🗐 🛍 💼 ち さ 🕄 💷                                                                                                    |                                                                                                    |                                                         |
| <ul> <li>今世四次の活動</li> <li>● 日本</li> <li>● 日本のであれ: 55 ELE CEAT」</li> <li>● 広の地方(15 の)</li> <li>● 広の地方(15 の)</li> <li>● 広の地方(15 0)</li> <li>● 広の地方(15 0)</li> <li>● 広の(15 0)</li> <li>● 広の(15 0)</li> <li>● 広の(15 0)</li> <li>● 広の(15 0)</li> <li>● 広の(15 0)</li> <li>● 広の(15 0)</li> <li>● 広の(15 0)</li> <li>● 広の(15 0)</li> <li>● 広の(15 0)</li> <li>● 広の(15 0)</li> <li>● 広の(15 0)</li> <li>● 広の(15 0)</li> <li>● 広の(15 0)</li> <li>● 広の(</li></ul> | RCAT ×<br>INMAG2<br>単位2<br>単位2<br>単位3<br>SG_ELC_ECAT_MODBUS Rev0x000<br>SG_ELC_ECAT_MODBUS Rev0x000<br>SG_ELC_ECAT_MODBUS Rev0x000<br>PO0%目位目<br>行び方式次段型<br>相目学<br>学校式計算体存成<br>操作目前の注<br>影響者的には考える<br>影響者の方式の保護<br>相目学<br>「なるない<br>内日子子<br>「なるない<br>「なるない<br>日子<br>「なるない<br>日子<br>「なった」」<br>「かった」<br>日子<br>「なった」」<br>「かった」<br>日子<br>「なった」」<br>「かった」<br>日子<br>「なった」」<br>「かった」<br>「」<br>「」<br>「」<br>「」<br>「」<br>「」<br>「」<br>「」<br>「」<br>「 |                                                         |
| < ▶ 2 1 1 1 1 1 1 1 1 1 1 1 1 1 1 1 1 1 1                                                                                                    | 第                                                                                                    | 後回編: OMKON Corpu<br>注释: EtherCAT Couple<br>URL: 在認識器中打开 |
|                                                                                                    |                                                                                                    |                                                         |

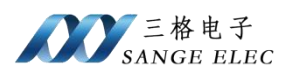

| <b>1</b> | 辑PDO映射   | <b>设置</b>                    |                                         |                                    |                  |      |             | ×        |
|----------|----------|------------------------------|-----------------------------------------|------------------------------------|------------------|------|-------------|----------|
| PDO      | 央射       |                              |                                         | 包含在Output Bytes[3247]              | 中的PDO条目          |      |             |          |
|          |          | 过程数据大小:轴                     | 128[位] / 11472[位]                       | 索引   大小                            | 数据类型             |      | PDO条目       | 名称       |
| 选择       | 输入/输出    | 名称                           |                                         | 0x7002:00   128[ <u>1</u> ₩]   ARI | KAY[015] OF BYT  |      | put Bytes   | [3247    |
|          | <br>输出   | 未选择<br>Output Bytes[015]     |                                         |                                    |                  |      |             |          |
| 8        | <br>输出   | 未选择<br>Output Bytes[1631]    |                                         |                                    |                  |      |             |          |
|          |          | 未选择                          |                                         |                                    |                  |      |             |          |
| 0        |          | 大选择                          |                                         |                                    |                  |      |             |          |
|          | 創田       | Output Bytes[4863]           |                                         |                                    |                  |      |             |          |
|          | _ 输出<br> | Output Bytes[6479]<br>未选择    |                                         |                                    |                  |      |             | L<br>L   |
|          | 输出       | Output Bytes[8095]<br>未选择    |                                         |                                    |                  |      |             |          |
| Ŏ        | 输出       | Output Bytes[96111]          |                                         |                                    |                  |      |             | L        |
|          | <br>給山   | 未选择<br>Output Ditac[112 127] | ~~~~~~~~~~~~~~~~~~~~~~~~~~~~~~~~~~~~~~~ |                                    |                  |      |             | > ×      |
| 2        |          |                              |                                         | 编辑PDO入                             | 上<br>口<br>添加PDO条 |      | N移<br>删除PDO | 对齐<br>条目 |
|          |          |                              |                                         |                                    | 确注               | te l | 取消          | 应用       |
|          |          |                              |                                         |                                    |                  |      |             |          |
|          |          |                              |                                         |                                    |                  |      |             |          |

| N 编辑PDO映射设置                                                                      | - 🗆 X                       |
|----------------------------------------------------------------------------------|-----------------------------|
| PDO映射 包含在Input Bytes[3247]中的                                                     | 的PDO条目                      |
| 过程数据大小输入 384[位] / 11472[位] 索引 人 人 人<br>输出 384(位] / 11472[位] 096002:00 128(位) ABB | 数据类型 I PDO条目名称 "            |
| 送择 (輸入/輸出) 名称 (标志) (<br>● 初山 Output bytes[992100/]                               | arte input by test services |
| ● 未选择<br>● 輸出 Output Bytes[10081023]                                             |                             |
| ● 未选择<br>● 输入 Input Bytes[015]                                                   |                             |
| ● 未选择<br>● 輸入 Input Bytes[1631]                                                  |                             |
| <ul> <li>← 未选择</li> <li>★ input Bytes[32,47]</li> <li>← ■</li> </ul>             |                             |
| <ul> <li>● 未选择</li> <li>● 輸入 Input Bytes[4863]</li> </ul>                        | -                           |
| <ul> <li>● 未选择</li> <li>● 輸入 Input Bytes[6479]</li> </ul>                        |                             |
| <ul> <li>● 未选择</li> <li>● 输入 Input Bytes[8095]</li> </ul>                        | -                           |
| ■ 〇 未选择                                                                          |                             |
| (2/#000) [                                                                       |                             |
|                                                                                  | 确定 取消 应用                    |
|                                                                                  |                             |
|                                                                                  |                             |
|                                                                                  |                             |

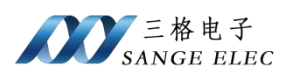

| 靋 EtherCAT ×                   |                                                               |                                                                                                    |
|--------------------------------|---------------------------------------------------------------|----------------------------------------------------------------------------------------------------|
| 节点地址 网络设置                      |                                                               |                                                                                                    |
|                                | 项目名称                                                          | <br>值                                                                                                    |
| 1 SG_ELC_ECAT_MODBUS Rev:0x000 | 设备名称<br>机型<br>产品名称<br>版本<br>PDO通信周期<br>节点地址<br>有效人无效设置<br>串口号 | E001<br>SG_ELC_ECAT_MODBUS<br>SG_ELC_ECAT_MODBUS<br>0x00010211<br>PDO通信周期1 (2000us)<br>1<br>有效 ▼<br>0x00000000<br>0x60000000                                                                     |
|                                | PDO映射设置                                                       | 0x6001:00 Input Bytes[16.31]/Inpu<br>0x6002:00 Input Bytes[32.47]/Inpu<br>0x7000:00 Output Bytes[0.15]/Out<br>0x7001:00 Output Bytes[15.31]/Out<br>0x7002:00 Output Bytes[32.47]/Ou<br>編編PDO映時设置 |
|                                | 分布式时钟…<br>换挡时间设置                                              | 禁用(Free-Run)<br>禁用                                                                                                    |
|                                | 参考的种<br>初始化参数…<br>备份参数设置                                      | 行<br><br>                                                                                                    |
|                                | PDO映射设置<br>数据被过程数据                                            | 居(PDO)通信周期性的输入/输出。                                                                                                    |

⑤点击控制器,选择"在线"

| =(F) 编辑(E) 视图(V) 插入(I) 工程(P) | 控制器(C) 模拟(S)       | E具(T) 窗口(W)  | 帮助(H)                                    |
|------------------------------|--------------------|--------------|------------------------------------------|
| 1 A 🗴 t C 🛛 💷                | 通信设置(C)<br>变更设备(V) |              | <b>R 🔺 </b> K                            |
| I图浏览器 👻 🗸 🚛 EtherC.          | 在线(O)              | Ctrl+W       |                                          |
| w Controller 0 x 节点地址的       | 离线(F) 45           | Ctrl+Shift+W | le le le le le le le le le le le le le l |
| 配置和设置                        | 同步(Y)<br>传送中(A)    | Ctrl+M<br>▶  |                                          |
| ▼ -□ 节点1:SG ECAT IO          | 模式(M)              | ,            | 010211                                   |
| ∟ -□ 0 : SG-IO_I-8I_D(I      | 监测(N)              |              |                                          |
| ∟ -□ 1 : SG-IO_I-8O_N        | 停止监测(N)            |              |                                          |
| ∟ -□ 2 : SG-IO_I-8I_V(N      | 设置/重置(S)           | •            |                                          |
| L -□ 3 : SG-IO_I-8O_VI       | 强制刷新(F)            | •            |                                          |
| ▶ 国 CPU/扩展机架                 | MC试运行(U)           | •            |                                          |
| ➡ I/O 映射                     | MC监测表(T)           |              |                                          |
| ▶ 國 控制器设置                    | CNC坐标系监控表(Z)       | •            |                                          |

键工程 - new\_Controller\_0 - Sysmac Studio (64bit)

右击主设备,选择"写入从设备节点地址"

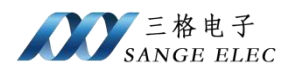

ontroller\_0 - Sysmac Studio (64bit)

| 视图(V)                  | 插入(I)      | 工程(P) | ) 控   | 制器(C) | 模拟(    | S) ] | [具(T)     | <b>窗</b> [  | ](W)          | 帮助(            | H)   | _ | _  | -  | _  | _ |
|------------------------|------------|-------|-------|-------|--------|------|-----------|-------------|---------------|----------------|------|---|----|----|----|---|
| t t                    | ି 💈        | 3D    | đ     | く     | 84 G3  | 民    | 63<br>111 | Ä           | 0             | R              | 4    | * | 63 | 63 | ¢. | - |
| 0000000                | • <b>1</b> | Ether | CAT 🗙 |       | 5点1:50 | ECAT | _10_1 (   | E001)       |               |                |      |   |    |    |    |   |
|                        |            | 口忌地址  | MAD   |       |        | 治会   | 400100    |             |               | _              | _    |   |    |    |    |   |
| Ť                      | -          | 1     |       | 1     | m      | EC   |           |             |               |                |      |   |    |    |    |   |
| [1 : SG_E              | CAT_IO_    |       |       |       |        |      |           |             |               |                |      |   |    |    |    |   |
| ): SG-10_<br>1 · SG-10 | 1-81_D(1   |       |       |       |        |      |           |             |               |                |      |   |    |    |    |   |
| 2 : SG-IO_             | _I-8I_V(N  |       |       |       |        |      | 重做        |             |               |                |      |   |    |    |    |   |
| : SG-IO_               | _I-80_VI   |       |       |       |        |      | <br>全部    | 展开          |               |                |      |   |    |    |    |   |
| :SG-IO_<br>展机架         | _I-8I_Mc   |       |       |       |        |      | 全部        | 折叠          |               |                |      |   |    |    |    |   |
| t.                     |            |       |       |       |        |      | 计算        | 主机的         | 的传送延          | <b>经</b> 时间    | ](N) |   |    |    |    |   |
| <u>没</u> 置             |            |       |       |       |        |      |           |             | 设置和           |                |      |   |    |    |    |   |
| 制设置<br>居设署             |            |       |       |       |        |      | 号出        | 从设备         | 1波道()         | 0              | _    |   |    |    |    |   |
| n∝≞<br>≣               |            |       |       |       |        |      | 与人与物      | 从设备<br>理网络  | で点れ<br>面音は    | 9址(W)<br>19速和合 | #    | - |    |    |    |   |
| 王<br>らいの一回             |            |       |       |       |        |      | 取得        | 从设备         | 串口号           |                |      |   |    |    |    |   |
| 示设直                    |            |       |       |       |        |      |           |             |               |                |      |   |    |    |    |   |
|                        |            |       |       |       |        |      | 显示        | 诊断/约        | 統计信           | 息(G)           |      |   |    |    |    |   |
| 1                      |            |       |       |       |        |      | 亚示<br>显示  | 产品12<br>包监测 | ≣息(A)<br>∭(K) |                |      |   |    |    |    |   |
| /rogram0               | )          |       |       |       |        |      | 显示        | FSI库        |               |                |      |   |    |    |    |   |

如下图,输入从设备节点地址,点击写入

| 📓 从设备节点地址写入中                                                        | $( \rightarrow )$ |      | $\times$ |
|---------------------------------------------------------------------|-------------------|------|----------|
| 当前值 设置值 物理网络配置                                                      |                   |      | 1        |
|                                                                     |                   |      | _        |
| SG_ELC_ECAT_MODBUS Rev:0x000                                        |                   |      |          |
|                                                                     |                   |      |          |
|                                                                     |                   |      |          |
|                                                                     |                   |      |          |
|                                                                     |                   |      |          |
|                                                                     |                   |      |          |
|                                                                     |                   |      |          |
|                                                                     |                   |      |          |
|                                                                     |                   |      |          |
|                                                                     |                   |      |          |
|                                                                     |                   |      |          |
| 使用                                                                  | ]最新实际             | 网络配置 | 更新       |
| 为从设备设置节点地址。<br>当跌0%的任意值被设置到能够从硬件设置节点地址的从设备时,该设置有优先级,对于其它情况,设置的地址被应用 |                   | 10   |          |
|                                                                     |                   | 写入   | 取消       |

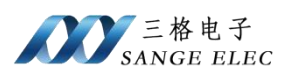

| 🔜 从设备节点地址写入中                          |                                |                  |             | -             |           | ×     |
|---------------------------------------|--------------------------------|------------------|-------------|---------------|-----------|-------|
| 当前值 设置值 物理网络配置                        |                                | 1                |             |               |           |       |
|                                       | r<br>SG FLC FCAT MODBUS Rev:0x | لک<br>000        |             |               |           |       |
|                                       |                                |                  |             |               |           |       |
|                                       |                                |                  |             |               |           |       |
|                                       | ■ 从设备节点地址写入中                   |                  | ×           |               |           |       |
|                                       | 一<br>                          |                  |             |               |           |       |
|                                       | 为了使操作部界生成,影響                   |                  | 08.         |               |           |       |
|                                       |                                | 取選               |             |               |           |       |
|                                       |                                | -1X/H            | _           |               |           |       |
|                                       |                                |                  |             |               |           |       |
|                                       |                                |                  |             |               |           |       |
|                                       |                                |                  | 使用          | 日最新实际         | 网络配置      | 更新    |
| 为从设备设置节点地址。<br>当除0外的任意值被设置到能够从硬件设     | 置节点地址的从设备时,该设置4                | 与优先级。对于其它情况,     | , 设置的地址被应用。 |               |           |       |
|                                       |                                |                  |             | 2             | <b>示入</b> | 取消    |
| 📓 从设备节点地址写入中                          |                                |                  |             | - [           | ×         | <     |
| 当前值 设置值 物理网络配置                        |                                | 1                |             |               |           |       |
| 主设备                                   |                                |                  |             |               |           | -11   |
| • • • • • • • • • • • • • • • • • • • | G_ELC_ECAT_MODBUS Rev:0x0      | 00               |             |               |           | 沙池    |
|                                       |                                |                  |             |               |           | and a |
|                                       |                                |                  |             |               |           | *     |
|                                       | ➡ 从设备节点地址                      | 写入中 ×            |             |               |           | in)   |
|                                       | 写入从设备的节<br>接通从设备由源             | 「点地址完成。<br>使设置生效 |             |               |           | 欠     |
|                                       |                                |                  |             |               |           |       |
|                                       |                                |                  |             |               |           | ٦     |
|                                       |                                |                  |             |               |           |       |
|                                       |                                |                  |             |               |           |       |
|                                       |                                | _                | (GFR)       | 1.9651 8-1044 | 2副響而空     | ×     |
| 为从设备设置节点地址。当除0外的任音值被设置到能够从硬件设计        | 雪节点地址的从设备时 该沿罢有                | 优先级 对于其它情况       | 设置的地址被应田    | KON XARANG    |           |       |
|                                       |                                |                  |             | 写入            | 、取消       | ň.    |
|                                       |                                |                  |             |               |           |       |
|                                       |                                |                  |             |               |           |       |
|                                       |                                |                  |             |               |           |       |

## 根据提示,给远程 IO 重上电

⑥右击主设备选择"与物理网络比较和合并"

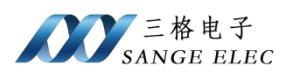

| 國 新建工程 - new_Controller_0 - Sysmac Studio (64bit)                                                                                                    | - 0 X                                                                   |
|----------------------------------------------------------------------------------------------------|-------------------------------------------------------------------------|
| 文件(F) 編編(E) 视图(V) 插入(I) 工程(F) 控制器(C) 模拟(S) 工具(T) 窗口(W) 帮助(H)                                                                                                    |                                                                         |
| X ● ■ ● ウ ⊂ ■ ■ ● ▲ 🏔 扇 扇 盤 🗛 🙂 🗮 🗛 🔌 🖗 🗣 🖷 O 몈 記 📋 요 요 成                                                                                                    |                                                                         |
|                                                                                                    | ↓ 中<br>Sange Elc Co.,Ltd   ▼<br>×<br>私選 Device                          |
| C - 計査11: C - 計査1: E - 単級 E - 単級 E 単級 E                                                                                                    | <br><br><br><br><br><br>                                                |
| ▶ @ 运动控制设                                                                                                    |                                                                         |
| ■ H H G G H H H G G H H H G G H H H G G H H H G G H H H G H H H G H H H H H H H H H H H H H H H H H H H H                                                                                                    | 型:SG_ELC_ECAT_<br>录名称:SG_ELC_EC<br>本:0x00010211<br>立商:Tianjin San(<br>中 |
| ▲ 12月 電気用物理物品的直内<br>某些从设备象电源单元不包括在物理网络配置中。           美团         美团                                                                                                    | ) 192.168.250.1<br>运行模式                                                 |
| < 2 総田 (1)2 総田 (1)22 (1)22 (1) | IB                                                                      |

如果弹出如下"匹配",则没问题,否则检查配置和硬件

点击控制器"传送中"->"传送到控制器"

Studio (64bit)

| 呈(P)  | 控制器(C) 模拟(S)       | 工具(T) 窗口(W)  | 帮助(H)                  |
|-------|--------------------|--------------|------------------------|
| 30    | 通信设置(C)<br>变更设备(V) |              | R 🔺 🔌 63 🖗 🖡 🐿 🦻       |
| therC | 在线(0)              | Ctrl+W       |                        |
| は地下   | 离线(F)              | Ctrl+Shift+W | ļ.                     |
| 1     | 同步(Y)              | Ctrl+M       |                        |
| 1     | 传送中(A)             | •            | 传送到控制器(T) Ctrl+T       |
|       | 模式(M)              | •            | 从控制器传送(F) Ctrl+Shift P |
|       | 监测(N)              |              |                        |
|       | 停止监测(N)            |              |                        |
|       | 设置/重置(S)           | •            |                        |
|       | 强制刷新(F)            | •            |                        |
|       | MC试运行(U)           | •            |                        |
|       | MC监测表(T)           |              |                        |

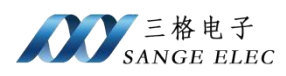

| 传送[到控制器] ×                                                               |
|--------------------------------------------------------------------------|
| 以下数据将被传送。                                                                |
| - 配置和设置<br>EtherCAT, CPU机架, I/O映射, 控制器设置<br>运动控制设置, 凸轮数据设置, 事件设置<br>任务设置 |
| - 程序<br>POU, 数据, 库                                                       |
| _选项                                                                      |
| ■ 不传送POU程序源。当此选项被更改时,所有数据将被重新传送。                                         |
| │ ▼ 不要传送以下内容。(所有项目不被传送。)<br>- CPU机架 H的NX单元应用程序数据和EtherCAT从设备备份参数。        |
| -从设备终端上的单元操作设置和NX单元应用程序数据。                                               |
| ◎ 请不安存送Etthenvel/IP连接设值(内值满口和平元)。                                        |
| 执行(E) 关闭(C)                                                              |

后面一路点确定直到下载完组态。

⑦在 I/O 映射里面可以查看数据

如下是通道1和 Modbus Slave 数据交互:

| EtherCAT | I/O 映射 ×                              |    |     |            | _     |      | Modbu  | is Slave - Mbslave | 2                |
|----------|---------------------------------------|----|-----|------------|-------|------|--------|--------------------|------------------|
| 位置       |                                       | 说明 | R/W | 数据类型       | 值     | File | Edit   | Connection Set     | tup Display View |
|          | ▼ 💺 EtherCAT网络配置                      |    | 3   |            |       | E D  | 🛋 🗖    |                    | 9 N2             |
| 节点1      | ▼ SG_ELC_ECAT_MODBUS                  |    |     |            |       |      |        |                    |                  |
|          | Input Bytes[015]_Input Bytes[015]_6   |    | R   | ARRAY[015] |       |      | DOC NA | belava2            |                  |
|          | [0]                                   |    | R   | BYTE       | 16#0  |      | UD III | 5-04               |                  |
|          | [1]                                   |    | R   | BYTE       | 16#1  |      | IU =   | 1:F=U4             |                  |
|          | [2]                                   |    | R   | BYTE       | 16#2  |      |        |                    |                  |
|          | [3]                                   |    | R   | BYTE       | 16#3  |      |        | Alias              | 00000            |
|          | [4]                                   |    | R   | BYTE       | 16#4  |      |        |                    | 0.0102           |
|          | [5]                                   |    | R   | BYTE       | 16#5  |      | 0      |                    | 0x0102           |
|          | [6]                                   |    | R   | BYTE       | 16#6  |      | 1      |                    | 0x0304           |
|          | [7]                                   |    | R   | BYTE       | 16#7  |      | 2      |                    | 0x0506           |
|          | [8]                                   |    | R   | BYTE       | 16#8  |      |        |                    | 0,0500           |
|          | [9]                                   |    | R   | BYTE       | 16#9  |      | 3      |                    | 0x0708           |
|          | [10]                                  |    | R   | BYTE       | 16#A  |      | 4      |                    | 0x090A           |
|          | [11]                                  |    | R   | BYTE       | 16#B  |      | -      |                    | 0.0000           |
|          | [12]                                  |    | R   | BYTE       | 16#C  |      | 2      |                    | UXUBUC           |
|          | [13]                                  |    | R   | BYTE       | 16#D  |      | 6      |                    | 0x0D0E           |
|          | [14]                                  |    | R   | BYTE       | 16#E  |      | 17     |                    | 0×0E10           |
|          | [15]                                  |    | R   | BYTE       | 16#F  |      | 1-     |                    | CACI IC          |
|          | ▼ Input Bytes[1631]_Input Bytes[1631] |    | R   | ARRAY[015] |       |      |        |                    |                  |
|          | [0]                                   |    | R   | BYTE       | 16#10 |      |        |                    |                  |
|          | [1]                                   |    | R   | BYTE       | 16#0  |      |        |                    |                  |
|          | [2]                                   |    | R   | BYTE       | 16#0  |      |        |                    |                  |

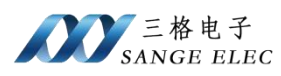

| Im建工程 - new Controller_0 - Sysmac Studio                                                                                                    | o (64bit)                                                                                                    |                                                                                                    |                                                                                                    |                                                                    |                                                                                                    |
|----------------------------------------------------------------------------------------------------|----------------------------------------------------------------------------------------------------|----------------------------------------------------------------------------------------------------|----------------------------------------------------------------------------------------------------|--------------------------------------------------------------------|----------------------------------------------------------------------------------------------------|
| 文件(6) 編輯(6) 細胞(0) 括入(0) 丁程(0)                                                                                                    | は制調(の) 機能(の) 工具(の) 家口(()) 数時(6)                                                                                                    |                                                                                                    |                                                                                                    | <ul> <li>A Modbus Slave - Mbslave3</li> </ul>                      |                                                                                                    |
| x(r)(r) (h)(a)(c) (d(a)(r) (h) ((r))                                                                                                    |                                                                                                    | File Edit Connection Setup                                                                                                    | Display View Window Help                                                                                                    |                                                                    |                                                                                                    |
|                                                                                                    | 🖥 🖌 🖞 🖾 🖽 🔅 M 👖 🔟 🕺 😿 🛛 💥                                                                                                    | ~ 6 📽 🥆 🖷 🖸 및 문                                                                                                    | E Q Q Z                                                                                                    |                                                                    | ₹ N?                                                                                                    |
| ProtExpress     ProtExpress     ProtExproExpress     ProtExpress     ProtExpress     ProtExpress     Pr | Impact System         BLC                • Inquit System         BLC                • Inquit System         Statuset System                • Inquit System         Statuset System                • Inquit System         Statuset System                • Inquit System         Statuset System                • Inquit System         Statuset System                • Inquit System         Statuset System                • Inquit System         Statuset System                • Inquit System         Statuset System                • Inquit System         Statuset System                • Inquit System         Statuset System                • Inquit System         Statuset System                • Inquit System         Statuset System                • Inquit System         Statuset System                • Inquit System         Statuset System | Nord Reserved<br>Reserved And Argenting<br>Reserved And Argenting<br>Reserved And Argenting<br>Reserved And Argenting<br>Reserved And Argenting<br>Reserved Argenting<br>Reserved Ar | Ge11<br>Ge22<br>Ge23<br>Ge44<br>Ge45<br>Ge65<br>Ge66<br>Ge67<br>Ge68<br>Ge69<br>Ge68<br>Ge69<br>Ge68<br>Ge69<br>Ge68<br>Ge69<br>Ge68<br>Ge68<br>Ge78<br>Ge78<br>G<br>G<br>G<br>G<br>G<br>G<br>G<br>G<br>G<br>G<br>G<br>G<br>G | D 1: F = 04<br>0 1: F = 04<br>1<br>2<br>3<br>4<br>5<br>6<br>6<br>7 | Missiawe3           D = 1; F = 03           1         0.0344           2         0.0556           3         0.7788           4         0.0566           7         0.68EC           6         0.000EE           7         0.6FT0 |

如下是通道2和 Modbus Poll 数据交互:

| ✔ I/O 映射 ×                            |    |     |            |       |        |                                  |           |
|---------------------------------------|----|-----|------------|-------|--------|----------------------------------|-----------|
| 端山                                    | 说明 | R/W | 数据类型       | 值     | 变量     | 变量注释                             |           |
| ▼ <u>■</u> EtherCAT网络配置               |    | _   | ()         |       |        |                                  |           |
| SG_ELC_ECAT_MODBUS                    |    |     |            |       |        |                                  |           |
| Input Bytes[015]_Input Bytes[015]_6   |    | R   | ARRAY[015] |       |        |                                  |           |
| Input Bytes[1631]_Input Bytes[1631]   |    | R   | ARRAY[015] |       |        |                                  |           |
| Input Bytes[3247]_Input Bytes[3247]   |    | R   | ARRAY[015] |       |        |                                  |           |
| Output Bytes[015]_Output Bytes[01!    |    | w   | ARRAY[015] |       |        |                                  | 100       |
| Output Bytes[1631]_Output Bytes[16.   |    | w   | ARRAY[015] |       | 권      | 🖥 Modbus Poll - Mbpoll1          |           |
| [0]                                   |    | w   | BYTE       | 16#12 | E C    | le Edit Connection Setup Eu      | nctions P |
| [1]                                   |    | w   | BYTE       | 16#0  |        |                                  |           |
| [2]                                   |    | W   | BYTE       | 16#0  |        |                                  | JL   05 O |
| [3]                                   |    | W   | BYTE       | 16#0  |        |                                  |           |
| [4]                                   |    | w   | BYTE       | 16#0  | $\sim$ | [IN]                             |           |
| [5]                                   |    | w   | BYTE       | 16#0  |        | Mbpoll1                          |           |
| [6]                                   |    | w   | BYTE       | 16#0  |        | Tx = 203: Err = 0: ID = 1: F = 0 | 4: SR = 1 |
| [7]                                   |    | W   | BYTE       | 16#13 |        |                                  |           |
| [8]                                   |    | w   | BYTE       | 16#0  |        |                                  |           |
| [9]                                   |    | w   | BYTE       | 16#0  |        | Alias                            | 00008     |
| [10]                                  |    | w   | BYTE       | 16#0  |        | 8                                | 0x1200    |
| [11]                                  |    | w   | BYTE       | 16#0  |        |                                  | 0x0000    |
| [12]                                  |    | w   | BYTE       | 16#0  |        |                                  |           |
| [13]                                  |    | w   | BYTE       | 16#0  |        | 10                               | 0x0000    |
| [14]                                  |    | w   | BYTE       | 16#0  |        | 11                               | 0x0013    |
| [15]                                  |    | w   | BYTE       | 16#0  |        |                                  |           |
| Output Bytes[32.,47] Output Bytes[32. |    | w   | ARRAY[015] |       |        |                                  |           |

| ✔ I/O 映射 ×                                              |    |     |            |       |          |                                  |                 |
|---------------------------------------------------------|----|-----|------------|-------|----------|----------------------------------|-----------------|
| 端口                                                      | 说明 | R/W | 数据类型       | (值)   | 变量       |                                  | · 变量类型          |
| ▼ EtherCAT网络配置                                          |    |     |            |       |          |                                  |                 |
| ▼ SG_ELC_ECAT_MODBUS                                    |    |     |            |       |          |                                  |                 |
| Input Bytes[015]_Input Bytes[015]_6                     |    | R   | ARRAY[015] |       |          |                                  |                 |
| ▼ Input Bytes[1631]_input Bytes[1631]                   |    | R   | ARRAY[015] |       |          |                                  |                 |
| [0]                                                     |    | R   | BYTE       | 16#10 |          |                                  |                 |
| [1]                                                     |    | R   | BYTE       | 16#0  |          |                                  |                 |
| [2]                                                     |    | R   | BYTE       | 16#22 | <b>T</b> | 🖁 Modbus Poll - Mbpoll2          |                 |
| [3]                                                     |    | R   | BYTE       | 16#45 | E        | le Edit Connection Setup Eur     | octions Display |
| [4]                                                     |    | R   | BYTE       | 16#0  |          |                                  | icuons Display  |
| [5]                                                     |    | R   | BYTE       | 16#0  | - L      |                                  | JL 05 06 15 1   |
| [6]                                                     |    | R   | BYTE       | 16#0  |          |                                  |                 |
| [7]                                                     |    | R   | BYTE       | 16#0  |          | Mbnoll2                          |                 |
| [8]                                                     |    | R   | BYTE       | 16#99 |          | T = 50: 5 = 0: 10 = 1: 5 = 10    | 00 - 1000       |
| [9]                                                     |    | R   | BYTE       | 16#81 |          | 1x = 59: Eff = 0: ID = 1: F = 16 | : SR = 1000ms   |
| [10]                                                    |    | R   | BYTE       | 16#0  |          |                                  |                 |
| [11]                                                    |    | R   | BYTE       | 16#0  |          | Alias                            | 00009           |
| [12]                                                    |    | R   | BYTE       | 16#0  |          |                                  | 0.0045          |
| [13]                                                    |    | R   | BYTE       | 16#0  |          | 9                                | 0x2245          |
| [14]                                                    |    | R   | BYTE       | 16#0  |          | 10                               | 0x000x0         |
| [15]                                                    |    | R   | BYTE       | 16#0  |          | 11                               | 0×0000          |
| Input Bytes[3247]_Input Bytes[3247]                     |    | R   | ARRAY[015] |       |          |                                  | 0,0000          |
| Output Bytes[015]_Output Bytes[015]                     |    | W   | ARRAY[015] |       |          | 12                               | 0x9981          |
| <ul> <li>Output Bytes[1631]_Output Bytes[16.</li> </ul> |    | W   | ARRAY[015] |       |          |                                  |                 |
| <ul> <li>Output Bytes[3247]_Output Bytes[32.</li> </ul> |    | W   | ARRAY[015] |       |          |                                  |                 |
| ▼ CPU/扩展机架                                              |    |     |            |       |          |                                  |                 |

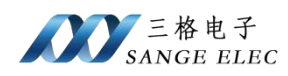

## 4.5 汇川 H5U-A8 例程

先按 4.1 设置完 Modbus 参数。

①首先去我司网站下载设备的 ESI 文件。

连接电脑、汇川 H5U-A8 和网关,注意 PLC 的 EtherCAT 口接网关的 Port1(ECAT

两个网口区分输入输出,别接反了)。

②打开 AutoShop, 创建工程, 注意 PLC 型号

🔛 AutoShop V4.10.0.0

|  | 文件(F) | 查看(V) | PLC(P) | 工具(T) | 帮助(H) |  |
|--|-------|-------|--------|-------|-------|--|
|--|-------|-------|--------|-------|-------|--|

|   | Ð   |   | 80  | XD                      | ē   | 90      | 1 Q                             | 66 |        |          |            | 1         |
|---|-----|---|-----|-------------------------|-----|---------|---------------------------------|----|--------|----------|------------|-----------|
| 1 | LAD | 8 | S + | $\downarrow \downarrow$ | +++ | _+ ‡ ‡_ | $^{\perp} \rightarrow \uparrow$ |    | ] ++ * | - *  ↓ - | -{\$}-{C}- | () {A} {F |

| 工程管理 | ф × |                                                      |   |
|------|-----|------------------------------------------------------|---|
|      |     |                                                      |   |
|      |     |                                                      |   |
|      |     | 新建工程                                                 |   |
|      |     | <ul> <li>新建工程</li> <li>協时工程</li> </ul>               |   |
|      |     | 工程设定                                                 |   |
|      |     | 工程名: test                                            | - |
|      |     | 保存路径: C:\Users\Admin\Documents\test\                 |   |
|      |     | 编辑器: 梯形图 ~                                           |   |
|      |     |                                                      |   |
|      |     |                                                      |   |
|      |     |                                                      | _ |
|      |     | 系列与型号 H5U系列 ~ H5U-A8 、                               | ~ |
|      |     | <1> EtherCAT总线高性能小型PLC                               | ^ |
|      |     | 〈2〉支持自定义变量和FB/FC<br>〈2〉見ままはのはごませのましくのでし、のに知ったは思惑。    |   |
|      |     | (3) 取大文持O抽运动控制(含LitherCAI和本地脉<br>冲),支持完位、插补和电子凸轮     |   |
|      |     | (4) 支持4轴200KHz脉冲输出,4路200KHz高速输入                      |   |
|      |     | (5) 1路以太网支持EtherNet/IP、Modbus TCP和                   |   |
|      |     | Socket、1路CAN支持CANlink和CANopen,1路485支<br>特別、19-10年中央部 |   |
|      |     | 14mogpus 和日田 IV 以                                    |   |
|      |     | 确定 取                                                 | 消 |
|      |     |                                                      |   |

③安装 XML 文件。

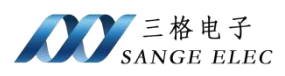

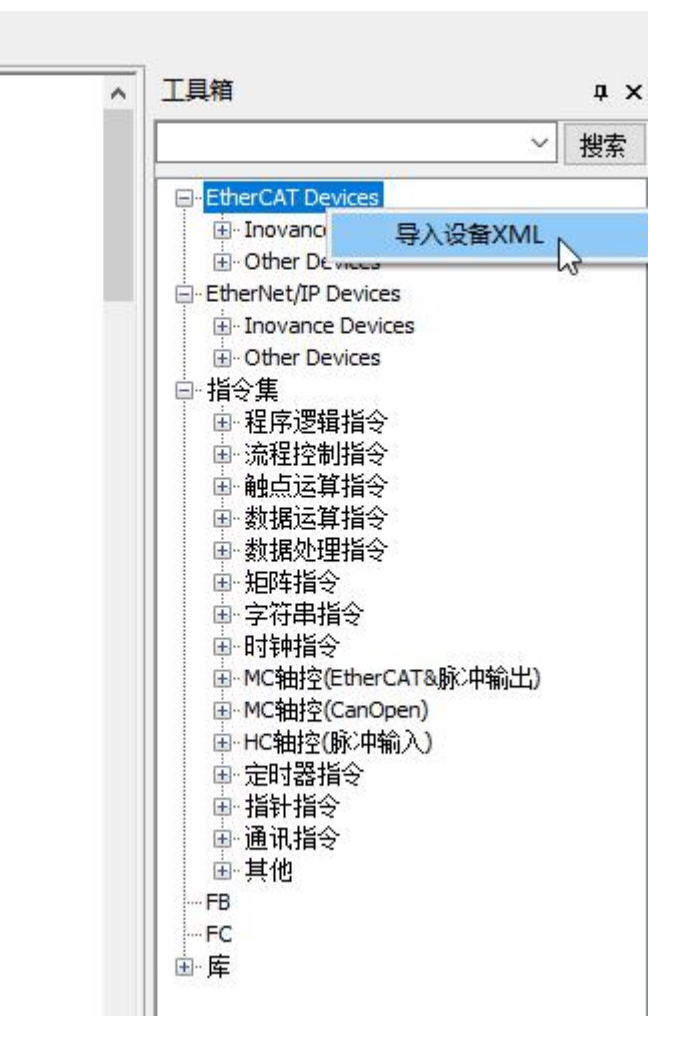

在 XML 存放目录选择 XML 文件

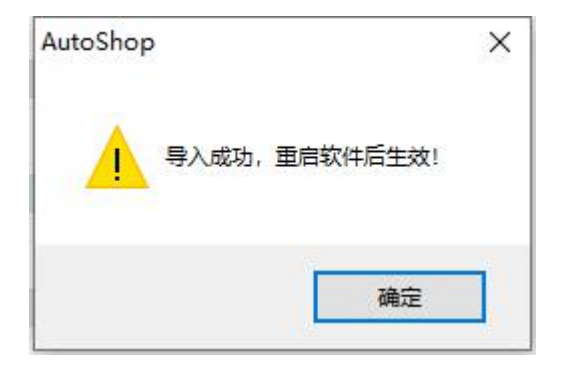

安装完成之后需要重启 AutoShop 并重新建立工程 ④在工程管理下右键 EtherCAT,选择"自动扫描"

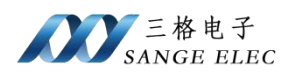

🔜 AutoShop V4.10.0.0 C:\Users\Admin\Documer 文件(F) 编辑(E) 查看(V) 梯形图(L) PLC(P) 调 XDB E C B B 19 Q Ŵ ₩§§++↓ ++ 工程管理 ąх 网络1 E test [H5U-A8] 🗉 🌀 系统变量表 网络2 网络3 🔗 变量表 网络4 MAIN ---- SBR\_001 网络5 INT\_001 1 功能块(FB) - 函数(FC) 网络6 白 11 配置 🖄 輸入滤波 网络7 -Ξ◎ 模块配置 🐔 电子凸轮 ₿ 运动控制轴 网络8 → (④) 轴组设置 EtherCAT CON 打开 **2**9 - 몲 CAN 自动扫描 删除所有 tto Ether 各10 使能设备 ☆ 三♪ 变量监控 MAII 禁用设备 ✓ 交叉引用: 粘贴 备11 □ 元件使用. Trace 网络12

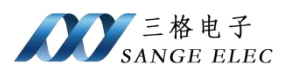

| 号 当前从         | 站列表 |  | 序号<br>1 | 扫描从站列表<br>SG-ECAT-GATEWAY | 别名<br>0 | 信息 |
|---------------|-----|--|---------|---------------------------|---------|----|
|               |     |  |         |                           |         |    |
|               |     |  |         |                           |         |    |
|               |     |  |         |                           |         |    |
|               |     |  |         |                           |         |    |
|               |     |  |         |                           |         |    |
| 解析扫描数据<br>成功! |     |  |         |                           |         |    |
|               |     |  |         |                           |         |    |

自动扫描列表会出现本公司的网关,之后点击"更新组态"

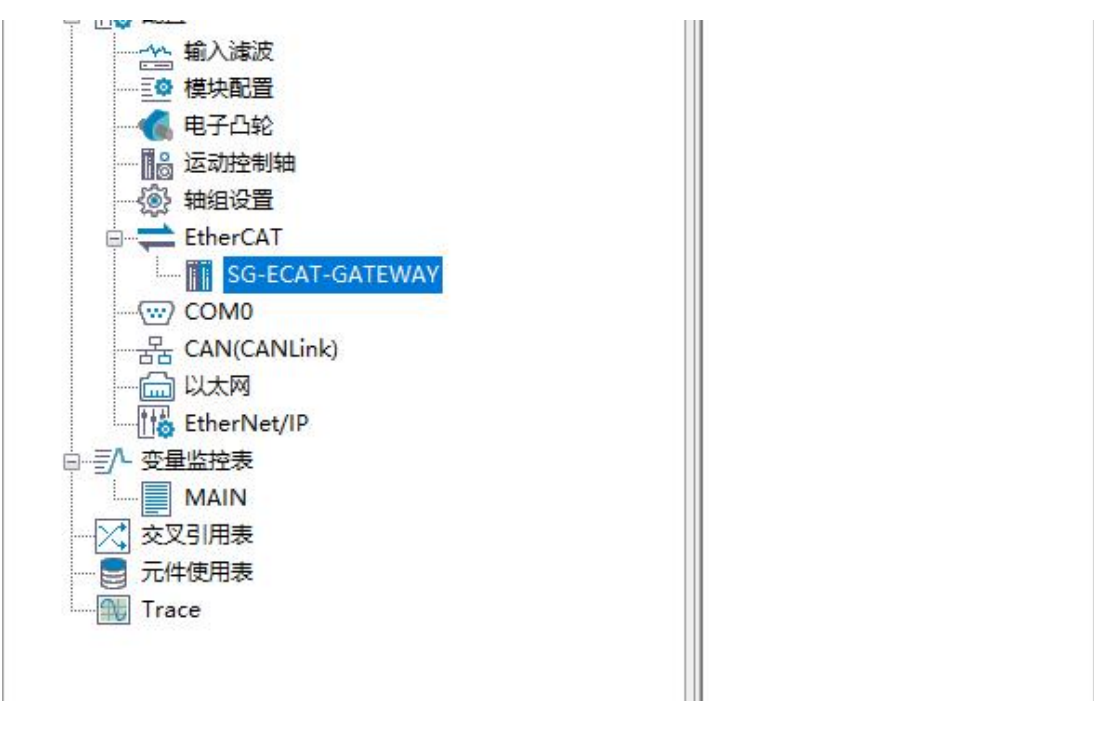

⑤根据 Modbus 数据量选择适当的 TPDO 和 RPDO

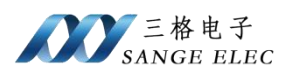

| 管理                                    | 常规设置        | 增加 📄 编辑 | ★ 删除 折叠 全部显示 ▼        | ✓ PDO分配 ✓ PDO配置 | PDO数据 | 大小   | 輸出(Byt<br>輸入(Byt | e):48<br>e):48 |    |
|---------------------------------------|-------------|---------|-----------------------|-----------------|-------|------|------------------|----------------|----|
| ● 😽 系统变量表                             | N JAD H L H | 输入/输出   | 名字                    | 索引              | 子索引   | 长度   | 标志               | SM             | 类型 |
| 白… 📄 全局变量                             | 江桂製開        | ≝ 🗹 輸出  | Output Bytes[015]     | 16#1600         | 16#00 | 16.0 | F                | 2              | -  |
|                                       | A-111 6-10  | 🗏 🗹 輸出  | Output Bytes[1631]    | 16#1601         | 16#00 | 16.0 | F                | 2              |    |
|                                       | 启动参数        | 🗉 🗹 輸出  | Output Bytes[3247]    | 16#1602         | 16#00 | 16.0 | F                | 2              |    |
| の 切肥快変例 の日本                           |             | 🗉 🗌 輸出  | Output Bytes[4863]    | 16#1603         | 16#00 | 16.0 | F                | 2              |    |
|                                       | I/0功能映射     | 🗉 🗌 輸出  | Output Bytes[6479]    | 16#1604         | 16#00 | 16.0 | F                | 2              |    |
| □                                     |             | 🗉 🗌 輸出  | Output Bytes[8095]    | 16#1605         | 16#00 | 16.0 | F                | 2              |    |
| - 🗔 MAIN                              | 信息          | ≝ □ 輸出  | Output Bytes[96111]   | 16#1606         | 16#00 | 16.0 | F                | 2              |    |
|                                       |             | ≝ □ 輸出  | Output Bytes[112127]  | 16#1607         | 16#00 | 16.0 | F                | 2              |    |
| Theseter (CD)                         | 状态          | ≝ □ 輸出  | Output Bytes[128143]  | 16#1608         | 16#00 | 16.0 | F                | 2              |    |
| の能快(FD)<br>一                          |             | ■ 🗌 輸出  | Output Bytes[144159]  | 16#1609         | 16#00 | 16.0 | F                | 2              |    |
|                                       |             | ≝ □ 輸出  | Output Bytes[160175]  | 16#160A         | 16#00 | 16.0 | F                | 2              |    |
|                                       |             | ■ □ 輸出  | Output Bytes[176191]  | 16#160B         | 16#00 | 16.0 | F                | 2              |    |
| 一 叠 模块配置                              |             | ≝ □ 輸出  | Output Bytes[192207]  | 16#160C         | 16#00 | 16.0 | F                | 2              |    |
|                                       |             | ■ □ 输出  | Output Bytes[208223]  | 16#160D         | 16#00 | 16.0 | F                | 2              |    |
| ····································· |             | ≝ □ 輸出  | Output Bytes[224239]  | 16#160E         | 16#00 | 16.0 | F                | 2              |    |
|                                       |             | ■ ■ 輸出  | Output Bytes[240255]  | 16#160F         | 16#00 | 16.0 | F                | 2              |    |
| SG-ECAT-GATEWAY                       |             | □ 10日   | Output Bytes[256271]  | 16#1610         | 16#00 | 16.0 | F                | 2              |    |
|                                       |             |         | Output Buter[272 287] | 16#1611         | 10800 | 10.0 | F                | 2              |    |

## AutoShop V4.10.0.0 C:\Users\Admin\Documents\test - [SG-ECAT-GATEWAY] 文性に 編編に 音石(V) P(C(P) 運流(D) 工具(D) 奈日(VA) 転勤(H)

| 」 文件(F) 编辑(E) 查看(V) PLC(P) 调试(D)      | 具(I) 酸凵(W) 带助(H) |           |                              |                |                 |             |    |
|---------------------------------------|------------------|-----------|------------------------------|----------------|-----------------|-------------|----|
| <b>E E B B</b>   X <b>B B</b>   9 0 0 |                  |           | 1 1 2 6 📝 🕅                  | FIN 2 2 4 4 -  | 1 -1 1          |             |    |
| J┉ऽऽ÷ょ⊹¦क़ध‡                          | = →↑¬」 ]++∦      |           | () [A] [F] $ -  \neq \times$ | ↑ ↓ ▲ 本地 未登录   | IP:192.168.1.88 |             |    |
| 1程管理 # ×                              | 常规设置             | ● 授加 → 编辑 | ★ H#8余 折叠 全部見示               |                | PDO数据大小         | 输出(Byte):48 |    |
|                                       |                  |           |                              |                |                 | 输入(Byte):48 |    |
| □                                     | 讨程数据             | 输入/输出     | 名字                           | 索引             | 子索引长度           | 标志 SM       | 类型 |
|                                       |                  | ≝ □ 輸出    | Output Bytes[912927]         | 16#1639        | 16#00 16.0      | ) F 2       | ^  |
|                                       | 启动参数             | ≝ □ 輸出    | Output Bytes[928843]         | 16#163A        | 16#00 16.0      | ) F 2       |    |
|                                       |                  | ≝ □ 輸出    | Output Bytes[844959]         | 16#163B        | 16#00 16.0      | ) F 2       |    |
|                                       | I/0功能映射          | ≝ □ 輸出    | Output Bytes[960975]         | 16#163C        | 16#00 16.0      | j F 2       |    |
| 白ート编程                                 |                  | 🗉 🗌 輸出    | Output Bytes[976991]         | 16#163D        | 16#00 16.0      | ) F 2       |    |
|                                       | 信申               | ≝ □ 輸出    | Output Bytes[9921007]        | 16#163E        | 16#00 16.0      | ) F 2       |    |
| SBR 001                               | 1 H AND          | ≝ □ 輸出    | Output Bytes[10081023]       | 16#163F        | 16#00 16.0      | ) F 2       |    |
|                                       | 状态               | ≝ 🗹 輸入    | Input Bytes[015]             | 16#1A00        | 16#00 16.0      | j F 3       |    |
|                                       |                  | ≝ 🗹 輸入    | Input Bytes[1631]            | 16#1A01        | 16#00 16.0      | ) F 3       |    |
| 函数(FC)                                |                  | 🗉 🗹 輸入    | Input Bytes[3247]            | N 16#1A02      | 16#00 16.0      | ) F 3       |    |
|                                       |                  | ≝ □ 輸入    | Input Bytes[4863]            | しよう<br>16#1A03 | 16#00 16.0      | ) F 3       | =  |
| 一 一 一 一 一 一 一 一 一 一 一 一 一 一 一 一 一 一 一 |                  | ≝ 🗌 輸入    | Input Bytes[6479]            | 16#1A04        | 16#00 16.0      | ) F 3       |    |
|                                       |                  | ≝ □ 输入    | Input Bytes[8095]            | 16#1A05        | 16#00 16.0      | ) F 3       |    |
|                                       |                  | ≝ □ 输入    | Input Bytes[96111]           | 16#1A06        | 16#00 16.0      | j F 3       |    |
|                                       |                  | ≝ □ 输入    | Input Bytes[112127]          | 16#1A07        | 16#00 16.0      | ) F 3       |    |
| EtherCAT                              |                  | ≝ □ 输入    | Input Bytes[128143]          | 16#1A08        | 16#00 16.0      | j F 3       |    |
| SG-ECAT-GATEWAY                       |                  | ■ □ 输入    | Input Bytes[144159]          | 16#1A09        | 16#00 16.0      | ) F 3       |    |
|                                       |                  |           | T . D . [100 177]            | 1/41101        |                 |             |    |

#### ⑥编译并下载程序

| 🔠 AutoShop V4.10.0.0 C:\Users\Admi | n\Documents\test - [M | AIN]    |          |      |
|------------------------------------|-----------------------|---------|----------|------|
| ) 文件(F) 编辑(E) 查看(V) 梯形图(L)         | PLC(P) 调试(D) 工具       | (T) 窗口  | (W) 帮助(H | H)   |
| EDBB XEE 9                         | ▶ 运行( <u>R</u> )      | F5      |          |      |
| t+ +  + + + 22 m[                  | • 停止( <u>S</u> )      | F6      | # 41     |      |
| 工程管理                               | ▶ 在线修改模式(止)           |         | 网络1      | 网络注释 |
|                                    | ▲ 编译(C)               | Ctrl+F7 |          |      |
|                                    | 全部编译(A)               | F7      | 网络2      | 网络注释 |
| 结构体                                | 清理编译信息(E)             |         |          |      |
|                                    | 整理梯形图(F)              |         | 网络3      | 网络注释 |
| 变量表                                | 上载(U)                 | F9      |          |      |
|                                    | ▶ 下载(D)               | F8      | 网络4      | 网络注释 |
|                                    | 下载设置                  |         |          |      |

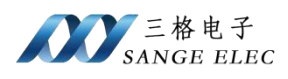

AutoShop V4.10.0.0 C:\Users\Admin\Documents\test - [MAIN] 文件(F) 编辑(E) 查看(V) 梯形图(L) PLC(P) 调试(D) 工具(T) 窗口(W) 帮助(H) ▶ 运行(R) F5 + XGG 6 F 停止(S) F6 ₩38444 ++++ # -11- -1 ▶ 在线修改模式(止) 工程管理 网络1 E--- test [H5U-A8] Ctrl+F7  $\mathbf{\Psi}$ 编译(C) 🗄 🌀 系统变量表 F7 网络2 ₩ 全部编译(A) - \_ \_ \_ \_ 全局变量 主 🔶 结构体 清理编译信息(E) 🔄 软元件表 整理梯形图(F) 网络3 🕥 功能块实例 🕜 变量表 \_\_\_\_\_上载(U)... F9 下载(D)... + F8 网络4 hr 下载设置 MAIN 程序校验(V) 网络5 上载UpDown文件 📑 功能块(FB) = m #/(EC) 法险时 (保度左键空间/0) 2420 下载设置 × ☑下载工程源码(不勾选则不能上载工程) □ 保持型变量属性 ● 下载时,保持型变量保持现有值 ○下载时,保持型变量重新初始化 ☑ 每次下载提示 取消 确定

⑦运行 PLC

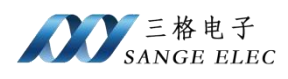

🔜 AutoShop V4.10.0.0 C:\Users\Admin\Documents\test - [MAIN]

| 文件(F) 编辑(E) 查看(V) 梯形图(L)                              | PLC(P) 调试(D) 工具(T) 窗口(                                              | W) 帮助(H)   |
|-------------------------------------------------------|---------------------------------------------------------------------|------------|
| EDGG XGG 9                                            | ▶ 运行( <u>R</u> ) F5                                                 | <b>F F</b> |
|                                                       | · 停止(S) F6                                                          | ++ ++ ++   |
| 工程管理                                                  | ▶ 在线修改模式(L)                                                         | 网络1 [      |
| <ul> <li>□</li></ul>                                  | <ul> <li>▲ 编译(C)</li> <li>▲ 全部编译(A)</li> <li>▲ 行理编译信息(E)</li> </ul> | 网络2 1      |
| ·····[三] 软元件表<br>···································· | 整理梯形图(E)                                                            | 网络3 🖡      |
| ● ● ● ● ● ● ● ● ● ● ● ● ● ● ● ● ● ● ●                 | [] 上载(U) F9                                                         |            |
|                                                       | 止 下载(D) F8                                                          | 网络4 [      |

⑧之后网关 SYS 灯一直闪烁,说明进入了 OP 状态

在监控表查看数据,因为每个 PDO 映射的是一个 16 个字节数组,所以需要 一个个添加上去:

| test [H5U-A8]                         | 常規设置                                                                                                    | ☑十六进制显示当前值    |                                          |                            |                  |                    |    |
|---------------------------------------|----------------------------------------------------------------------------------------------------|---------------|------------------------------------------|----------------------------|------------------|--------------------|----|
|                                       | ·                                                                                                    | 安里            |                                          | 通道                         | 类型               | 当前值                |    |
|                                       | 2-410-46-46                                                                                                    | \$_1Q1_0      | Output Bytes[015]                        |                            | ARRAY [015 0X0   |                    |    |
|                                       | 人工作生活化作品                                                                                                    | 1_191_ 😂      | Output Bytes[1631]                       |                            | ARRAY [015 0X0   |                    |    |
| 2019/4<br>                            | and the second second se | 🔹 IQ1 2       | Output Bytes[3247]                       |                            | ARRAY [015 000   |                    |    |
|                                       | 启动参数                                                                                                    | - T01 2       | Toput Bytes[0 15]                        |                            | ARRAY ID 15 DYD  |                    |    |
| · · · · · · · · · · · · · · · · · · · |                                                                                                    |               |                                          |                            | ADDAR TO AT ONO  |                    |    |
|                                       | I/0功能映射                                                                                                    | ↓ _1Q1_4      | input bytes[1631]                        |                            | ARRAT LU. 15 ULU |                    |    |
|                                       |                                                                                                    | ₩ _IQ1_5      | Input Bytes[3247]                        |                            | ARRAY LO. 15 OXO |                    |    |
| MAIN                                  | (注音)                                                                                                    |               |                                          |                            |                  |                    |    |
| SBR 001                               | 「同志」                                                                                                    |               | 变量输入助手                                   |                            |                  |                    |    |
| INT 001                               |                                                                                                    |               | 二件会校, [01 30]                            | 49.7                       | -<br>            | 此效共力               | 72 |
| 二二 功能块(FB)                            | 状态                                                                                                    |               | 701+名称:                                  | 惯于                         | 版并卫品             | 収缩下层               | 如用 |
| 函数(FC)                                |                                                                                                    |               | SYS_COM_SAV A                            | 元件名称                       | 数据类型             | 注释                 |    |
|                                       |                                                                                                    |               | SYS_ECAT_MA                              | 46                         | ] BYTE           |                    |    |
|                                       |                                                                                                    |               | SYS_ECAT_SL4                             | 47IQ1_2[11                 | ] BYTE           |                    |    |
|                                       |                                                                                                    |               | SYS INFO                                 | 48IQ1_2[12                 | ] BYTE           |                    |    |
|                                       |                                                                                                    |               | SYS_PN                                   | 49                         | J BYTE           |                    |    |
| 8 运动控制轴                               |                                                                                                    |               | ECam                                     | 50 _101_2[14               | J BYIE<br>1 BYTE |                    |    |
|                                       |                                                                                                    |               | Axis                                     | 52 3 101 3                 | BYTE[16]         | Input Bytes[015]   |    |
| EtherCAT                              |                                                                                                    |               | SG-FCAT-GATEV                            | 53 101 3[0]                | BITE             |                    |    |
| SG-ECAT-GATEWAY                       |                                                                                                    |               | MbTcp                                    | 54IQ1_3[1]                 | BYTE             |                    |    |
| COM0                                  |                                                                                                    |               | 🖶 UserVar                                | 55 _IQ1_3[2]               | BYTE             |                    |    |
|                                       |                                                                                                    |               | SYS_EIP                                  | 56IQ1_3[3]                 | BYTE             |                    |    |
|                                       |                                                                                                    |               | TTEP 4                                   | 57 _101_3[4]<br>58T01_3[5] | BUTE             |                    |    |
| EtherNet/IP                           |                                                                                                    |               | · 二、二、二、二、二、二、二、二、二、二、二、二、二、二、二、二、二、二、二、 | 59 101 3[6]                | BYTE             |                    |    |
|                                       |                                                                                                    |               | - SoftElem                               | 60IQ1_3[7]                 | BYTE             |                    |    |
| >                                     |                                                                                                    | -ECAT-GATEWAY | BitElem                                  | 61IQ1_3[8]                 | BYTE             |                    |    |
| 輸出窗口                                  |                                                                                                    |               | -X(0-1777)                               | 62IQ1_3[9]                 | BYTE             |                    |    |
|                                       |                                                                                                    |               | -B(0-32767)                              | 63                         | J BYTE           |                    |    |
| 元件名称 数据类型                             | 显示格式 当前值                                                                                                    | 汪祥            | M(0-7999)                                | 65 T01 3[12                | J BYTE<br>] BYTE | _                  |    |
|                                       |                                                                                                    |               | - S(0-4095)                              | 66IQ1 3[13                 | ] BYTE           |                    |    |
|                                       |                                                                                                    |               | B WordElem                               | 67IQ1_3[14                 | ] BYTE           |                    |    |
| 19.4                                  |                                                                                                    |               | - R(0-32767)                             | 68IQ1_3[15                 | ] BYTE           |                    |    |
|                                       |                                                                                                    |               | 141/A 20257                              | 69 🖂 IQ1 4                 | BYTE[16]         | Input Bytes [1631] | 1  |
|                                       |                                                                                                    |               |                                          |                            |                  |                    |    |

如下是通道1和 Modbus Slave 数据交互:

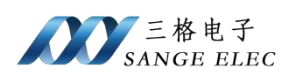

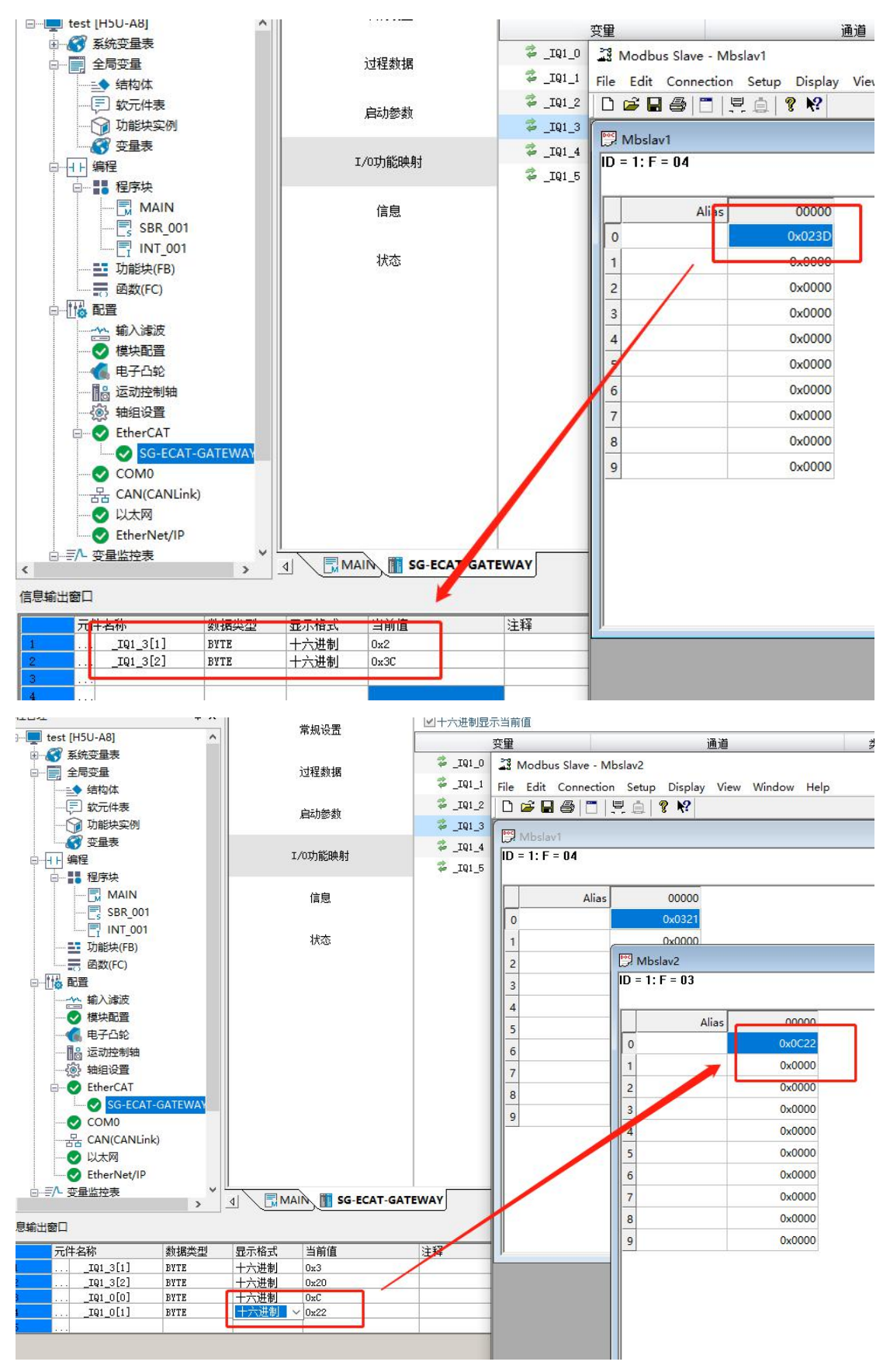

如下是通道 2 和 Modbus Poll 数据交互:

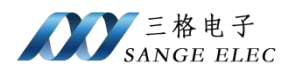

🔜 AutoShop V4.10.0.0 C:\Users\Admin\Documents\test - [SG-ECAT-GATEWAY]

| 文件(F) 编辑(E) 查看(V) 1                   | PLC(P) 调试(D | ) 工具(T) 1                | 窗口(W) 帮助       | (H)     |           |             |             |                      |     |
|---------------------------------------|-------------|--------------------------|----------------|---------|-----------|-------------|-------------|----------------------|-----|
| EDBOXE                                | 690         | 1 Q                      | 55             | 36      |           | •           |             | 6 0 0 9              | e e |
| ]₩\$\$\$++\$                          | ++++=       | $  \rightarrow \uparrow$ |                | #       | † -   ↓ - | s -{c}  ( ) | -[A]- [F]-  | $-1 \neq \mathbb{X}$ | î.  |
| 工程管理                                  | д×          |                          | ee 10 ,0 ee    |         | ☑十六进      | 制显示当前值      | i           |                      |     |
|                                       | ^           |                          | 吊规设五           |         |           | 空田          |             |                      | ĭ   |
| 田 💦 系统变量表                             |             |                          |                |         | 2 TC      | a1 0        |             | Output Bytes[O       | 15] |
| 白 全局变量                                |             |                          | 过程数据           |         | 2 TC      | •<br>h1_1   |             | Output Bytes[16      | 311 |
|                                       |             |                          |                |         | ⇒<br>     | 81_1        |             | output bytestio.     |     |
| 「「「」                                  |             |                          | 启动参数           |         | æ         | Modbus      | Poll - Mbp  | oll1                 |     |
| 切能块实例                                 |             |                          |                |         | 74 _      | File Edit ( | Connection  | Setup Functions      | Dis |
|                                       |             |                          | T /OTH能触射      |         | 2         | D 🚅 🔲       |             | 1 9 6 0 05           | 06  |
|                                       |             |                          | -/ -//1004//13 |         | 7 - 17    |             |             | -                    |     |
|                                       |             |                          | 15.44          |         |           | 💬 Mbpoll1   | Í.          |                      |     |
|                                       |             |                          | 信息             |         |           | Tx = 7: Err | = 0: ID = 1 | : F = 04: SR = 10    | 00m |
| INT 001                               |             |                          |                |         |           |             |             |                      |     |
|                                       |             |                          | 状态             |         |           |             | Alias       | 00000                |     |
|                                       |             |                          |                |         |           |             |             |                      |     |
|                                       |             |                          |                |         |           |             |             |                      |     |
| ····································· |             |                          |                |         |           |             |             |                      |     |
|                                       |             |                          |                |         |           | 2           |             |                      |     |
| - 🐔 电子凸轮                              |             |                          |                |         |           | 3           |             |                      |     |
|                                       |             |                          |                |         |           | 4           |             |                      |     |
| 一 💮 轴组设置                              |             |                          |                |         |           | 5           |             |                      |     |
| 🖃 📀 EtherCAT                          |             |                          |                |         |           | 6           |             |                      |     |
| SG-ECAT                               | GATEWAY     |                          |                |         |           |             |             |                      |     |
| COM0                                  |             |                          |                |         |           | 7           | _           |                      |     |
| ය CAN(CANLink                         | c)          |                          |                |         |           | 8           |             | 0x2124               | 1   |
|                                       |             |                          |                |         |           | 9           | -           |                      | •   |
| EtherNet/IP                           |             |                          | -              |         |           |             |             |                      |     |
| □-=/□ 受重监控表                           | >           | 4 🖯 🖪 M                  | AIN TI SG-E    | CAT-GAT | EWAY      |             |             |                      |     |
| 信息輸出窗口                                |             |                          |                |         |           |             |             |                      |     |
| 元件名称                                  | 数据类型        | 显示格式                     | 当前值            |         | 注释        |             |             |                      |     |
| 1IQ1_3[1]                             | BYTE        | 十六进制                     | 0x4            |         | /         |             |             |                      |     |
| 2IQ1_3[2]                             | BYTE        | 十六进制                     | OxAE           |         |           |             |             |                      |     |
|                                       | BITE        | 十六进制                     | UxC<br>Ov22    | /       | -         |             |             |                      |     |
| 5IQ1_1[0]                             | BYTE        | 十六进制                     | 0x21           |         |           | J           |             |                      |     |
| 6IQ1_1[1]                             | BYTE        | 十六进制                     | 0x24           | 1       |           |             |             |                      |     |
| 7                                     | 2           | -                        |                | -       | -         |             |             |                      |     |
| 8                                     |             |                          |                |         |           |             |             |                      |     |
|                                       |             | L.                       |                |         |           |             |             |                      |     |

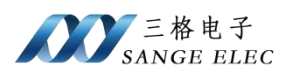

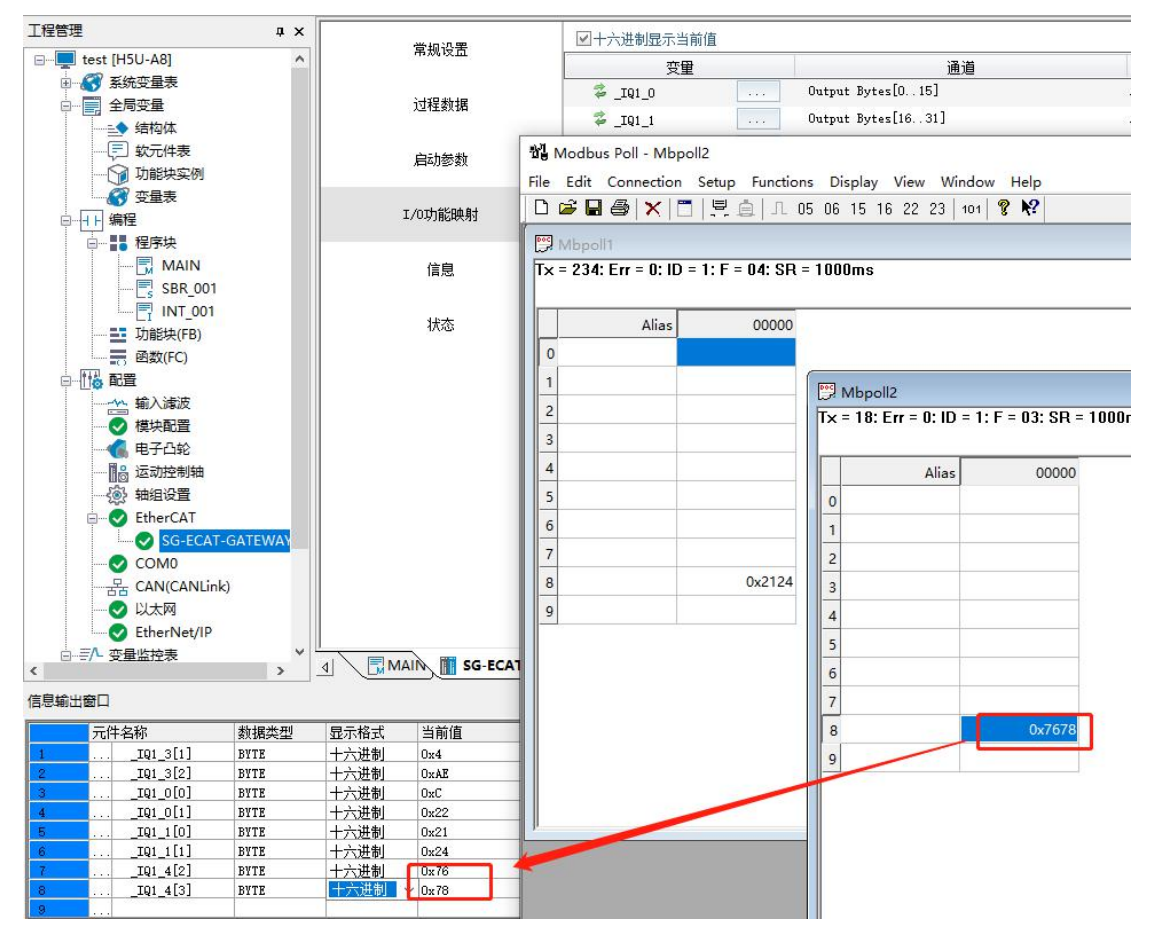

五、产品尺寸以及售后

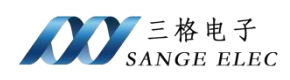

# 5.1 产品尺寸图

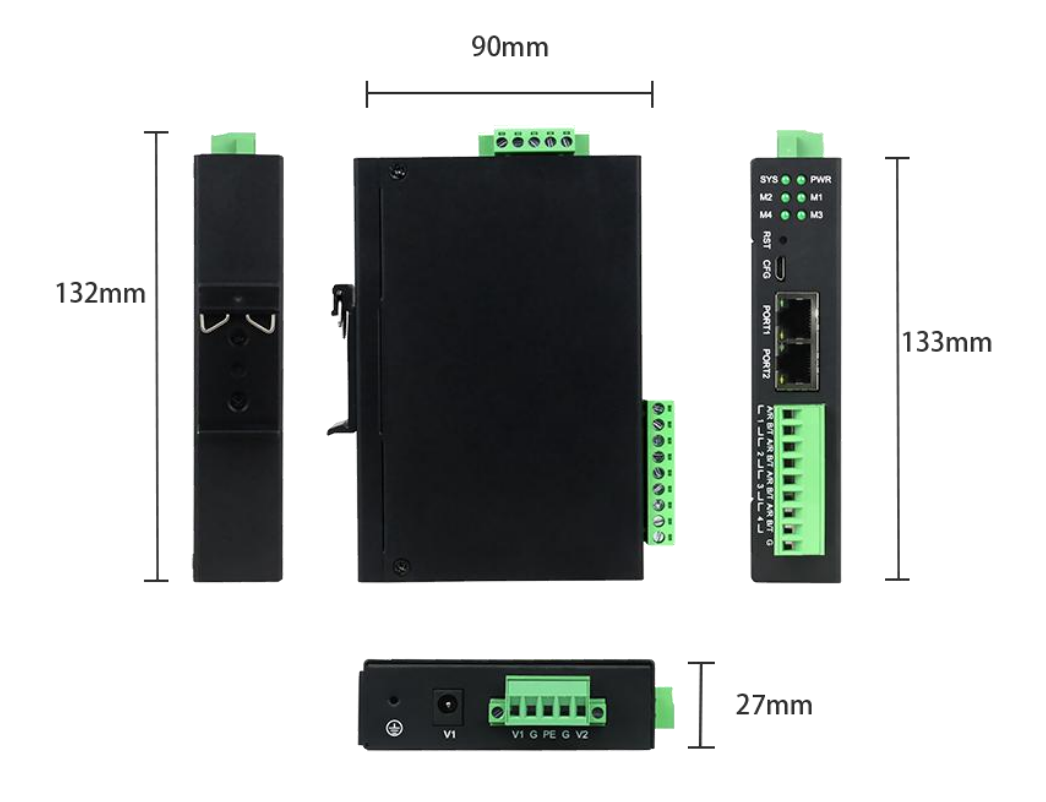

## 5.2 售后联系方式

本产品提供产品使用视频以及售后技术支持 销售电话: 022-2210 6681 PS: 售后支持可联系销售电话